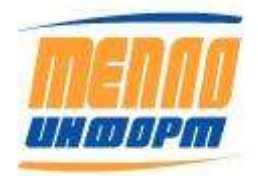

ООО «Теплоинформ»

# **УТВЕРЖДАЮ**

Генеральный директор

\_\_\_\_\_К.Б. Хильковский

«\_\_\_\_» \_\_\_\_ 2020 г.

# СИСТЕМА ИЗМЕРИТЕЛЬНО-ВЫЧИСЛИТЕЛЬНАЯ АСУТ-601М2

# РУКОВОДСТВО ПО ЭКСПЛУАТАЦИИ

11483830.284.РЭ

2020 г.

# Оглавление

| 1. | ВВЕДЕНИЕ        |                                                           | 5      |
|----|-----------------|-----------------------------------------------------------|--------|
| 2. | Структура интер | рнет-службы «Теплоинформ»                                 | 6      |
| 3. | Описание работ  | ы с интернет-службой «Теплоинформ»                        |        |
|    | 3.1. Дос        | туп к веб-сайту                                           |        |
|    | 3.2. Pasz       | дел «Ведомости»                                           | 11     |
|    | 3.2.1.1.        | Выбор группы                                              | 12     |
|    | 3.2.1.2.        | Поиск точки учёта, использование фильтра, настройки отобр | ажения |
|    | столбцов табли  | цы, сортировка                                            | 13     |
|    | 3.2.1.3.        | Подробная информация по точке учёта                       | 14     |
|    | 3.2.1.4.        | Просмотр последних собранных данных                       | 14     |
|    | 3.2.1.5.        | Чтение текущих данных                                     | 15     |
|    | 3.2.1.6.        | Чтение часовых данных                                     | 15     |
|    | 3.2.1.7.        | Пределы допустимых значений                               | 16     |
|    | 3.2.1.8.        | Просмотр изображений                                      | 17     |
|    | 3.2.1.9.        | Формирование ведомости по выбранной точке учёта           | 19     |
|    | 3.2.1.10.       | Получение пакета ведомостей по нескольким точкам учёта    | 20     |
|    | 3.3. Pasz       | дел «Месячные отчеты»                                     | 22     |
|    | 3.4. Pas        | дел «График отключений»                                   | 33     |
|    | 3.5. Pasz       | дел «Датчики»                                             |        |
|    | 3.6. Pasz       | цел «Анализ»                                              | 37     |
|    | 3.7. Pas        | цел «Кадр»                                                | 40     |
|    | 3.8. Pas        | дел «Графики»                                             | 44     |
|    | 3.8.1.          | Настройка типовых графиков                                | 48     |
|    | 3.8.2.          | Настройка пользовательских графиков                       | 50     |
|    | 3.9. Pas        | дел «Мнемосхемы»                                          | 56     |
|    | 3.9.1.          | Индивидуальная мнемосхема                                 | 56     |
|    | 3.9.2.          | Типовая мнемосхема                                        | 57     |
|    | 3.10. Pas       | дел «Контроль»                                            | 59     |
|    | 3.11. Pas       | дел «Журнал событий»                                      | 63     |
|    | 3.11.1.         | Аварийные и нештатные ситуации                            | 65     |
|    | 3.11.2.         | Поверка                                                   | 65     |
|    | 3.11.3.         | Техническое обслуживание                                  | 66     |
|    | 3.11.4.         | Оперативный журнал                                        | 67     |
|    | 3.12. Pas       | дел «НСИ УУ»                                              | 70     |

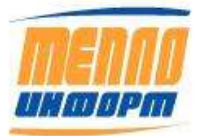

# 11483830.284.РЭ

|    | 3.13.       | Раздел «Карта»                             | 73 |
|----|-------------|--------------------------------------------|----|
|    | 3.14.       | Раздел «Настройки»                         | 80 |
|    | 3.15.       | Раздел «Техподдержка»                      |    |
|    | 3.16.       | Раздел «Журнал сайта»                      |    |
| 4. | Достоинства | а применения интернет-службы «Теплоинформ» |    |
| 5. | Нештатные   | ситуации                                   |    |
| 6. | Контактная  | информация                                 | 86 |

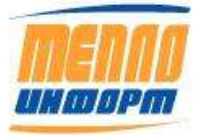

# Список сокращений

# ИС – информационная система

Т.уч. – точка учёта

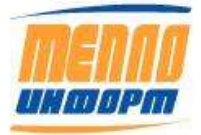

# 1. ВВЕДЕНИЕ

Настоящий документ составлен для пользователя системы измерительно-вычислительной ACVT-601M2 (далее – Система). Система зарегистрирована в Госреестре средств измерений под № 69008-17.

1.1 Система обеспечивает взаимодействие персонала с объектами учёта в процессе выполнения функций Системы, к которым относятся:

• визуализация данных учета на экране монитора в виде таблиц, графиков и мнемосхем;

• документирование результатов учета за сутки, за месяц и по состоянию на текущий момент;

- передача всех видов архивов и документов на сервер и по электронной почте;
- управление режимами работы системы.

В информационной базе данных хранится следующая основная информация:

- Справочник пользователей системы;
- Справочник приборов учёта;
- Справочник переменных;
- Справочник устройств связи с привязкой к приборам учёта;
- Учётные данные (архивы) счётчиков;
- Очередь текущих задач системы;
- Журнал сбора данных с приборов;
- Журнал действий пользователей системы.

1.2 Глубина хранения архивных данных и служебной информации в базе данных:

- текущие данные 60 дней;
- часовые данные 1 год;
- суточные данные 5 лет;
- журнал сбора данных с приборов 180 дней.

1.3. Информация о параметрах счётчиков может выводиться для пользователя Системы на экран дисплея и/или на печать и представляется в виде суточных и месячных ведомостей заданной формы.

1.4. Учитываемые данные защищены в системе от несанкционированного доступа.

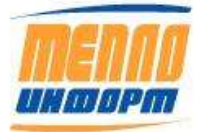

# 2. Структура интернет-службы «Теплоинформ»

Информационная система «Теплоинформ» обеспечивает:

- автоматический сбор учётных данных с приборов учета и контроля энергоресурсов;
- формирование отчётных ведомостей;
- контроль работы приборов;

• предоставление обслуживающему персоналу доступа к данным учёта средствами webсервиса.

Основные функциональные возможности ИС «Теплоинформ»:

• сбор данных со счетчиков;

• формирование посуточных и почасовых ведомостей учетных данных в формате Excel/PDF;

• формирование посуточных и почасовых ведомостей учетных данных по требованию пользователя в формате Excel/PDF;

- формирование пакетов ведомостей по группе приборов за расчетный период;
- формирование отчётов по диагностике системы;
- отображение информации в виде интерактивных графиков;
- пересчёт архивных данных в периоды отключения теплоносителя;
- чтение данных из прибора по запросу пользователя в реальном времени:
  - текущих значений и состояния теплосистемы;
  - почасового архива за текущие сутки.
- контроль нештатных ситуаций:
  - по разности температур в подающем и обратном трубопроводах;
  - нарушение температурного графика;
  - утечка;
  - контроль любых параметров теплоносителя;
  - по нарушению условий, заданных пользователем;
- передача SMS-уведомлений о нештатных ситуациях;
- анализ учетных данных по группе теплосчётчиков по условиям:
  - качество отбора тепла (t1 t2);
  - утечки (G2<G1);
  - подмесы (G2>G1);
  - качество поставляемой тепловой энергии (t1);

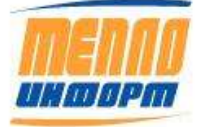

- неисправности счётчиков;

- пользовательские формы анализа.

Сбор данных производится в автоматическом режиме или по запросу пользователя. Текущие значения можно читать с частотой до 1 минуты. Данные хранятся на сервере ИС «Теплоинформ».

Опционально к оборудованию сбора данных можно подключить до 8-ми аналоговых или дискретных датчиков (наличия электропитания, проникновения, задымления, затопления и т.д.), которые будут автоматически отсылать сообщения при срабатывании.

Оборудование связи может быть энергонезависимым и работать от аккумулятора от года и больше. В этом случае связь производится раз в сутки.

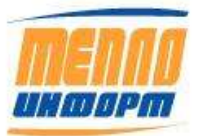

# 3. Описание работы с интернет-службой «Теплоинформ»

## 3.1. Доступ к веб-сайту

Доступ к ИС «*Теплоинформ*» осуществляется через Интернет. Для работы с ИС «*Теплоинформ*» нужно зайти на сайт по ссылке с рабочего стола, после этого пользователь попадает на главную страницу сайта (Рис. 1). Для начала работы необходимо зайти в раздел «Личный кабинет», нажав соответствующую кнопку в левой части страницы.

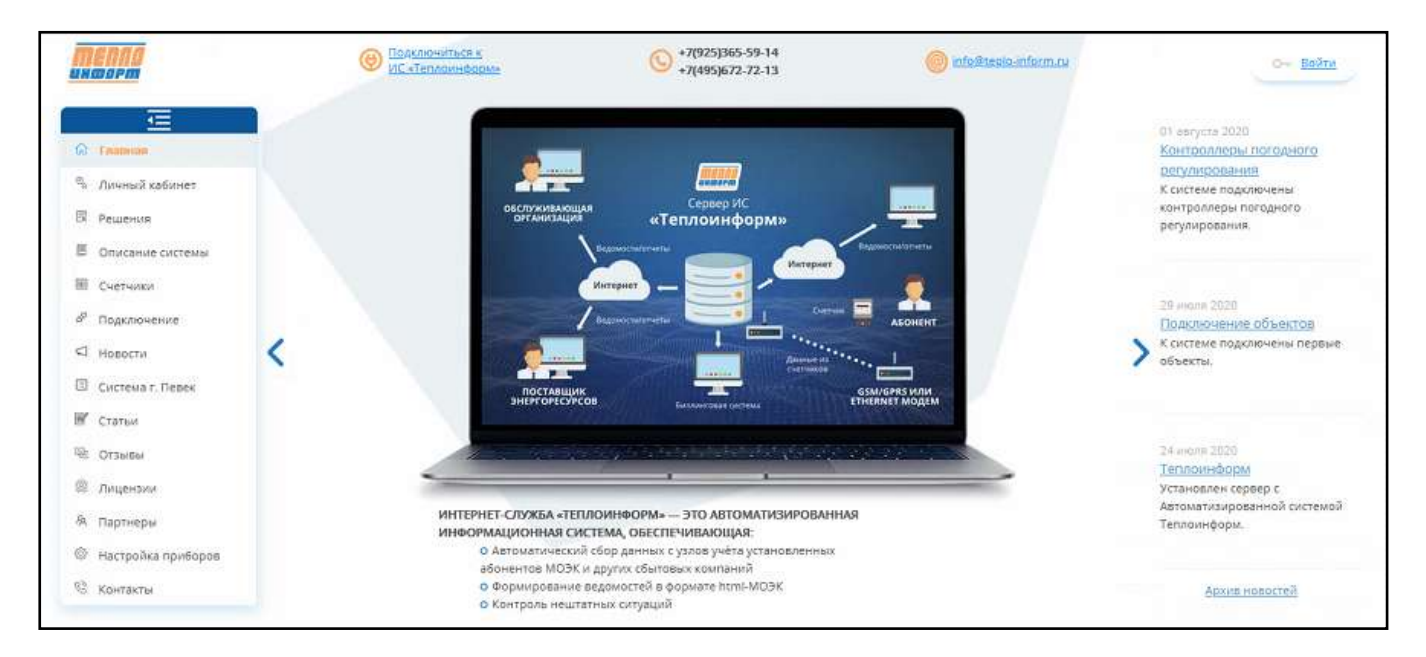

Рис. 1. Главная страница сайта

Существуют личные кабинеты для сотрудников энергоснабжающих компаний, организаций, обслуживающих узлы учета тепла и ТУ. В личном кабинете можно получать информацию в соответствии набором прав определяющий функционал доступный пользователю. Для входа в личный кабинет необходимо ввести имя и пароль, которые предоставляет Администратор системы (см. Рис. 2).

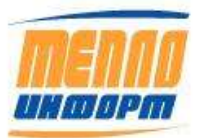

| Перло                      | Пояключиться к<br>ИС «Теплямнфарме | +7(925)365-59-14<br>+7(495)672-72-13 | info@sesio-inform.ru | 0- Есоти |
|----------------------------|------------------------------------|--------------------------------------|----------------------|----------|
| 🕢 Главная                  |                                    |                                      |                      |          |
| 🐁 Личный кабинет           |                                    |                                      |                      |          |
| В Решения                  |                                    |                                      |                      |          |
| В Описание системы         | ВХОД В ЛИЧНЫЙ КАБИНЕТ              |                                      |                      |          |
| Ш. Счетчики                | •Има:                              |                                      |                      |          |
| d <sup>8</sup> Подключение | *Daooab:                           |                                      |                      |          |
| Ф Новости                  | Topolo.                            |                                      |                      |          |
| Cuctesia r. Resex          | 100110                             |                                      |                      |          |
| 🗑 Статын                   | Восстановить мой пароль            |                                      |                      |          |
| че отзывы                  |                                    |                                      |                      |          |
| 🕮 Лицензии                 |                                    |                                      |                      |          |
| А Партнеры                 |                                    |                                      |                      |          |
| Настройка приборов         |                                    |                                      |                      |          |
| 🖏 Контакты                 |                                    |                                      |                      |          |

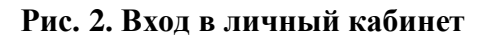

В личном кабинете пользователь может посмотреть информацию по всем точкам учёта, сформировать почасовую или посуточную ведомость потребления энергоресурсов, прочитать текущие значения.

При успешном входе в личный кабинет на мониторе отображается информация о новых нештатных ситуациях, если такие возникли со времени Вашего последнего визита (см. Рис. 3).

| Внимание: е              | есть непрочитанные события                                                                                                    |   | ×               |
|--------------------------|----------------------------------------------------------------------------------------------------|---|-----------------|
| У Вас имеют<br>Контроль: | ся следующие непрочитанные события:                                                                                                    |   |                 |
| общий стат<br>Приборов в | ых сообщении - т <u>прочитать</u><br>ус связи:<br>состоянии:                                                                                     |   |                 |
| нет связи<br>с модемом   | проверьте питание, проверьте наличие<br>и целостность антенны, проверьте<br>наличие сигнала оператора сотовой<br>связи в месте установке антенны | 1 | <u>показать</u> |
| прибор не<br>отвечает    | проверьте <u>настройки прибора</u> ,<br>проверьте кабель соединения модема<br>и прибора учета                                                    | 3 | показать        |
|                          |                                                                                                    |   |                 |
|                          |                                                                                                    |   |                 |
|                          |                                                                                                    |   |                 |
|                          |                                                                                                    |   | Ok              |

# Рис. 3. Информация о новых событиях

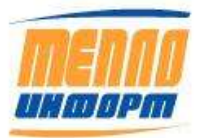

При нажатии на кнопку «**прочитать**» в окне непрочитанных событий, откроется раздел «**Контроль**» личного кабинета, в котором будет отображена информация о непросмотренных событиях (нештатных ситуациях) (см. Рис. 4).

|                                                                                                    |                |            |              |                 | Конт                                                                                                    | оль      |                      |              |                    | Выхо |
|----------------------------------------------------------------------------------------------------|----------------|------------|--------------|-----------------|----------------------------------------------------------------------------------------------------|----------|----------------------|--------------|--------------------|------|
| menna                                                                                                    | · Hora         | е событи   | CS .         | Отметить все    | Время                                                                                                    |          | Объект               | Событ        | rme                |      |
| unmorm                                                                                                    | © Bce o        | обытия     |              | как прочитанные | 21.11.2014                                                                                                    | 2.03     | ДОМ 6                | Часыт        | трибора идут с     |      |
| Community of the second second | Выбрать        | ДОМ 6      | Событий<br>1 | Все прочитано   | Следующ                                                                                                    | ne l     |                      | ]            |                    |      |
| панная<br>Личный кабинет                                                                                                    | - and a second | the second | :            |                 | Показыя                                                                                                    | ATE VCRO | BHS I.O. ROUTE       | оля          |                    |      |
| Ведомости                                                                                                    |                |            |              |                 |                                                                                                    | C        | писок усло           | BANK         |                    |      |
| Документы                                                                                                    |                |            |              |                 |                                                                                                    |          |                      | 1            | 20                 |      |
| Месечные отчеты                                                                                                    |                |            |              |                 |                                                                                                    | OGFERL   | Yc.zonne             | Tun          | Описание           |      |
| Графия отключенияй                                                                                                    |                |            |              |                 | Ynamira                                                                                                    | дом 1    | m1-m2>1000           | Аварни       | Контроль<br>утечая |      |
| Датчики<br>Анализ                                                                                                    |                |            |              |                 | Yaamm                                                                                                    | дом і    | m1-m2>1000           | Авария       | Контроль<br>утечки |      |
| Кадр                                                                                                    |                |            |              |                 | Vnamara                                                                                                    | дом 1    | m1-m2>1000           | Asapiu       | Kostponi           |      |
| Графики                                                                                                    |                |            |              |                 | Contraction of the local division of the local division of the loc | 1000000  | Anna Cartonia<br>Chi | Procession e | yrenat             |      |
| Мненносхемы                                                                                                    |                |            |              |                 | Honoe ye                                                                                                    | совие: У | течка» + 10          | 00 sr        |                    |      |
| Контроны<br>повых событый, 1                                                                                                    |                |            |              |                 | Добави                                                                                                    | ть для   | ДОМ 0                |              |                    |      |

## Рис. 4. Раздел «Контроль» с непрочитанными событиями

Личный кабинет пользователя показан на Рис. 5.

В личном кабинете слева отображаются названия разделов:

- <u>Раздел «Ведомости»</u>
- <u>Раздел «Документы»</u>
- <u>Раздел «Месячные отчеты»</u>
- <u>Раздел «График отключений»</u>
- <u>Раздел «Датчики»</u>
- <u>Раздел «Анализ»</u>
- <u>Раздел «Кадр»</u>
- <u>Раздел «Графики»</u>
- <u>Раздел «Мнемосхемы»</u>
- <u>Раздел «Контроль»</u>
- <u>Раздел «Журнал событий»</u>
- <u>Раздел «НСИ УУ»</u>
- <u>Раздел «Карта»</u>
- <u>Раздел «Настройки»</u>
- <u>Раздел «Техподдержка»</u>
- <u>Раздел «Журнал сайта»</u>.

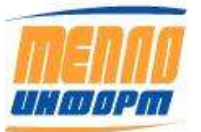

Перечень разделов отображается для каждого пользователя в соответствии с присвоенными правами.

В при входе в личный кабинет Вы автоматически попадаете на страничку «ВЕДОМОСТИ», где отображаются точки учёта, разделённые на группы, которые, в свою очередь, могут быть так же разделены на подгруппы (см.Рис. 5).

#### 3.2. Раздел «Ведомости»

После ввода имени и пароля по умолчанию происходит вход в раздел «Ведомости». В этом разделе отображается список сгруппированных точек учёта.

Из раздела «Ведомости» можно:

- получить ведомость теплопотребления по одной точке учёта по суткам, по часам или по текущим данным.
- получить пакет ведомостей теплопотребления по нескольким точкам учёта. по суткам, по часам или по текущим данным;
- прочитать почасовой архив за текущие сутки в реальном времени;
- прочитать текущие значения в реальном времени.

|                   |           |                                | Ведомос                         | ти                 |              | Q, Приск      | ла номеру тачки | О Выход              |
|-------------------|-----------|--------------------------------|---------------------------------|--------------------|--------------|---------------|-----------------|----------------------|
| menna             | 🖭 🗆 Групп | ны Ресурсы 👻                   | 🗑 Фильтр Выбра                  | ть                 |              |               | Па              | кет ведоностей Excel |
| UHMOPM            | N# Vingo  | Адрес                          | Номер                           | Pecypo             | Прибор       | Номер прибора | Дата поверки    | Ведомость 🗧          |
|                   | 1.        | г Певек, ул. Куваева, д. 13    | ул. Куваева, д. 13 (ИТП 1) ХВС  | Холодное водос.    | BKT-7(4)     | 178222        | 18.07.2021      | Сформировать         |
| -                 | 2         | г Певек, ул. Куваева, д. 13    | ул. Куваева, д. 13 (ИТП 1) ЦО   | Центральное от     | BKT-7(4)     | 178222        | 18.07.2021      | Сфорнировать         |
| Ведомости         | 3.        | г Певек, ул. Куваева, д. 13    | ул. Куваева, д. 13 (ИТП 2) ХВС  | Хоподное водос.    | BKT-7(4)     | 178201        | 18.07.2021      | Сформировать         |
| Месячные отчеты   | 4 🗐       | r flenes, yn. Kynaena, g. 13   | ул. Куваева, д. 13 (ИПП 2) ЦО   | Центральное от     | BKT-7(4)     | 178201        | 18.07.2021      | Сформировать         |
| График отключений | s. 🔳      | r Renex, yn. Kysaesa, g. 13/2  | ул. Куваева, д. 13/2 ХВС        | Хоподное водос     | . BKT-7(4)   | 178213        | 18.07.2025      | Сформировать         |
| Датчики           | 6.        | г Певек, ул. Куваева, д. 13/2  | ул. Куваева, д. 13/2 ЦО         | Центральное от     | BKT-7(4)     | 178213        | 18.07.2025      | Сформировать         |
| Анализ            | 7. 🔳      | г Певек, ул. Куваева, д. 13/3  | уп. Куваева, д. 13/3 ХВС        | Холодное водос.    | BKT-7(4)     | 178200        | 20.07.2021      | Сформировать         |
| Kann              | 8.        | r Певек, ул. Куваева, д. 13/3  | ул. Куваева, д. 13/3 ЦО         | Центральное от     | . BKT-7(4)   | 178200        | 20.07.2021      | Сформировать         |
| r                 | 9. 📵      | r Rebes, yn Kybaepa, 43        | ул. Куваева, д. 43 ВКТ9 ХВС     | Холодное водос.    | VKT9.2.1     | 13941         |                 | Сформировать         |
| трафики           | 10.       | r Rebek, yn Kybaeba, 43        | ул. Куваева, д. 43 ВКТЭ ЦО      | Центральное от     | VKT9.2.1     | 13941         |                 | Сформировать         |
| Мяемосхемы        | 11.       | г Певек, ул. Куваева, д. 43    | ул. Куваева, д. 43 ХВС          | Холодное водос.    | . СКМ-2      | 111386        |                 | Сформировать         |
| Контроль          | 12.       | r Певек, ул. Куваева, д. 43    | ул. Куваева, д. 43 ЦО           | Центральное от.    | . CKM-2      | 111386        |                 | Сформировать         |
| Жириал событий    | 13.       | r Певек, ул. Куваева, д. 49    | ул. Куваева, д. 49 (ИТП 1) ХВС  | Холодное водос     | . CKM-2      | 110283        | 07.12.2019      | Сформировать         |
| норная сооблания  | 14. 间     | г Певек, ул. Куваева, д. 49    | ул. Куваева, д. 49 (ИТП 1) ЦО   | Центральное от     | СКМ-2        | 110283        | 07.12.2019      | Сформировать         |
| нси уу            | 15.       | г Певек, ул. Куваева, д. 49    | ул. Куваева, д. 49 (ИТП 2) XBC  | Хоподное водос.    | СКМ-2        | 110284        | 07.12.2019      | Сформировать         |
| Карта             | 16. 🔳     | г Певек, ул. Куваева, д. 49    | ул. Куваева, д. 49 (ИТП 2) ЦО   | Центральное от     | CKM-2        | 110284        | 07.12.2019      | Сформировать         |
| Погода            | 17.       | r Певек, ул. Обручева, д. 10   | ул. Обручева, д. 10 ХВС         | Холодное водос.    | BKT-7(4)     | 182240        | 25.07.2021      | Сформировать         |
| Настройки         | 18.       | г Певек, уп Обручева, 10       | ул. Обручева, д. 10 ЦО          | Центральное от     | . BKT-7(4)   | 182240        | 25.07.2021      | Сфорнировать         |
| Журнал сайта      | 19        | r Певек, ул. Обручева, д. 16/1 | ул. Обручева, д. 16/1 ХВС       | Хоподное водос.    | BKT-7(4)     | 182255        | 27.07.2021      | Сформировать         |
| Тех, поддержка    | 20.       | г Певек, ул. Обручева, д. 16/1 | ул. Обручева, д. 16/1 ЦО        | Центральное от     | BKT-7(4)     | 182255        | 27.07.2021      | Сфорнировать         |
| Text troppeprints | 21.       | r Певек, ул. Обручева, д. 16/2 | ул. Обручева, д. 16/2 ХВС       | Хоподное водос.    | BKT-7(4)     | 178212        | 27.07.2021      | Сфориировать         |
|                   | 22.       | r Певек, ул. Обручева, д. 16/2 | ул. Обручева, д. 16/2 ЦО        | Центральное от     | BKT-7(4)     | 178212        | 27.07.2021      | Сформировать         |
|                   | 23.       | г Певек, ул. Обручева, д. 17   | ул. Обручева, д. 17 (ИТП 1) ХВС | Холодное водос.    |              | 110 793       | 07.12.2019      | Сформировать         |
|                   | 24.       | r Певек, ул. Обручева, д. 17   | ул. Обручева, д. 17 (ИТП 1) ЦО  | Центральное от     |              | 110 793       | 07.12.2019      | Сформировать         |
|                   | 25.       | г Певек, ул. Обручева, д. 17   | ул. Обручева, д. 17 (ИТП 2) ХВС | Холодное водос.    |              | 110792        | 07.12.2019      | Сфорнировать         |
|                   | 26.       | r Певек, ул. Обручева, д. 17   | ул. Обручева, д. 17 (ИТП 2) ЦО  | Центральное от     | -            | 110792        | 07.12.2019      | Сформировать         |
|                   | 27.       | т Певек, ул. Обручева, д. 1а   | ул. Обручева, д. 1а ХВС         | Хоподное водос.    | . VKT9.2.1   | 13984         |                 | Сформировать         |
|                   | 28.       | г Певек, ул. Обручева, д. 1а   | ул. Обручева, д. 1а ЦО          | Центральное от     | VKT9.2.1     | 13984         |                 | Сфорнировать         |
|                   | 29.       | r Певек, ул. Обручева, д. 26   | ул. Обручева, д. 26 ХВС         | Хоподное водос.    | VKT9.2.1     | 13983         |                 | Сфорнировать         |
|                   | ine imi   |                                | 0.00 DE-1100 - 001100           | the manual sectors | Lauren et al | 10000         |                 |                      |

#### Рис. 5. Информация по точкам учёта

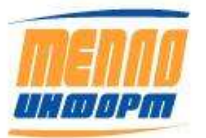

#### 3.2.1.1. Выбор группы

Для того чтобы начать работать с точками учёта, необходимо в дереве групп выбрать группы, в которые входят точки учёта. Таблица с точками учёта обновится автоматически (см. Рисунок 1). Для того, чтобы исключить выбранную группу, следует снять флажок рядом с названием.

|                                                                                                    | Ведомос                        | ти             |          | О, Поиск      | по номеру точки | 🔘 Выход             |          |
|----------------------------------------------------------------------------------------------------|--------------------------------|----------------|----------|---------------|-----------------|---------------------|----------|
| 🖙 Пруппы Ресурсы 🗣                                                                                                    | Выбра                          | зть            |          |               | Па              | экет ведоностей Ехс | sel      |
|                                                                                                    | Номер                          | Pecypo         | Прибор   | Номер прибора | Дата поверки    | Ведомость           | ⇒        |
| BKT-9                                                                                                    | ул. Куваева, д. 13 (ИТП 1) ХВС | Холодное водос | BKT-7(4) | 178222        | 18.07.2021      | Сфорнировать        | ^        |
| Bce TV 3                                                                                                    | ул. Куваева, д. 13 (ИТП 1) ЦО  | Центральное от | BKT-7(4) | 178222        | 18.07.2021      | Сформировать        |          |
| ВТР 10И 3                                                                                                    | ул. Куваева, д. 13 (ИТП 2) ХВС | Холодное водос | BKT-7(4) | 178201        | 18.07.2021      | Сформировать        |          |
| ВТР 210И                                                                                                    | ул. Куваева, д. 13 (ИТП 2) ЦО  | Центральное от | BKT-7(4) | 178201        | 18.07.2021      | Сформироваты        |          |
| HIZ RATEC 3/2                                                                                                    | ул. Куваева, д. 13/2 ХВС       | Хоподное водос | BKT-7(4) | 178213        | 18.07.2025      | Сфорнировать        | Ĩ        |
| HCKM2 3/2                                                                                                    | ул. Куваева, д. 13/2 ЦО        | Центральное от | BKT-7(4) | 178213        | 18.07.2025      | Сформировать        | ñ        |
| сортировка по приборам 3/3                                                                                                    | ул. Куваева, д. 13/3 ХВС       | Холодное водос | BKT-7(4) | 178200        | 20.07.2021      | Сфориировать        | <u> </u> |
| 🗄 🗹 Чаунская ТЭЦ 3/3                                                                                                    | ул. Куваева, д. 13/3 ЦО        | Центральное от | BKT-7(4) | 178200        | 20.07.2021      | Сфорнировать        |          |
| arrive and the second second se |                                |                |          |               |                 |                     | - C      |

Рис. 6. Выбор группы

Чтобы выгрузить отображаемую таблицу точек учёта в формат Excel, нажмите на соответствующую кнопку в правой части экрана

|                                 | Ведомости    | Q                    | Тоиск по номеру точки  | Выход     |
|---------------------------------|--------------|----------------------|------------------------|-----------|
| 🕮 🗍 Группы 🛛 Ресурсы 🔹 🏹 Фильтр | Выбрать      |                      | Пакет ведомосте        | ей Ехсеl  |
| № Инфо Номер Название           | Адрес Ресурс | Прибор Номер прибора | Дата поверки Ведомость | $\approx$ |
|                                 |              |                      |                        |           |

# Рис. 7. Выгрузка таблицы точек учёта

Через некоторое время на экране появится таблица точек учёта в формате Excel

|     |                               | Точки учёта                  |                     |             |               |              |
|-----|-------------------------------|------------------------------|---------------------|-------------|---------------|--------------|
|     |                               | Дата:                        | 22 декабря 2020 г.  |             |               |              |
| Nº  | Адрес                         | Номер                        | Pecype              | Тип прибора | Номер прибора | Дата поверки |
| 1.  | г Певек, ул. Куваева, д. 13   | ул. Куваева, д. 13 (ИТП 1) Х | Холодное водоснабже | BKT-7(4)    | 178222        | 18.07.2021   |
| 2.  | г Певек, ул. Куваева, д. 13   | ул. Куваева, д. 13 (ИТП 1) Ц | Центральное отоплен | BKT-7(4)    | 178222        | 18.07.2021   |
| 3.  | г Певек, ул. Куваева, д. 13   | ул. Куваева, д. 13 (ИТП 2) Х | Холодное водоснабже | BKT-7(4)    | 178201        | 18.07.2021   |
| 4.  | г Певек, ул. Куваева, д. 13   | ул. Куваева, д. 13 (ИТП 2) Ц | Центральное отоплен | BKT-7(4)    | 178201        | 18.07.2021   |
| 5.  | г Певек, ул. Куваева, д. 13/. | ул. Куваева, д. 13/2 ХВС     | Холодное водоснабже | BKT-7(4)    | 178213        | 18.07.2025   |
| 6.  | г Певек, ул. Куваева, д. 13/. | ул. Куваева, д. 13/2 ЦО      | Центральное отоплен | BKT-7(4)    | 178213        | 18.07.2025   |
| 7.  | г Певек, ул. Куваева, д. 13/  | ул. Куваева, д. 13/3 ХВС     | Холодное водоснабже | BKT-7(4)    | 178200        | 20.07.2021   |
| 8,  | г Певек, ул. Куваева, д. 13/  | ул. Куваева, д. 13/3 ЦО      | Центральное отоплен | BKT-7(4)    | 178200        | 20.07.2021   |
| 9.  | r Певек, ул Куваева, 43       | ул. Куваева, д. 43 ВКТ9 ХВС  | Холодное водоснабже | VKT9.2.1    | 13941         |              |
| 10. | г Певек, ул Куваева, 43       | ул. Куваева, д. 43 ВКТ9 ЦО   | Центральное отоплен | VKT9.2.1    | 13941         |              |
| 11. | г Певек, ул. Куваева, д. 43   | ул. Куваева, д. 43 ХВС       | Холодное водоснабже | CKM-2       | 111386        |              |
| 12. | г Певек, ул. Куваева, д. 43   | ул. Куваева, д. 43 ЦО        | Центральное отоплен | CKM-2       | 111386        |              |
| 13. | r Певек, ул. Куваева, д. 49   | ул. Куваева, д. 49 (ИТП 1) Х | Холодное водоснабже | CKM-2       | 110283        | 07.12.2019   |
| 14. | г Певек, ул. Куваева, д. 49   | ул. Куваева, д. 49 (ИТП 1) Ц | Центральное отоплен | CKM-2       | 110283        | 07.12.2019   |
| 15. | г Певек, ул. Куваева, д. 49   | ул. Куваева, д. 49 (ИТП 2) Х | Холодное водоснабже | CKM-2       | 110284        | 07.12.2019   |
| 16. | г Певек, ул. Куваева, д. 49   | ул. Куваева, д. 49 (ИТП 2) Ц | Центральное отоплен | CKM-2       | 110284        | 07.12.2019   |
| 17. | г Певек, ул. Обручева, д. 10  | ул. Обручева, д. 10 ХВС      | Холодное водоснабже | BKT-7(4)    | 182240        | 25.07.2021   |
| 18. | г Певек, ул Обручева, 10      | ул. Обручева, д. 10 ЦО       | Центральное отоплен | BKT-7(4)    | 182240        | 25.07.2021   |
| 19. | г Певек, ул. Обручева, д. 16  | ул. Обручева, д. 16/1 ХВС    | Холодное водоснабже | BKT-7(4)    | 182255        | 27.07.2021   |
| 20. | г Певек, ул. Обручева, д. 16  | ул. Обручева, д. 16/1 ЦО     | Центральное отоплен | BKT-7(4)    | 182255        | 27.07.2021   |
| 21. | г Певек, ул. Обручева, д. 16  | ул. Обручева, д. 16/2 ХВС    | Холодное водоснабже | BKT-7(4)    | 178212        | 27.07.2021   |
| 22, | r Певек, ул. Обручева, д. 16  | ул. Обручева, д. 16/2 ЦО     | Центральное отоплен | BKT-7(4)    | 178212        | 27.07.2021   |
| 23. | г Певек, ул. Обручева, д. 17  | ул. Обручева, д. 17 (ИТП 1)  | Холодное водоснабже |             | 110 793       | 07.12.2019   |
| 24. | г Певек, ул. Обручева, д. 17  | ул. Обручева, д. 17 (ИТП 1)  | Центральное отоплен |             | 110 793       | 07.12.2019   |
| 25. | г Певек, ул. Обручева, д. 17  | ул. Обручева, д. 17 (ИТП 2)  | Холодное водоснабже | -           | 110792        | 07.12.2019   |
| 26. | r Певек, ул. Обручева, д. 17  | ул. Обручева, д. 17 (ИТП 2)  | Центральное отоплен |             | 110792        | 07.12.2019   |
| 27. | г Певек, ул. Обручева, д. 1а  | ул. Обручева, д. 1а ХВС      | Холодное водоснабже | VKT9.2.1    | 13984         |              |
| 28. | г Певек, ул. Обручева, д. 1а  | ул. Обручева, д. 1а ЦО       | Центральное отоплен | VKT9.2.1    | 13984         |              |

#### Рис. 8. Ехсеl файл точек учёта

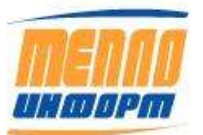

# 3.2.1.2. Поиск точки учёта, использование фильтра, настройки отображения столбцов таблицы, сортировка

Для поиска конкретной точки учёта воспользуйтесь Поиском по номеру точки учёта в правой верхней части страницы «Ведомости», либо Фильтром.

|    |               |            | Вед   | омости  |        | Q. Поиск по номеру то | очки [    | Зыход |
|----|---------------|------------|-------|---------|--------|-----------------------|-----------|-------|
| •  | Группы Ресурс | ы 🔹 🗑 Филь | лр    | Выбрать |        | Пакет ве              | едомостей | Excel |
| Nº | Номер         | Название   | Адрес | Pecypo  | Прибор | Номер прибора         | Ведомость | ≥     |

Рис. 9. Поиск и фильтр

При Поиске точки учёта по номеру, в таблице отображаемых точек строка с найденной точкой выделяется тёмным цветом.

При использовании Фильтра на экране отобразятся все точки учёта, включающие в себя введённый набор символов.

Для того, чтобы настроить отображение столбцов таблицы, необходимо нажать на кнопку кнопку в правом углу таблицы. На экране появится окно с выбором столбцов. При выборе отображения, одна из колонок «Номер», «Название» или «Адрес» должна остаться. Нажмите «ОК».

|      |       |                                | Ведом                         | ости                  |          | 9, Поиск      | по номеру точки | 🔘 Выход                   |
|------|-------|--------------------------------|-------------------------------|-----------------------|----------|---------------|-----------------|---------------------------|
|      | ПГруп | пы Ресурсы •                   | (УФИЛЬТР В                    | ыбрать                |          |               | Па              | акет ведоностей ) ( Excel |
| A82- | Инфо  | Адрес                          | Номер                         | Pecype                | Прибор   | Немер прибора | Дата поверки    | Ведомость                 |
| 1    |       | r Певек, ул. Куваева, д. 13    | ул. Куваева, д. 13 (ИТП 1) ХІ | ЭС Хоподное водос     | BKT-7(4) | 178222        | 18.07.2021      | Сформировать              |
| 2    |       | r Певек, ул. Куваева, д. 13    | ул. Куваева, д. 13 (ИТП 1) Ц( | Э. Центральное от     | BKT-7(4) | 178222        | 18.07.2021      | Сформировать              |
| 3    |       | r Певек, ул. Куваева, д. 13    | ул. Куваева, д. 13 (ИТП 21.11 |                       | 007.740  | 178201        | 18.07.2021      | Сформировать              |
| 4.   |       | r Певек, ул. Куваева, д. 13    | ул. Куваева, д. 13 (ИТП       | Скрыть/Отобрази       | ть       | 178201        | 18.07.2021      | Сформировать              |
| 5    |       | г Певек, ул. Куваева, д. 13/2  | ул. Курасов, д. 13/2 ХВС      | Все колонки           |          | 178213        | 18.07.2025      | Сфориировать              |
| 6.   |       | г Певек, ул. Куваева, д. 13/2  | ул. Куваева, д. 13/2 ЦО       | ⊠ N⁰                  |          | 178213        | 18.07.2025      | Сформировать              |
| 7.   |       | r Певек, ул. Куваева, д. 13/3  | ул. Куваева, д. 13/3 ХВС      | 🗹 Инфо                |          | 178200        | 20.07.2021      | Сформировать              |
| 8    |       | г Певек, ул. Куваева, д. 13/5  | ул. Куваева, д. 13/3 ЦО       | ⊠Адрес                |          | 178200        | 20.07.2021      | Сфорнировать              |
| 9.   |       | r Перех, ул Кураера, 43        | ул. Куваева, д. 43 ВКТ9       | ⊡ номер<br>П Название |          | 13941         |                 | Сформировать              |
| 10   |       | r Rener, yn Kynaena, 43        | ул. Кулавла, д. 43 ВКТ9       | Pecypc                |          | 13941         |                 | Сформировать              |
| 11.  |       | г Певек, ул. Куваева, д. 43    | ул. Куваева, д. 43 ХВС        | 🖾 Прибор              |          | 111386        |                 | Сформировать              |
| 12   |       | г Певек, ул. Куваева, д. 43    | ул. Куваева, д. 43 ЦО         | 🗹 Номер прибора       |          | 111386        |                 | Сфоркировать              |
| 13   |       | r Певек, ул. Куваева, д. 49    | ул. Куваева, д. 49 (ИТП       | ⊠дата поверки<br>ГЗ о |          | 110283        | 07.12.2019      | Сформировать              |
| 14   |       | r Певек, ул. Кулаева, д. 49    | ул. Куваева, д. 49 (ИТП       | Ведомость             |          | 110283        | 07.12.2019      | Сфорнировать              |
| 15   |       | г Певек, ул. Куваева, д. 49    | ул. Куваела, д. 49 (ИЛП       | шынкаровка            |          | 110284        | 07.12.2019      | Сфорнировать              |
| 16.  |       | r Певек, ул. Куваева, д. 49    | ул. Куваева, д. 49 (ИТП       |                       | OK       | 110284        | 07.12.2019      | Сформировать              |
| 17.  |       | r Певек, ул. Обручева, д. 10   | ул. Обручева, д. 10 ХВС       |                       |          | 182240        | 25.07.2021      | Сфорнировать              |
| 18.  |       | г Певет, ул Обручева, 10       | ул. Обручева, д. 10 ЦО        | Центральное от        | BKT-7(4) | 182240        | 25.07.2021      | Сформировать              |
| 19/  |       | г Певек, ул. Обручева, д. 16/1 | ул. Обручева, д. 16/1 ХВС     | Хоподное водос        | BKT-7(4) | 182255        | 27.07.2021      | Сфорнировать              |
|      | 1000  |                                |                               |                       |          |               |                 |                           |

# Рис. 10. Настройка отображения таблицы

Чтобы отсортировать таблицу точек учёта по одному из признаков (например, по Номеру, Названию, Типу ресурса и т.д.), нажмите на заголовок соответствующего столбца

Чтобы отобразить точки учёта по определённому типу ресурса/ресурсов - выберите необходимое из выпадающего меню «Ресурсы».

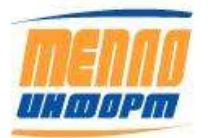

# 3.2.1.3. Подробная информация по точке учёта

Для того чтобы посмотреть подробную информацию по точке учёта, а именно, её номер, наименование, тип связи, заводской номер, ip-адрес и т.д. необходимо нажать на значок **[]** рядом с точкой учёта. На экране появится окно с информацией по данной точке учёта (см. Рис. 11).

| общая информация | Данный с объекта ПДЗ Фот       | 9 |
|------------------|--------------------------------|---|
| Параметр         | Значение                       |   |
| Номер            | ул. Куваева, д. 13 (ИТП 1) ХВС | ^ |
| Название         | ул. Куваева, д. 13 (ИТП 1)     |   |
| Адрес            | г Певек, ул. Куваева, д. 13    |   |
| Гип прибора      | BKT-7(4)                       |   |
| Номер прибора    | 178222                         |   |
| Версия ПО        | 2.7                            |   |
| Гип связи        |                                |   |
| Уровень сигнала  |                                |   |
| Гип УПД          | Moxa NPort-5110                |   |
| Р адрес          | 192.168.0.109                  |   |
| Контактное лицо  |                                |   |
| Подпитка         |                                |   |
| Грубопровод ХВС  |                                |   |
|                  |                                | Y |

Рис. 11. Подробная информация по точке учёта

Поля, доступные для редактирования, отмечены белым цветом. Для того, чтобы изменения вступили в силу, нажмите на кнопку «Применить». Для закрытия окна с информаций нажать на кнопку «ОК». Для отмены внесённых изменений нажмите на кнопку «Отмена».

# 3.2.1.4. Просмотр последних собранных данных

Для того, чтобы посмотреть последние собранные данные с прибора, перейдите на вкладку «Данные с объекта» (см. Рис. 12). На данной вкладке отображаются последние текущие, суточные и часовые данные.

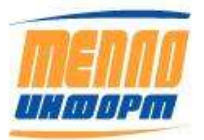

| - strategy of the | Edding and an an | paperine c. c | NO BERLI D | COMPANY CONTRACT | 1 |
|-------------------|------------------|---------------|------------|------------------|---|
| Читать тек        | ущие Чит         | гать часовые  | ]          |                  |   |
| Переменные        | Текущие          | Часовые       | Суточные   | Размерность      |   |
| Дата              | 22.12.2020       | 21.12.2020    | 21.12.2020 |                  | 1 |
| Время             | 2:53:27          | 23:00         |            |                  |   |
| Q3                | 0                |               |            | м34              |   |
| 13                | 26,34            | 23,26         | 25,6       | *C               |   |
| p3                | 4,43             | 4,79          | 4,88       | кт/см2           |   |
| Q                 |                  | 0,07          | 1,65       | Гкал             |   |
| М3                |                  | 0             | 0          | т                |   |
| dMplus            |                  | 0             | 0          | τ                |   |
| dMminus           |                  | -0,16         | -3,5       | T                |   |
| T                 |                  | 1             | 24         | ч                |   |
| V3                |                  | 0             | 0          | м3               |   |
| Thocalc           |                  | 0             | 0          | ч                |   |

11483830.284.РЭ

Рис. 12. Данные с объекта

## 3.2.1.5. Чтение текущих данных

Для того чтобы прочитать текущие данные, необходимо нажать на кнопку «Читать текущие». Будет отправлен запрос на чтение текущих данных. Если выбранная точка учёта на связи - через некоторое время на экране появится окно с собранными данными (см. Рис. 13). В противном случае система отобразит сообщение о том, что данные с прибора получить не удалось.

Рис. 13. Чтение текущих данных с прибора

## 3.2.1.6. Чтение часовых данных

Аналогичным образом, подаётся запрос на чтение часовых данных, нажав на кнопку «Читать часовые». Окно с часовыми данными отобразится на экране через некоторое время (см. Рис. 14).

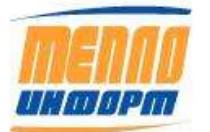

11483830.284.РЭ

| оощал информация                                  | Данные с объек                                                                                   | та п                                                                          |                                        |                                          |                         |          |
|---------------------------------------------------|--------------------------------------------------------------------------------------------------|-------------------------------------------------------------------------------|----------------------------------------|------------------------------------------|-------------------------|----------|
| Часовые данные                                    | 6                                                                                                | ×                                                                             |                                        |                                          |                         |          |
| 22.12.2020 3:00:0                                 | 00                                                                                               |                                                                               | Разма                                  | ерность                                  | T                       |          |
| t3 = 26,69 °С<br>p3 = 5,46 кг/см2                 |                                                                                                  | 2                                                                             |                                        | ^                                        | 3                       |          |
| M3 = 0,00 т<br>V3 = 0.00 м3                       |                                                                                                  |                                                                               |                                        |                                          |                         |          |
| T = 1,00  y                                       |                                                                                                  |                                                                               | M3/4                                   |                                          |                         |          |
| <sup>3</sup> Tnocalc = 0,00 ч<br>Qgvs = 0,00 Гкал | Открытие «Ведомос                                                                                | ть 'ул. Кува                                                                  | ева, д.                                | 13 (MTITI 1) )                           | (BC' 3a 22.12.2)        | 020.xls> |
| Mgvs = -0,17 T                                    | вы собираетесь от                                                                                | крыть:                                                                        | 2.00                                   |                                          | CI 22 42 20             |          |
|                                                   | ведомость у                                                                                      | n. Nybacba,                                                                   | H 121                                  | MILLI I VO                               | - 34 22.12.200          | cu.xis   |
| 42                                                | являющийся                                                                                       | Microsoft B                                                                   | xcel 97                                | -2003 Work                               | sheet                   |          |
| А2<br>54                                          | являющийся:<br>из http://192.                                                                    | Microsoft E<br>168.9.5:82                                                     | Excel 97                               | -2003 Work                               | sheet                   |          |
| A:<br>M<br>Mminus                                 | являющийся<br>из http://192.                                                                     | Microsoft E<br>168.9.5:82                                                     | Excel 97                               | -2003 Work                               | sheet                   |          |
| A.<br>Mminus                                      | являющийся:<br>из http://192.<br>Как Firefox следуе                                              | Microsoft E<br>168.9.5:82<br><b>T oбработа</b>                                | ixcel 97<br>ть этот                    | -2003 Work<br>файл?                      | sheet                   |          |
| A<br>Miminus<br>13<br>pacale                      | являющийся:<br>из http://192.<br>Как Firefox следуе<br>© Открыть в                               | Microsoft E<br>168.9.5:82<br><b>Tr oбработа</b><br>Excel (no yw               | ixcel 97<br>ть этот<br>юлчан           | -2003 Work<br>файл?<br>ию)               | sheet                   | Ŷ        |
| AL<br>Miminus<br>r<br>/3<br>/nocalic              | являющийся:<br>из http://192.<br>Как Firefox следуе<br>© Открыть е<br>Созранить ф<br>Выполнять а | Microsoft E<br>168.9.5:82<br>er обработа<br>Excel (по ум<br>айл<br>втоматичес | ixcel 97<br>ть этот<br>юлчан<br>ки для | -2003 Work<br>файл?<br>ию)<br>всех файло | sheet<br>Is данного тип | ~<br>a.  |

Рис. 14. Чтение часовых данных

# 3.2.1.7. Пределы допустимых значений

Для того чтобы установить пределы допустимых значений для определённых параметров точки учёта, необходимо перейти на вкладку «ПДЗ» (см. Рис. 15). Чтобы изменения вступили в силу, нажать на кнопку «Применить» и «ОК». Введённые нижние и верхние границы параметра отображаются в разделе сайта «Графики» (см. Рис. 53).

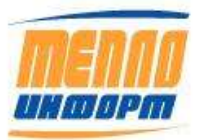

11483830.284.РЭ

| Переменная<br>p3<br>dMplus | Размерно<br>кл/см2 | СТЬ | Минимум | Max | Processing and |
|----------------------------|--------------------|-----|---------|-----|----------------|
| p3<br>dMplus               | KT/CM2             |     |         |     | CAWAN          |
| dMplus                     |                    |     | 4,5     |     | 5,5            |
|                            | T                  |     |         |     |                |
| dMminus                    | Ŧ                  |     |         |     |                |
| Mgvs                       | T.                 |     |         |     |                |
| V3                         | м3                 |     |         |     |                |
| 03                         | м3/4               |     |         |     |                |
| Q                          | Гкал               |     |         |     |                |
| Qgvs                       | Гкал               |     |         |     |                |
| 13                         | *C                 |     |         |     |                |
| M3                         | т                  |     |         |     |                |
|                            |                    |     |         |     |                |

Рис. 15. Пределы допустимых значений

# 3.2.1.8. Просмотр изображений

Чтобы посмотреть отсканированные документы, изображения устройств, прочие документы, необходимо перейти на вкладку «Фото» (см. Рис. 16). На вкладке отобразятся все добавленные точке учёта файлы в формате .jpg, .gif, .tif, .png. Файлы для точки учёта добавляются с помощью пользователя с Административными правами в программе «Конфигуратор».

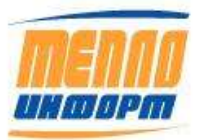

11483830.284.РЭ

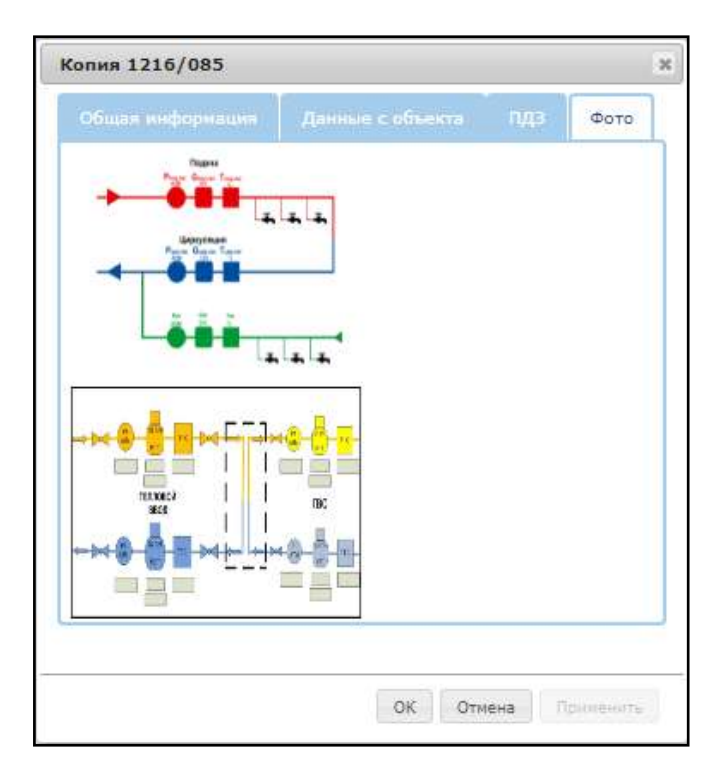

Рис. 16. Просмотр изображений

Для просмотра добавленного изображения наведите курсор мыши на изображение (появится иконка «лупа+») и нажмите ЛКМ. Для навигации используйте меню под изображением. Для того чтобы выйти из просмотра, нажмите на «х» в правом верхнем углу экрана (см. Рис. 17).

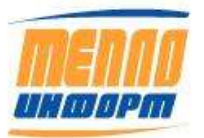

# 11483830.284.РЭ

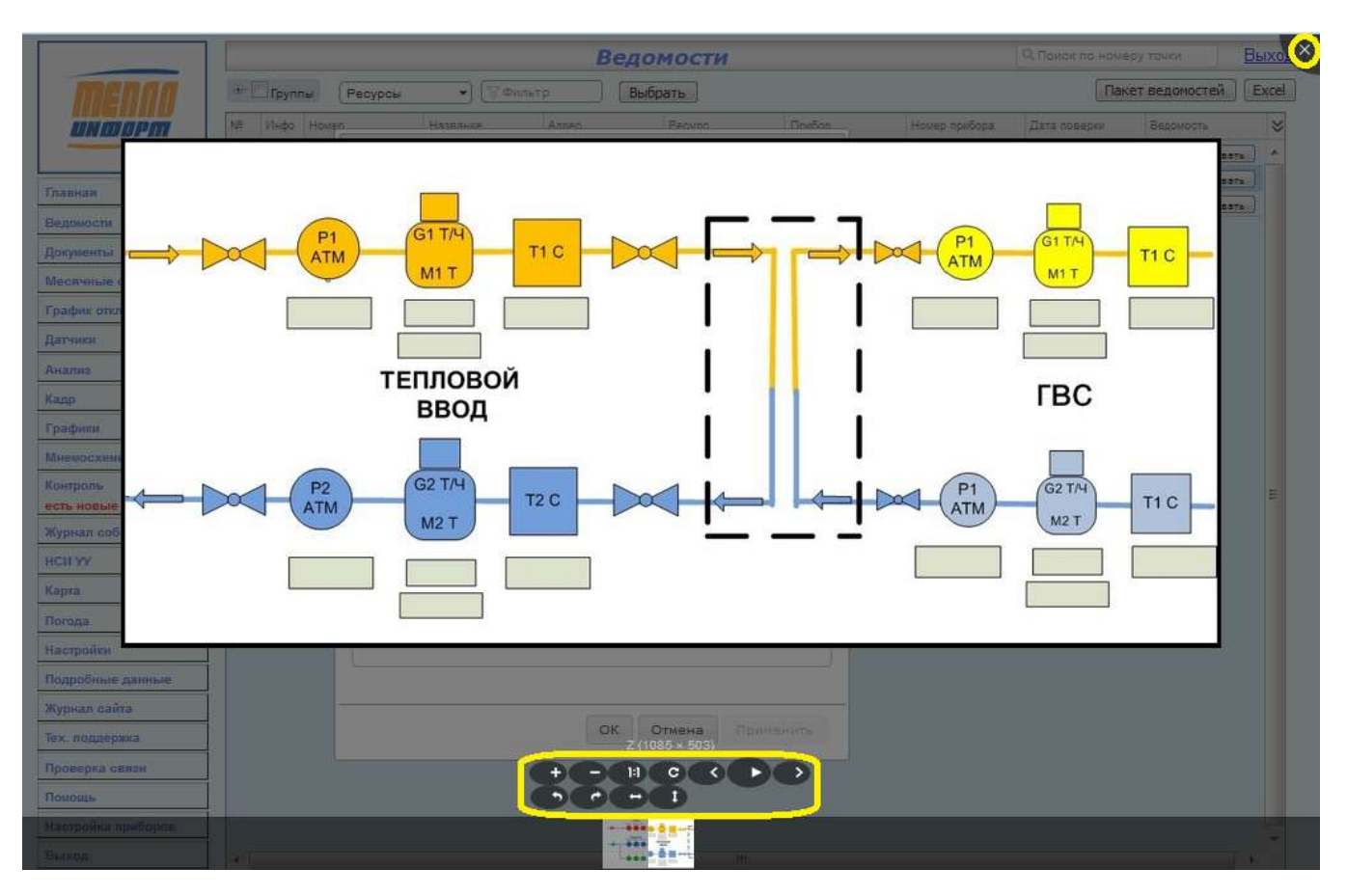

Рис. 17. Просмотр изображения

# 3.2.1.9. Формирование ведомости по выбранной точке учёта

Для формирования ведомости по одной точке учёта необходимо нажать на кнопку «Сформировать» справа. На экране появится окно с выбором действия (см. Рис. 18).

| Ведомость                    |                             | Y |
|------------------------------|-----------------------------|---|
| Текущий месяц                |                             | Ŷ |
| По суткам                    |                             | ~ |
| Начальная дата<br>01.12.2020 | Конечная дата<br>21.12.2020 |   |

Рис. 18. Формирование ведомости

В данном окне выбрать

1. тип формируемого отчёта: Ведомость, Выбор ведомости;

2. при «Выборе ведомости» в окне появится выпадающий список с перечислением всех ведомостей - выберите необходимую;

3. период формирования ведомости: Сегодня, Текущий месяц, Расчётный период,

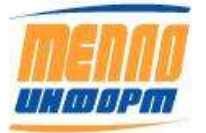

- 4. тип данных: по суткам, по часам, текущие;
- 5. начальную и конечную дату (если был выбран «Произвольный период»);
- 6. нажмите кнопку «Сформировать».

В ИС «Теплоинформ» расчетный период – это календарный месяц. Запрашиваемая ведомость не может содержать ненаступившие сутки.

Если был выбран тип данных «по суткам» или «по часам», то будет сформирована выбранная по умолчанию или выбранная из формы по шаблону ведомость. Ведомость по умолчанию для текущих данных задаётся отдельно.

Если был выбран тип данных «текущие», но для точки учёта не был выбран шаблон для текущих данных по умолчанию, то будет сформирована ведомость в виде таблицы по архивным данным (по аналогии с меню конфигуратора «Архив»).

| 4  | D                | Peerve           | 0      | C1    | 62    | 63 | instat. | inel 40 | ine 147 | int O   | in a T  | 01    | 02    | 03 | *1    | -2    |    | M/      |
|----|------------------|------------------|--------|-------|-------|----|---------|---------|---------|---------|---------|-------|-------|----|-------|-------|----|---------|
| 1  | время чтения     | время            | Ошиоки | 91    | 62    | 45 | INCIVIT | ITLIVI2 | ITLIVIS | intų    | inci    | ų1    | 42    | 45 |       | 12    | 15 | vv      |
| 2  | 03.06.2016 19:25 | 03.06.2016 20:36 |        | 0,637 | 0,607 | 0  | 296557  | 295680  | 1067,41 | 14134,8 | 26888,2 | 0,648 | 0,608 | 0  | 59,82 | 19,12 | 15 | 0,02588 |
| з  | 04.06.2016 3:56  | 04.06.2016 5:06  |        | 1,595 | 1,591 | 0  | 296566  | 295689  | 1067,41 | 14135,1 | 26896,9 | 1,616 | 1,584 | 0  | 52,1  | 28,25 | 15 | 0,03797 |
| 4  | 04.06.2016 6:06  | 04.06.2016 7:16  |        | 1,478 | 1,478 | 0  | 296569  | 295692  | 1067,41 | 14135,1 | 26898,9 | 1,496 | 1,488 | 0  | 50,78 | 38,61 | 15 | 0,01795 |
| 5  | 05.06.2016 3:52  | 05.06.2016 5:03  |        | 1,176 | 1,174 | 0  | 296598  | 295721  | 1067,41 | 14135,7 | 26920,9 | 1,192 | 1,192 | 0  | 53,35 | 35,95 | 15 | 0,02042 |
| 6  | 05.06.2016 5:51  | 05.06.2016 7:02  |        | 1,065 | 1,059 | 0  | 296600  | 295723  | 1067,41 | 14135,8 | 26922,9 | 1,08  | 1,048 | 0  | 53,58 | 39,81 | 15 | 0,01464 |
| 7  | 06.06.2016 3:57  | 06.06.2016 5:08  |        | 1,025 | 1,023 | 0  | 296629  | 295752  | 1067,41 | 14136,4 | 26944,9 | 1,04  | 1,024 | 0  | 53,91 | 41,75 | 15 | 0,01244 |
| 8  |                  |                  |        |       |       |    |         |         |         |         |         |       |       |    |       |       |    |         |
| 9  |                  |                  |        |       |       |    |         |         |         |         |         |       |       |    |       |       |    |         |
| 10 |                  |                  |        |       |       |    |         |         |         |         |         |       |       |    |       |       |    |         |
| 11 |                  |                  |        |       |       |    |         |         |         |         |         |       |       |    |       |       |    |         |
| 12 |                  |                  |        |       |       |    |         |         |         |         |         |       |       |    |       |       |    |         |
| 13 |                  |                  |        |       |       |    |         |         |         |         |         |       |       |    |       |       |    |         |
| 14 |                  |                  |        |       |       |    |         |         |         |         |         |       |       |    |       |       |    |         |

#### Рис. 19. Текущие данные из архива

#### 3.2.1.10.Получение пакета ведомостей по нескольким точкам учёта.

Данная функция позволяет получить ведомости по нескольким точкам учёта за один и тот же период времени. Ведомости объединены в архив zip. Для получения пакета ведомостей теплопотребления необходимо:

 нажать на кнопку – «Пакет ведомостей». После этого в таблице точек учёта столбец с галочками - в нем следует выбрать точки учёта, по которым сформируется пакет ведомостей (см.Рис. 20).

2) выбрать интересующие точки учёта. Выбрать или снять выбор всех точек учёта сразу осуществляется нажатием на галочку, находящуюся в заголовке столбца;

Далее действия аналогичны формированию ведомости по одной точке учёта:

- 3) выбрать период ведомости:
  - «Сегодня»;
  - «Истекшая часть расчетного периода»;
  - «Расчетный период» выберите месяц и год в появившееся меню;
  - «Произвольный период» выберите дату начала и дату окончания периода.
- 4) выбрать тип ведомости «По суткам», «По часам», «Текущие»;
- 5) нажать на кнопку «Сформировать».

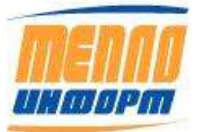

| 1   |     |      |                                |          | Ведомост                 | и              |               | Q, FLOHOK 1   | ю номеру точки | О Выход            |     |
|-----|-----|------|--------------------------------|----------|--------------------------|----------------|---------------|---------------|----------------|--------------------|-----|
|     | ПГр | улпы | Ресурсы 👻                      | ? Фильт; | р Выбрать                |                |               |               | 1.             | кет ведоностей Ехо | el  |
| N2  | 4   | 1HOO | Адрес                          | Ном      | iep.                     | Pecypc         | Прибор        | Номер прибора | Дата соверки   | Ведомость          | ⇒   |
| 1.  | ~   |      | г Певек, ул. Куваева, д. 13    | ул. Ку   | веева, д. 13 (ИТП 1) ХӨС | Хоподное водос | BKT-7(4)      | 178222        | 18.07.2021     | Сфорнировать       | ^   |
| 2   |     |      | r Певек, ул. Куваева, д. 13    | ул. Кун  | ваева, д. 13 (ИТП 1) ЦО  | Центральное от | B8CT+7(4)     | 178222        | 18.07.2021     | Сформировать       |     |
| 3   | 4   |      | r Певек, ул. Куваева, д. 13    | ул. Куз  | ваева, д. 13 (ИТП 2) ХВС | Холодное водос | BKT-7(4)      | 178201        | 18.07.2021     | Сформировать       |     |
| 4.  |     |      | r flebes, yn. Kysaesa, g. 13   | ул. Куз  | заева, д. 13 (ИТП 2) ЦО  | Центральное от | BKT-7(4)      | 178201        | 18.07.2021     | Сформировать       |     |
| 5   |     |      | r flenex, yn. Kynaena, g. 13/2 | ул, Кут  | ваева, д. 13/2 ХВС       | Холодное водос | BKT-7(4)      | 178213        | 18.07.2025     | Сфорнировать       |     |
| 6   | 1   |      | г Певек, ул. Куваева, д. 13/2  | ул. Куя  | ваева, д. 13/2 ЦО        | Центральное от | BKT-7(4)      | 178213        | 18.07.2025     | Сфорнировать       |     |
| 7.  | 1   |      | r Певек, ул. Куваева, д. 13/3  | yn. f    | Пакет ведомостей         |                |               | × 0           | 20.07.2021     | Сформировать       | 100 |
| 8.  | 1   |      | r Певек, ул. Куваева, д. 13/3  | yn. t    |                          |                |               | 0             | 20.07.2021     | Сформировать       |     |
| 9   |     |      | т Певек, ул Куваева, 43        | ул. (    | Ведомость                |                |               | 1             |                | Сфорнировать       |     |
| 10. |     |      | r Певек, ул Куваева, 43        | ул, і    |                          |                |               |               |                | Сформировать       |     |
| 11. |     |      | r Певек, ул. Куваева, д. 43    | ул, ғ    | Текущий месяц            |                | 3             | 7 8           |                | Сформировать       |     |
| 12. | 4   |      | г Певек, ул. Куваева, д. 43    | ул. ł    | По силкан                |                |               | 8             |                | Сформировать       |     |
| 13. |     |      | r Певек, ул. Куваева, д. 49    | ул. Е    | Изная                    | Kauauua        |               | 3             | 07.12.2019     | Сформировать       |     |
| 14. | 1   |      | г Перек, ул. Кураера, д. 49    | ул. І    | 01.12.2020               | 21.12.2        | 2020          | 3             | 07.12.2019     | Сформировать       |     |
| 15. | 4   |      | r Resex, yn. Kysaesa, g. 49    | ул. (    | Lancester                |                |               | 4             | 07.12.2019     | Сформировать       |     |
| 16. |     |      | r Певек, ул. Куваева, д. 49    | yn f     |                          |                |               | 4             | 07.12.2019     | Сформировать       |     |
| 17. | 4   |      | r Певек, ул. Обручева, д. 10   | ул. (    | NODEL THE ME             |                |               | 0             | 25.07.2021     | Сфоринровать       |     |
| 18. | 1   |      | r Певек, ул Обручева, 10       | ул. (    | MOBK HIML-XMI            | Сформир        | овать Закрыть | 0             | 25.07.2021     | Сформировать       |     |
| 19. | 4   |      | г Певек, ул. Обручева, д. 16/1 | ул. Обр  | ручева, д. 16/1 ХВС      | Хоподное водос | BKT-7(4)      | 182255        | 27.07.2021     | Сформировать       |     |
| 20. |     |      | r Певек, ул. Обручева, д. 16/1 | ул. Об;  | ручева, д. 16/1 ЦО       | Центральное от | BKT-7(4)      | 182255        | 27.07.2021     | Сформировать       |     |
| 21  | 1   | (    | r Denex vn Odovsena n 16/2     | vn 06    | NVVRBA # 16/2 XBC        | Холодное Борос | BKT-7(4)      | 178212        | 27 07 2021     | Chonesonat         |     |

Рис. 20. Таблица точек учёта с множественным выбором

Формирование пакета ведомостей может занимать до 1-2 минут при большом количестве выбранных точек учёта. Когда пакет ведомостей будет сформирован, на экране появится окно выбора действий с пакетом ведомостей (см. Рис. 21. Окно выбора действия с пакетом ведомостей). Вид окна может отличаться в зависимости от типа операционной системы и браузера.

| и собираетесь от   | крыть <mark>ф</mark> айл                    |
|--------------------|---------------------------------------------|
| 🚹 packet.zip       |                                             |
| являющийся         | Compressed (zipped) Folder                  |
| из http://www      | v.teplo-inform.ru                           |
| ак Firefox следует | г обработать этот файл?                     |
| Открыть в          | Проводник (по умолчанию) 🔹                  |
| О Сохранить        | файл                                        |
| Выполнять          | автоматически для всех файлов данного типа. |

Рис. 21. Окно выбора действия с пакетом ведомостей

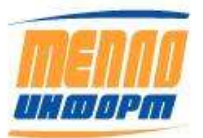

#### 3.3. Раздел «Месячные отчеты»

В этом разделе можно загрузить с сайта на компьютер автоматически сформированные документы за месяц или сформировать отчеты в режиме реального времени. Раздел «Месячные отчеты» показан на (Рис. 22). Для работы с отчётами в режиме реального времени необходимо:

- 1) выбрать интересующую Вас точку учёта, или несколько точек учёта из списка групп;
- 2) выбрать год;
- 3) выбрать интересующий файл из таблицы и нажать на ссылку;

или

4) выбрать интересующий Вас отчёт из всплывающего списка в правой части экрана и нажать на кнопку «Сформировать».

|                    |                    |               |          |          | Месячные                         | е отчеты  |               |              | Выход |
|--------------------|--------------------|---------------|----------|----------|----------------------------------|-----------|---------------|--------------|-------|
| MENNO<br>UH DOPM   | Выберите           | год 2016 🗸    |          | Сегодня: | Отчёт по связи<br>Отчёт по связи | •         | ⊯- Все группы | Сформировать |       |
|                    | Месяц              | Файл          | Дата     |          | Статистика опроса                |           |               |              |       |
| Главная            | Октябрь Отче       | ет по связи   | 17.10.16 |          | Суточный профиль                 |           |               |              |       |
| Ведомости          | Октябрь Суто       | очный профиль | 02.10.16 |          | Отчёт по расхождени              | ю времени |               |              |       |
| Документы          | Сентябрь Ведо      | MOCTH         | 01.10.16 |          | Отчёт по НСИ УУ                  |           |               |              |       |
| Месячные отчеты    | Сентябрь Отче      | ет по связи   | 30.09.16 |          |                                  |           |               |              |       |
| График отключений  | Сентябрь Суто      | очный профиль | 02.09.16 |          |                                  |           |               |              |       |
| Датчики            | Август Ведо        | омости        | 01.09.16 |          |                                  |           |               |              |       |
| Анализ             | Август Отче        | ет по связи   | 31.08.16 |          |                                  |           |               |              |       |
| Кадр               | Август Сутс        | очный профиль | 02.08.16 |          |                                  |           |               |              |       |
| Графики            | Июль Вело          | омости        | 01.08.16 |          |                                  |           |               |              |       |
| Контроль           | Июль Отче          | ет по связи   | 31.07.16 |          |                                  |           |               |              |       |
| есть новые события | Июль Суте          | очный профиль | 02.07.16 |          |                                  |           |               |              |       |
| Журнал событий     | Июнь Вело          | MOCTH         | 01 07 16 |          |                                  |           |               |              |       |
| нси уу             | Июнь Отт           | AT TO OPTON   | 30.06.16 |          |                                  |           |               |              |       |
| Карта              |                    | omună modum   | 02.06.16 |          |                                  |           |               |              |       |
| Погода             | Maŭ Dare           | очный профиль | 01.06.16 |          |                                  |           |               |              |       |
| Настройки          | Май Ведо           | омости        | 21.05.16 |          |                                  |           |               |              |       |
| Подробные данные   |                    | ет по связи   | 05.05.16 |          |                                  |           |               |              |       |
| Журнал сайта       |                    | очный профиль | 03.05.16 |          |                                  |           |               |              |       |
| Тех. поддержка     | Апрель Ведо        | DMOCTH        | 01.05.16 |          |                                  |           |               |              |       |
| Проверка связи     | Апрель Отче        | ет по связи   | 30.04.16 |          |                                  |           |               |              |       |
| Помощь             | Апрель <u>Суто</u> | очный профиль | 02.04.16 |          |                                  |           |               |              |       |
| Настройка приборов | Март Ведо          | омости        | 01.04.16 |          |                                  |           |               |              |       |
| Выход              | Март Отче          | ет по связи   | 31.03.16 |          |                                  |           |               |              |       |

#### Рис. 22. Раздел «Месячные отчеты» личного кабинета

После выбора файла из таблицы, появится сообщение с предложением действий с архивом: открыть, сохранить или отменить загрузку (см. Рис. 23). Вид окна может отличаться от показанного на рисунке в зависимости от типа операционной системы и браузера. В окне (Рис. 23) необходимо нажать на кнопку «Сохранить»

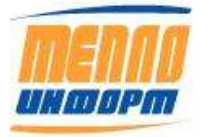

# 11483830.284.РЭ

| Ведомости 07-2011.zip<br>являющийся Compressed (zipped) Folder (223 КБ)<br>из http://www.teplo-inform.ru<br>Как Firefox следует обработать этот файл? |      |
|----------------------------------------------------------------------------------------------------|------|
| являющийся Compressed (zipped) Folder (223 КБ)<br>из http://www.teplo-inform.ru<br>Как Firefox следует обработать этот файл?                          |      |
| Как Firefox следует обработать этот файл?                                                                                                    |      |
|                                                                                                    |      |
| Открыть в Проводник (по умолчанию)                                                                                                    | •    |
| Охранить файл                                                                                                    |      |
| Выполнять автоматически для всех файлов данного ти                                                                                                    | ina. |

Рис. 23. Окно выбора действий с отчётом

Далее появится окно (см. Рис. 24), в котором необходимо выбрать папку для сохранения архива. Сохраненный архив необходимо распаковать.

| Сохранить как                                                                 |                                                                                                    |                                                                                                    |                 | <u>? ×</u> |
|-------------------------------------------------------------------------------|----------------------------------------------------------------------------------------------------|----------------------------------------------------------------------------------------------------|-----------------|------------|
| Папка:                                                                        | 🞯 Рабочий стол                                                                                                    | •                                                                                                    | G 🕸 📂 🗄         | 3-         |
| Недавние<br>документы<br>Рабочий стол<br>Мои<br>документы<br>Мой<br>компьютер | Мои документы         Мой компьютер         Сетевое окружение         Дофимов на Server-biat         ASKU_Ab         ASKU_Ab на Asku         ASKU_Ab на Asku         ASKU_Ab на Asku         ASKU_Ab на Asku         ASKU_Ab на Asku2         Backup на Fomenko         CD-DVD         MonthlyReports на Asku         NET v2.0.50727         Teploinform         Teploinform на Fomenko | <ul> <li>Дзержинский</li> <li>Назначенные зада</li> <li>Осницкая на Serve</li> <li>протоколы</li> <li>Рабочий (Е)</li> <li>Системный (С)</li> <li>Съемный диск (F)</li> <li>ТЕПЛО ИНФОРМ</li> </ul> | ания<br>er-biat |            |
| Сетевое<br>окружение                                                          | Имя файла: Reports 12                                                                                                    | -2008.zip                                                                                                    | •               | Сохранить  |
|                                                                               | тип файла:  Архив ZIP                                                                                                    | - WinRAR                                                                                                    | <b>•</b>        |            |

Рис. 24. Диалоговое окно сохранения архива

Для этого на него нужно нажать правой кнопкой мыши и выбрать пункт «Извлечь все» (см. Рис. 25).

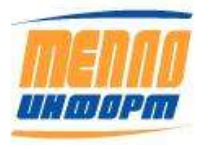

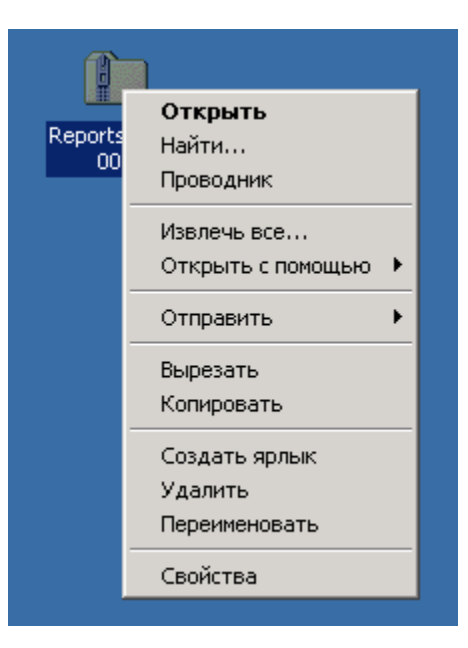

Рис. 25. Распаковка архива

После этого необходимо, следуя инструкциям мастера извлечения, выбрать папку для распаковки архива (Рис. 26, Рис. 27, Рис. 28).

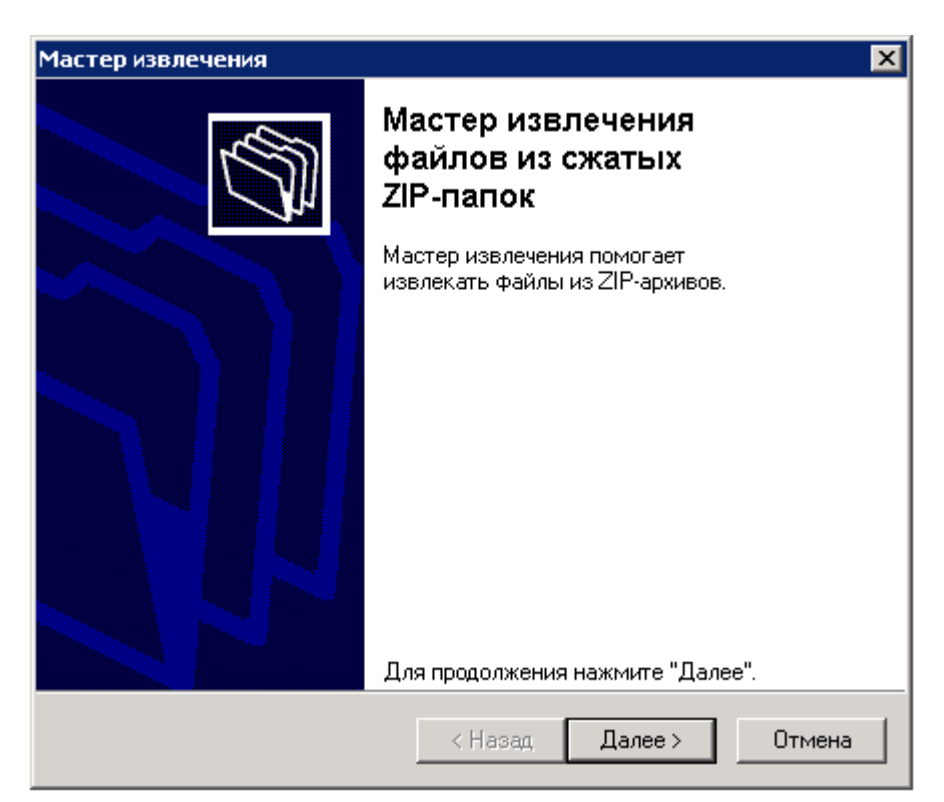

Рис. 26. Распаковка архива

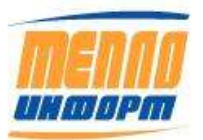

| Мастер извлечения                           | ×                                                                                                    |
|---------------------------------------------|----------------------------------------------------------------------------------------------------|
| <b>Выберите конечну</b><br>Файлы в ZIP-архи | ю папку<br>иве будут извлечены в указанное вами место.                                                                      |
|                                             | Выберите папку для размещения Файлов.<br>Файлы будут извлекаться в папку:<br>Ind Settings\Alex\Рабочий стол\Reports_12-2008 |
|                                             | Обзор<br>Пароль                                                                                                    |
| 4                                           | Извлечение                                                                                                    |
|                                             | < Назад Далее > Отмена                                                                                                    |

Рис. 27. Распаковка архива

| Мастер извлечения                           | ×                                                                                                    |
|---------------------------------------------|----------------------------------------------------------------------------------------------------|
| <b>Извлечение выполі</b><br>Файлы были успе | <b>тено</b><br>шно извлечены из ZIP-архива.                                                                                                    |
|                                             | Файлы были успешно извлечены в<br>следующую папку:<br>С:\Documents and Settings\\Reports_12-2008<br>Для просмотра файлов установите флажок:<br>☑ Показать извлеченные файлы<br>Для продолжения нажмите кнопку "Готово". |
|                                             | < Назад <b>Готово Отмена</b>                                                                                                    |

Рис. 28. Распаковка архива

После нажатия кнопки «Готово» на последнем шаге мастера (см. Рис. 28), откроется окно с распакованными файлами (см. Рис. 29).

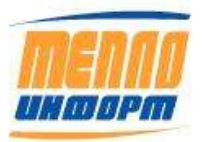

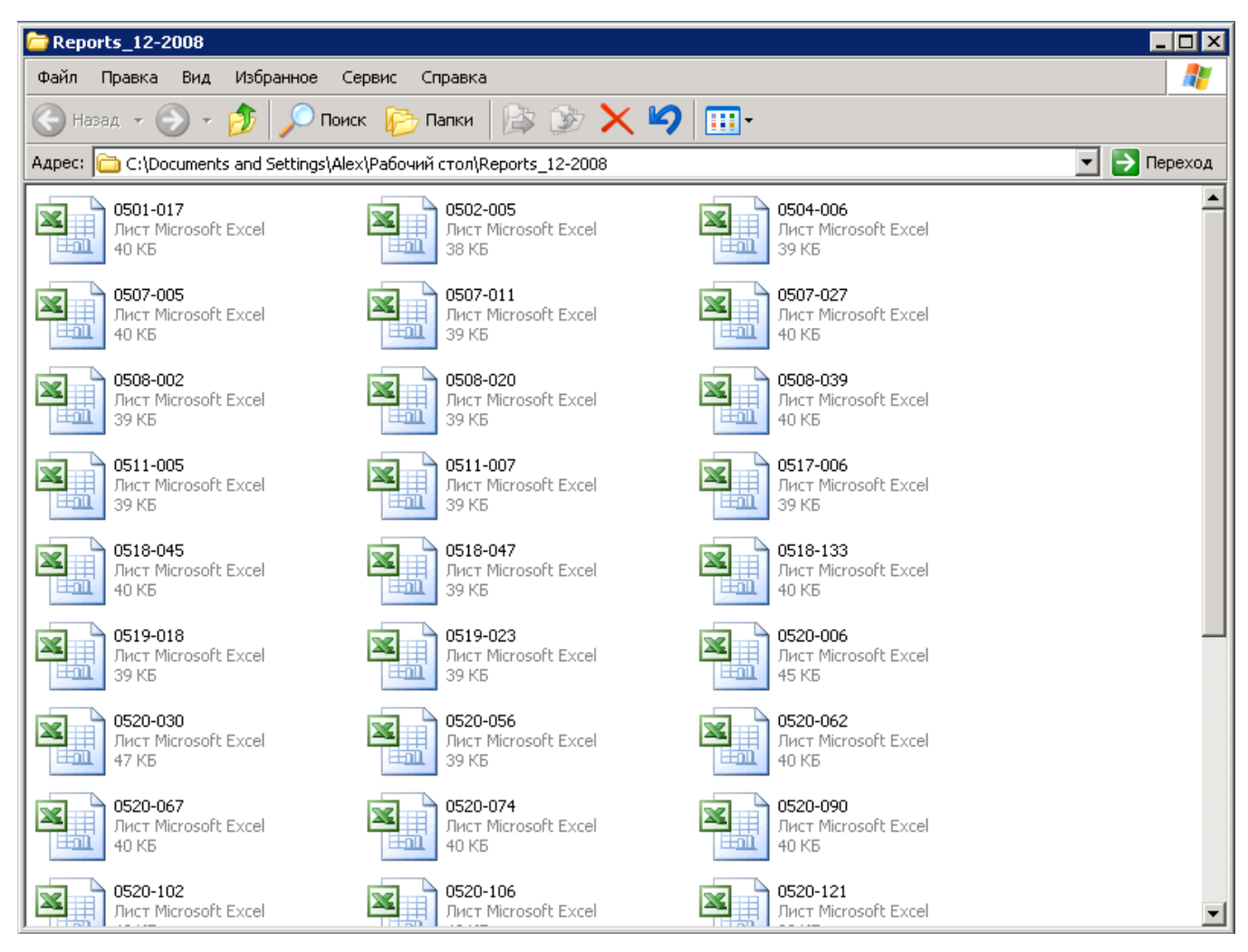

Рис. 29. Папка с полученными ведомостями

Для того чтобы отправить все ведомости на печать, нужно:

- 1. Выбрать их мышью или нажатием Ctrl + А на клавиатуре;
- 2. Нажать правую кнопку мыши и во всплывшем контекстном меню выбрать «Печать»

(см. Рис. 30).

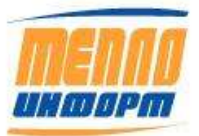

| 🚞 Reports_12-2008                     |                              |                                                                        |                                           |             |
|---------------------------------------|------------------------------|------------------------------------------------------------------------|-------------------------------------------|-------------|
| Файл Правка Вид                       | Избранное Сервис Спра        | авка                                                                   |                                           | 🥂           |
| 🕙 Назад 🔹 🕥 🔹                         | 🏂 🔎 Поиск 🛯 🜔 Пап            | ки 📴 🎲 🗙 🍤                                                             |                                           |             |
| Адрес: 🛅 C:\Documents                 | and Settings\Alex\Рабочий ст | ол\Reports_12-2008                                                     |                                           | 💌 芛 Переход |
| 0501-017<br>Лист Microsoft E<br>40 КБ |                              | 1502-005<br>Іист Microsoft Excel<br>18 КБ                              | 0504-006<br>Лист Microsoft Excel<br>39 КБ | <u> </u>    |
| 0507-005<br>Лист Microsoft 8<br>40 КБ |                              | ISO7-011<br>Iист Microsoft Excel<br>19 КБ Открыть                      | 0507-027<br>Лист Microsoft Excel<br>40 K5 |             |
| 0508-002<br>Лист Microsoft B<br>39 КБ |                              | 1508-020<br>Пист Місті Печать<br>19 КБ Открыть с помощі                | 0508-039<br>Лист Microsoft Excel<br>40 КБ |             |
| 0511-005<br>Лист Microsoft B<br>39 КБ |                              | 1511-007 Отправить<br>Пист Міст<br>19 КБ Вырезать<br>Копировать        | D517-006<br>Лист Microsoft Excel<br>39 КБ |             |
| 0518-045<br>Лист Microsoft B<br>40 КБ |                              | 1518-047<br>Пист Місті Создать ярлык<br>19 КБ Удалить<br>Переименовать | 0518-133<br>Лист Microsoft Excel<br>40 КБ |             |
| 0519-018<br>Лист Microsoft B<br>39 КБ |                              | 1519-023<br>Пист Міст<br>19 КБ                                         | 0520-006<br>Лист Microsoft Excel<br>45 КБ |             |
| 0520-030<br>Лист Microsoft B<br>47 КБ |                              | I520-056<br>Іист Microsoft Excel<br>19 КБ                              | 0520-062<br>Лист Microsoft Excel<br>40 КБ |             |
| 0520-067<br>Лист Microsoft B<br>40 КБ |                              | IS20-074<br>Іист Microsoft Excel<br>Ю КБ                               | 0520-090<br>Лист Microsoft Excel<br>40 КБ |             |
| 0520-102<br>Лист Microsoft B          | Excel                        | )520-106<br>Іист Microsoft Excel                                       | 0520-121<br>Лист Microsoft Excel          | -           |

Рис. 30. Печать ведомостей

Доступны следующие виды отчетов:

• ведомости теплопотребления одним архивом (см. пример сформированной ведомости на Рис. 31);

отчеты по связи с теплосчетчиками (см. пример сформированной ведомости на Рис.
 32);

• суточный профиль (см. пример сформированного отчёта на Рис. 33).

Также в данном разделе сайта «Месячные отчёты» есть возможность загрузки на компьютер сформированных документов по выбранной точке учёта/группам точек учёта:

• отчёт по связи с теплосчётчиками за период от первого числа месяца по текущую дату (см. пример сформированного отчёта на Рис. 34);

• статистику опроса теплосчётчиков за период от первого числа месяца по текущую дату (см. пример сформированного отчёта на Рис. 35);

• часовой профиль за текущие сутки (см. пример сформированного отчёта на Рис. 36);

• суточный профиль за дату, предшествующую текущей (см. пример сформированного отчёта на Рис. 37);

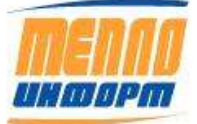

## 11483830.284.РЭ

• отчёт по НСИ УУ – нормативно-справочная система узлов учёта

# (см. пример сформированного отчёта на Рис. 38).

Примеры месячных отчётов приведены на Рис. 31 – Рис. 38.

| Абоне    | нт 01                     |                              |                           |                      |               | Теплосчет         | ник РПТ I                  | № 000068                                 |             |          |
|----------|---------------------------|------------------------------|---------------------------|----------------------|---------------|-------------------|----------------------------|------------------------------------------|-------------|----------|
| Абоне    | нт 01                     |                              |                           |                      | Расход под    | Ду = 32мм (       | Gmin = 0,1.                | 2м3/ч Gma                                | ах= 30м3/ч  |          |
|          |                           |                              |                           |                      | Расход обр    | Ду = 32мм (       | Gmin = 0,1.                | 2м3/ч Gma                                | ах= 30м3/ч  |          |
|          |                           |                              |                           |                      |               |                   |                            |                                          |             |          |
|          |                           |                              |                           |                      |               |                   |                            |                                          |             |          |
|          |                           | Отчетна                      | я ведом                   | лость за             | потребле      | енное тепл        | по и теп                   | лоносит                                  | гель        |          |
|          |                           |                              | c 01.07.2011              | по 31.07.20          | 11            |                   |                            |                                          |             |          |
|          | Количество                |                              |                           |                      |               |                   | _                          |                                          | Время       |          |
|          | тепловой                  | Температура                  | а теплоносит              | еля, град С          | Расход тепл   | оносителя, т      | Потери тепл                | поносителя,                              | наработки,  | 0        |
| дата     | энергии,                  |                              |                           |                      |               |                   |                            | Γ                                        | час         | Ошиоки   |
|          | О                         | +1                           | t2                        | dt = t1 - t2         | M1            | M2                | dM -                       | + Mb                                     | Тиараб      |          |
| 01 07    | 0 000                     | 0.0                          | 0.0                       | 0.0                  | IVII          |                   |                            | РЕБЛЕНИЯ                                 | 0.00        |          |
| 02.07    | 0.000                     | 0,0                          | 0,0                       | 0,0                  |               | ОТСУТСТВИЕ        | ТЕПЛОПОТ                   | РЕБЛЕНИЯ                                 | 0,00        |          |
| 03.07    | 0,000                     | 0,0                          | 0,0                       | 0,0                  |               | ОТСУТСТВИЕ        | ТЕПЛОПОТ                   | РЕБЛЕНИЯ                                 | 0,00        |          |
| 04.07    | 0,000                     | 0,0                          | 0,0                       | 0,0                  |               | ОТСУТСТВИЕ        | ТЕПЛОПОТ                   | РЕБЛЕНИЯ                                 | 0,00        |          |
| 05.07    | 0,000                     | 0,0                          | 0,0                       | 0,0                  |               | ОТСУТСТВИЕ        | ТЕПЛОПОТ                   | ребления                                 | 0,00        |          |
| 06.07    | 0,002                     | 30,4                         | 26,4                      | 4,0                  | 0,42          | 0,42              | 0,00                       | 0,00                                     | 0,15        |          |
| 07.07    | 0,079                     | 62,5                         | 55,4                      | 7,1                  | 11,17         | 11,21             | 0,04                       | 0,00                                     | 5,90        | <u>ব</u> |
| 08.07    | 0,282                     | 67,4                         | 41,4                      | 20,0                 | 14,15         | 14,29             | 0,14                       | 0,00                                     | 12,34       | <1       |
| 10 07    | 0,401                     | 69,2                         | 45,0                      | 23,0                 | 19,54         | 19,77             | 0,23                       | 0,00                                     | 24,00       |          |
| 11 07    | 0,452                     | 68.9                         | 45,4                      | 22,0                 | 19.43         | 19,66             | 0,22                       | 0,00                                     | 24,00       |          |
| 12.07    | 0,439                     | 70.5                         | 44.8                      | 25,7                 | 17.10         | 17.32             | 0.22                       | 0.00                                     | 24.00       |          |
| 13.07    | 0,423                     | 70,2                         | 45,4                      | 24,8                 | 17,10         | 17,31             | 0,21                       | 0,00                                     | 23,81       | <        |
| 14.07    | 0,411                     | 71,2                         | 45,7                      | 25,5                 | 16,14         | 16,35             | 0,21                       | 0,00                                     | 24,00       |          |
| 15.07    | 0,438                     | 71,3                         | 44,4                      | 26,9                 | 16,32         | 16,54             | 0,22                       | 0,00                                     | 24,00       |          |
| 16.07    | 0,387                     | 70,6                         | 46,8                      | 23,8                 | 16,25         | 16,45             | 0,20                       | 0,00                                     | 24,00       |          |
| 17.07    | 0,391                     | 69,7                         | 46,8                      | 22,9                 | 17,11         | 17,30             | 0,20                       | 0,00                                     | 24,00       |          |
| 18.07    | 0,254                     | 68,1                         | 39,4                      | 28,6                 | 8,90          | 9,02              | 0,12                       | 0,00                                     | 10,32       | <#       |
| 19.07    | 0,300                     | 60,3                         | 42,2                      | 20,1                 | 11,52         | 11,67             | 0,14                       | 0,00                                     | 13,90       | <        |
| 20.07    | 0,310                     | 68.5                         | 46.0                      | 23,2                 | 12.49         | 12.63             | 0,14                       | 0,00                                     | 20,07       |          |
| 22.07    | 0,254                     | 68.0                         | 40,0                      | 20.5                 | 12,43         | 12,03             | 0.13                       | 0.00                                     | 24,00       |          |
| 23.07    | 0,231                     | 69,6                         | 50,3                      | 19,3                 | 12,01         | 12,12             | 0,12                       | 0,00                                     | 24,00       |          |
| 24.07    | 0,249                     | 67,1                         | 45,7                      | 21,4                 | 11,67         | 11,79             | 0,12                       | 0,00                                     | 24,00       |          |
| 25.07    | 0,270                     | 66,5                         | 43,4                      | 23,1                 | 11,73         | 11,86             | 0,13                       | 0,00                                     | 24,00       |          |
| 26.07    | 0,334                     | 69,2                         | 41,1                      | 28,1                 | 11,94         | 12,10             | 0,16                       | 0,00                                     | 24,00       |          |
| 27.07    | 0,329                     | 69,0                         | 41,2                      | 27,8                 | 11,86         | 12,02             | 0,16                       | 0,00                                     | 24,00       |          |
| 28.07    | 0,331                     | 69,2                         | 41,4                      | 21,1                 | 11,97         | 12,13             | 0,16                       | 0,00                                     | 24,00       |          |
| 29.07    | 0,310                     | 60,0                         | 41,7                      | 20,3                 | 12,11         | 12,20             | 0,15                       | 0,00                                     | 24,00       |          |
| 31.07    | 0,313                     | 68.5                         | 46.2                      | 20,1                 | 12,00         | 11.92             | 0,13                       | 0,00                                     | 24,00       |          |
| Итого    | 8,240                     | 68,8                         | 45,0                      | 23,8                 | 346,90        | 350,94            | 4,03                       | 0,00                                     | 542,49      |          |
|          |                           |                              |                           |                      |               |                   |                            |                                          |             |          |
|          | Мут = +(М1                | - M2) = 0,00 1               | г                         |                      |               | dt = t1 - t2 = 23 | 3,8 град С                 | Расшифр                                  | овка ошибок |          |
|          |                           | _                            |                           |                      |               |                   |                            | (<) расход <                             | < мин       |          |
|          |                           | Показания                    | я интеграто               | ров                  | <b>T</b>      |                   |                            | (>) расход >                             | > макс      |          |
| 21.07    | цата<br>11.24-00          | U, I КАЛ<br>1 362 605        | W11, T                    | IVIZ, T<br>35,056,74 | 1, 4ac        |                   |                            | (л) ошиока д<br>(Р) порозости            | цатчика     |          |
| 01.07    | 11 00:00                  | 1 362,005                    | 33 930 82                 | 30 056,74            | 15 533,77     |                   |                            | (R) nepesany                             | уск         |          |
| 01.07    |                           | 8,240                        | 346.90                    | 350.94               | 542.52        |                   |                            | (C) KODDEKUN                             | 18 VACOB    |          |
|          |                           | 0,210                        | 010,00                    | 000,01               | 0 12,02       |                   |                            | (Е) функцио                              | нал. отказ  |          |
|          |                           |                              |                           |                      |               |                   |                            | (#) электроп                             | итание      |          |
|          |                           |                              |                           |                      |               |                   |                            |                                          |             |          |
| Тотч.г   | териод =                  | Тнараб+                      | Тмин +                    | Тмакс +              | Tdt +         | Тэ.п. +           | Тпроч.ав.                  | То.т.**                                  |             |          |
| 74       | 44,00                     | 542,49                       | 45,78                     | 0,00                 | 9,68          | 0,00              | 2,69                       | 143,36                                   |             |          |
| Q OT4.   | период =                  | QT/c +                       | Qмин +                    | Qмакс +              | Qdt +         | Qoш               | +                          | Qo.t.                                    | Qyr +       | Qт/в*    |
| 8        | 1,559                     | 8,240                        | 0,131                     | 0,000                | 0,147         | 0,04              | 1                          | 0,000                                    | 0,000       | 0,000    |
| * Tonner |                           |                              |                           | аода на Баса         |               | 0.00              | t vp = 5 ccc               |                                          | 30.04       |          |
| ** Bnews | ale nomepu i<br>comcymeme | на участтке п<br>ия теплопот | теплового ве<br>пребления | soua na ualla        | nce nompeoum  | C//M              | txв = этрад<br>txв = 15 ms | ал. С. с. 1. 10 110<br>ал. С. с. 1. 05 г | no 30.04    |          |
| Spewin   | - emegnionite             | a. monitorion                | poononun                  |                      |               |                   | cho io ipe                 | -γ <sub>-μ</sub> , Ο, Ο 1.001            | 00.00       |          |
|          |                           |                              |                           |                      |               |                   |                            |                                          |             |          |
| Ведомос  | ть сформи                 | ована АСКУ                   | A6 000 <<                 | Теплоинфор           | M>> 01.08.201 | 1 8:34:39         |                            |                                          |             |          |

# Рис. 31. Отчётная ведомость теплопотребления за месяц

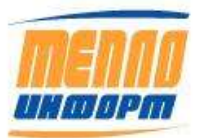

| 1 | 1 | 4 | 8 | 3 | 8 | 3 | 0 | • | 2 | 8 | 4 | • | P | Э |  |
|---|---|---|---|---|---|---|---|---|---|---|---|---|---|---|--|
|---|---|---|---|---|---|---|---|---|---|---|---|---|---|---|--|

|        |                     |                                                                                                    | Отчет п     | о связи польз       | ов   | ат   | ел  | я   | Te  | ст  |     |   |     |    |    |              |     |     |     |    |     |      |       |      |      |      |      |      |     |    |                 |    |
|--------|---------------------|----------------------------------------------------------------------------------------------------|-------------|---------------------|------|------|-----|-----|-----|-----|-----|---|-----|----|----|--------------|-----|-----|-----|----|-----|------|-------|------|------|------|------|------|-----|----|-----------------|----|
|        |                     |                                                                                                    | c 01.04.    | 11 по 30.04.11      |      |      |     |     |     |     |     |   |     |    |    |              |     |     |     |    | Т   |      |       |      | T    |      | Γ    |      |     |    |                 |    |
|        |                     |                                                                                                    |             |                     | Ал   | рель |     |     |     |     |     |   |     |    |    |              |     |     |     |    |     |      |       |      | T    |      |      |      |     |    |                 |    |
|        |                     |                                                                                                    |             |                     | 1    | 2    | 3   | 4   | 5 1 | 57  | 8   | 9 | 10  | 11 | 12 | 13           | 14  | 15  | 16  | 17 | 18  | 19 2 | 20 2  | 12   | 2 2  | 3 24 | 1 21 | 5 26 | 27  | 28 | 29              | 30 |
|        |                     | Район "Севе                                                                                                    | DHLIN"      |                     |      |      |     |     | 16  |     | 1   |   | 100 |    |    |              |     |     |     |    |     |      |       |      | 1    |      | 1    |      |     |    |                 |    |
|        |                     | Район Севе                                                                                                    | рпым        |                     |      |      |     |     |     |     |     |   |     |    |    |              |     |     |     |    |     |      |       |      |      |      |      |      |     |    |                 |    |
| 1 X 3  | 01                  | Абонент 01                                                                                                    | PIT         | Связь есть          |      | •    | +   | • • |     |     | +   | + | +   | +  | •  | •            | -   | +   | +   | +  | •   | •    | +     | + +  |      | •    |      | +    | +   |    | •               | •  |
| 2 X X  | 02                  | Абонент 02                                                                                                    | Магика      | Связь есть          | +    | +    | + - | + - | + + | +   | +   | + | +   | ÷  | +  | ٠.           | +   | +   | +   | +  | +   | + -  | +     | t. 1 |      | ÷.+  | +    | +    | +   | +  | +               | +  |
| 3 X 8  | 53                  | Абснент 03                                                                                                    | Магика      | Связь есть          | +    | +    | •   | + + | •   |     | +   | ٠ | +   | +  | +  | ٠            | +   | +   | +   | +  | +   | + -  | •     | + +  | t et | + +  | +    | +    | +   | +  | +               | +  |
| 4 X X  | 34                  | Абонент 4                                                                                                    | BIIC T      | Прибор не отвечает  | -    | Ξ.   | -   | ÷   |     | -   | -   | 4 | ÷   | -  | -  | -            | -   | ÷.  | ÷   | ÷  | + ( | ÷    | + 1   | -    |      | 1 -  | -    | -    | -   | -  | -               | -  |
| 5 X C  | 05                  | Абонент Б                                                                                                    | BVC.T       | Саязь есть          | +    | +    | + - | + + | + + | +   | +   | + | +   | +  | +  | +            | +   | +   | +   | +  | +11 | ÷    | +     | ŧ    | -    | + +  | +    | +    | +   | +  | +               | +  |
| 6 X %  | 06                  | Абонент 6                                                                                                    | TAPAH-T     | Связь есть          |      | •    | •   | • • | . 9 | 1.5 |     | ٠ | *   | ٠  | 5  | %            | +   | +   | • : | -  | + - | -    |       |      |      |      | -    | -    | -96 |    | •               | ٠  |
| 7 X %  | 07                  | Абонект 7                                                                                                    | Магика      | Связь есть          | +    | + 1  | +   | ŧ   | + + | +   | +   | + | +   | +  | +  | +            | +   | +   | +   | +  | +   | ÷ -  | + - / | + +  | ŧ ÷  | + +  | +    | +    | +   | +  | +               | ÷  |
| 8 X 3  | 80                  | Абонент 8                                                                                                    | Магика      | Связь есть          |      | +    | •   | + - | • • |     | ٠   | + | +   | +  | -  | -            | -0  | -   | 29  | -  | 333 |      | - 1   | + +  |      |      |      | +    | +   | -+ |                 | +  |
| 9 X 8  | 99                  | Абонент 9                                                                                                    | Магика      | Связь есть          | -    | -    | -   |     |     |     | -   | - | -   | -  | -  |              | -   | -   | -   | ÷. | 43  | ÷ .  |       |      |      |      | -    | -    | -   |    | -               | +  |
| 10 X 1 | 10 8                | Abovent 10                                                                                                    | COT-4TM     | Orcyscrayet canal   |      | 2    |     | 2   |     | -   |     |   | 80  |    |    |              |     |     |     | ÷. |     |      |       |      |      |      |      |      |     |    |                 | -  |
| 11 8-1 | 18                  | Addresser 11                                                                                                    | CIT-761     | Отсутствунт связь   |      | -    | -   |     |     | -   | -   |   | -   | -  | -  |              |     | -   |     | -  |     |      |       |      |      |      |      | -    |     | -  | -               | -  |
| 12 X 1 | 12                  | Абонын 12                                                                                                    | EMC.T       | Отсутствует связы   | - 2  |      |     |     |     |     |     |   | 4   |    | 1  | -            | -   |     | 6   | 1  | 12  | -    |       | 2    |      |      |      |      |     |    |                 |    |
| 13 X 1 | 13                  | Абонент 13                                                                                                    | Ирвикон ВТ  | Связь есть          | 4    |      | •   | • • |     |     |     | ٠ | +   | +  | +  | ٠            | •   | +   | +.  | *  | •   | •    | •00   |      |      | • •  |      |      | +   |    | +               | ٠  |
| 14 8   | 14                  | Adment 14                                                                                                    | 5A94        | Отсутствует связы   |      |      |     |     |     |     |     |   |     |    |    |              |     |     |     |    |     |      |       |      |      |      |      | -    |     |    |                 |    |
| 15 X 7 | 15                  | Абонент 15                                                                                                    | BUC.T       | Связь есть          |      |      |     |     |     |     |     |   |     |    |    |              |     |     |     |    |     | έ.   |       |      |      |      |      |      |     |    |                 |    |
| 16 X 1 | 16                  | Абонент 16                                                                                                    | KM-5        | Связь есть          | +    |      | +   | + 1 | 6 4 |     | +   | + | %   | +  | +  | +            | +   | +   | +   | 4  | +   |      | 16    | + +  |      |      | +    | +    | +   | +  | 55              | +  |
| 17 8 9 | 7                   | Adment 17                                                                                                    | Rooses CIT  | Onconcraver classes | -    | 2    |     |     |     |     |     | 1 | -   |    |    |              |     | 2   |     |    |     |      |       |      |      |      |      |      |     |    |                 |    |
| 18 X*  | 18                  | Абонент 18                                                                                                    | BICT-5      | Cess- ects          |      |      | +   |     |     | -   |     | + | +   | +  | +  |              | +   |     | +   |    |     |      |       |      |      |      |      | - +  | +   | +  |                 |    |
| 19 X 1 | 19                  | Alicement 19                                                                                                    | 3CKO T      | Orcutotaver casas   | -    |      | 1   |     |     |     |     | - |     |    |    | -            | 1   | 1   | 1   | 2  | 17  |      |       |      |      |      |      |      |     |    | -               |    |
| 20 X 3 | 20                  | Абонент 20                                                                                                    | BMC T       | Cessie ecte         |      |      |     |     |     |     |     |   | +   |    |    |              |     | +   | +   |    |     |      | •     |      |      |      |      |      |     |    |                 |    |
| 21 X 5 | 21                  | Afreenet 21                                                                                                    | BMCT        | Саязь асть          |      | 4    |     | ÷ . |     | -   | 1   | 4 | 4   | +  | 1  |              | 4   | é.  | 1   | ŝ. | 20  | 2    | 1     |      |      |      |      | -    | 4   | 4  | 140             | -  |
| 22 X 3 | 22                  | Abrumet 22                                                                                                    | Tempco      | OTCUTCTAURT CRIME   | -14  |      |     |     |     |     |     | - |     |    | 27 | 20           | 29  | 1   |     | 2  | 10  |      |       |      |      |      | 5    |      |     |    |                 |    |
| 23 X 5 | 23                  | Abount 23                                                                                                    | RIAC T      | Chest ect.          |      |      |     |     |     |     |     | + | +   | -  | 4  |              |     | 4   | 1   | 1  | 1   |      |       |      |      |      | -    | -    | +   | +  | -               | -  |
| 24 8   | 24                  | Abover 21                                                                                                    | BIAC T      | Ceres Acts          |      | а.   | 10  |     |     |     |     |   |     | 1  |    | Ξ.           | 20  | Ξ.  | 20  | 1  | 23  | 2.1  |       |      | 99   |      |      |      | 1   | 1  | 23              |    |
| 25 V 5 | 36                  | Abound 25                                                                                                    | BIAC T      | Canal acra          | - 30 |      |     |     |     |     |     |   | 1   | 1  |    | 1            | I.  | Ξ.  |     | 1  |     | 2    |       |      |      |      |      |      |     |    |                 |    |
| 25 Y 5 | 26                  | A Seminar 25                                                                                                    | BIAC T      | Centre acre         | -10  |      |     |     |     |     |     | + | -   |    |    | 1            |     | 1   |     | 2  |     |      |       |      |      |      |      | - 4  | 1   |    |                 | -  |
| 20 A 4 | 22                  | Allowers 27                                                                                                    | DIACT       | One contract on the | 1    | 1    |     |     |     |     |     | 1 | 1   | 1  | Ξ. | Ξ.           | Τ.  | Ξ.  | 1   | Ξ. | Ξ.  |      |       |      |      |      |      |      |     | 1  |                 |    |
| 28.45  | 20                  | ASsure 29                                                                                                    | BIACT       | Crem acri           |      |      |     |     |     |     |     |   | 1   | 7  | ÷. | 1            |     | 1   | 1.  |    |     |      |       |      | 1.00 |      |      |      |     | 1  | 1.0             | 2  |
| 20 4 2 | 00                  | Alignment 20                                                                                                    | Termenter   | List senses         | 1    | 7    |     |     |     |     | 1.5 |   |     | -  | -  | <b>T</b> - 1 | 7-1 | * . | 7-  |    | 7   |      | 16    |      | 150  |      | 167  | -    | 1   | -  |                 | -  |
| 23 4 2 | 2.3                 | Accesses 20                                                                                                    | Advances    | Ceremona            |      |      |     |     |     |     |     |   |     |    |    |              |     |     |     |    |     |      |       |      |      |      |      | -    |     |    |                 |    |
| 30 A 3 | 30                  | MODHERT OD                                                                                                    | TALES STATE | Cexce Acie          | -    | -    | -   | -   | -   | -   | -   | 1 | -   | -  | -  | -            | -   | -   | -   | -  | -   | -    |       | -    | -    | -    | -    | -    | -   | -  | -               | -  |
| P-     | countractor         | oficerentering                                                                                                  |             |                     |      | -    | -   | +   | -   | -   |     |   |     |    |    | +            | +   | -   | -   | -  | -   | -    | -     | -    | +    | +    | +    |      | -   | -  | H               |    |
| Du     | сшифровка           | ие биер анорст                                                                                                  |             |                     |      | -    |     | +   | +   | -   | -   | - |     |    | -  | -+           | -   | -   | -   | -  | -+  | +    | +     | +    | +    |      | -    | -    | +   | -  | $\vdash$        |    |
| rey    | CIAN JINGSING       | - ne oario unpoca                                                                                               | -           |                     |      | -    | -   | +   | -   | -   | -   | - |     |    | -  | -            | -   | -   | -   | -  |     | +    | +     | +    | +    | -    | -    | -    | -   | -  |                 | -  |
|        |                     | - все задании выполнены                                                                                         |             |                     |      | -    | -   | +   | +   | +   |     |   |     |    | -  | -            | -   | -   | -   | -  | +   | +    | +     | +    | +    | -    | +    | -    | -   | -  |                 |    |
| -      |                     | <ul> <li>ни одно задание не выполн</li> </ul>                                                                   | IEHO        |                     |      | -    |     | -   | -   | -   |     |   |     |    |    | -            | -   |     | -   | -  | -   | -    | -     | -    | +    | -    | -    | -    | -   |    |                 |    |
| 70     |                     | <ul> <li>некоторые задания не выпо</li> </ul>                                                                   | лнены       |                     |      | +    | -   | +   | +   | +   | -   | - |     | -  | -  | -+           | -   | -   | -   | -  | +   | +    | +     | +    | +    | ++   | +    | +    | +   | -  | -               |    |
| Tre    | DI CREDE            |                                                                                                    | -           |                     |      |      | -   | -   | -   | 1   |     |   |     |    | -  | -            | -   |     | +   |    | -   | +    |       | -    | +    | -    | -    |      | F   | -  | H               | -  |
|        | the canan           | - 100.0.044                                                                                                    |             |                     |      |      | -   | +   | +   | -   |     |   |     |    |    |              |     |     |     |    | +   |      |       |      | +    |      | 1    | -    | -   | -  |                 |    |
|        |                     | GSMMANNAM                                                                                                    |             |                     |      | -    |     | -   |     |     |     |   |     |    |    | 1            | -   |     |     |    |     | +    |       |      | +    |      | 1    | +    | 1   |    |                 |    |
|        |                     | - GPRS-MOREN / HUTPOURT                                                                                         |             |                     |      | -    |     | -   | -   | 1   |     |   |     |    |    |              | -   |     |     |    | -   | +    |       | -    | +    | +    | -    | +    | -   | -  |                 | -  |
|        |                     | or no motion i ninepitet                                                                                        |             |                     |      | +    | -   | +   | +   | +   | -   | - |     |    |    | +            | +   | -   | +   |    | +   | +    | -     | +    | +    | +    | +    | +    | -   | -  | $\mapsto$       |    |
|        |                     |                                                                                                    |             |                     |      | +    | -   | +   | +   | -   |     |   |     |    |    | +            | +   | -   | -   |    | +   | +    | +     | +    | +    | +    | -    | +    | -   | -  | $ \rightarrow $ |    |
| (In    | winner of           | 0.014 00-05-                                                                                                    | 59          |                     |      | +    | -   | +   | +   | +   | -   |   |     |    |    | -            | +   |     | +   |    | +   | +    | -     | -    | +    | +    | +    | +    | -   | -  | $\square$       |    |
| 40     | and a second second | opinique dans de la construcción de de la construcción de la construcción de la construcción de la construcción | ~~          |                     |      | _    |     | _   |     |     | 1   |   |     |    | -  |              | _   | -   | -   | -  |     |      |       | _    |      |      | -    | 1    | _   | 1  | -               | _  |

Рис. 32. Отчёт по связи с теплосчётчиками за месяц

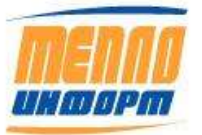

|        |                | Суточный | і профиль | 5      |       |       |      |                |         |               |               |        |    |
|--------|----------------|----------|-----------|--------|-------|-------|------|----------------|---------|---------------|---------------|--------|----|
|        |                |          |           |        |       |       |      |                |         |               |               |        |    |
|        |                |          |           |        |       |       |      |                |         |               |               |        |    |
|        |                |          |           |        |       |       |      |                |         |               |               |        |    |
| Объект | Дата<br>опроса | t1,*C    | t1,*C     | t⊓, °C | М1,т  | М2,т  | Мп,т | М3<br>контроль | Qo,Гкал | Р1,<br>кгс/м3 | Р2,<br>кгс/м3 | txв,*С | HC |
| ДОМ 0  | 01.09.14       | 0,0      | 0,0       |        | 0,0   | 0,0   | 0,0  | 0,0            | 0,0     | 7,9           | 2,6           |        |    |
| ДОМ 1  | 01.09.14       | 66,1     | 55,2      |        | 73,5  | 73,4  |      | 0,1            | 0,8     |               |               |        |    |
| ДОМ 10 | 01.09.14       | 65,1     | 27,8      |        | 20,9  | 20,7  | 0,0  | 0,2            | 0,8     |               |               |        |    |
| ДОМ 11 | 01.09.14       | 73,3     | 56,4      |        | 9,7   | 9,6   | 0,0  | 0,1            | 0,2     |               |               |        |    |
| ДОМ 12 |                |          |           |        |       |       |      |                |         |               |               |        |    |
| ДОМ 13 | 01.09.14       | 0,0      | 0,0       |        | 0,0   | 0,0   |      | 0,0            | 0,0     |               |               |        |    |
| ДОМ 14 |                |          |           |        |       |       |      |                |         |               |               |        |    |
| ДОМ 15 | 01.09.14       |          |           |        | 0,0   | 0,0   |      | 0,0            | 0,0     | 1,0           | 0,9           |        |    |
| ДОМ 16 | 01.09.14       | 57,7     | 45,3      | 15,0   |       |       |      |                | 0,0     | 7,9           | 7,7           |        |    |
| ДОМ 17 | 01.09.14       | 69,1     | 33,7      |        | 80,3  | 78,9  | 0,0  | 1,4            | 2,8     | 8,6           | 5,3           |        |    |
| ДОМ 18 | 01.09.14       | 72,4     | 50,9      |        | 89,6  | 89,6  | 0,0  | 0,0            | 1,9     | 9,2           | 5,2           |        |    |
| ДОМ 19 |                |          |           |        |       |       |      |                |         |               |               |        |    |
| ДОМ 2  | 01.09.14       | 0,0      | 0,0       |        | 0,0   | 0,0   | 0,0  | 0,0            | 0,0     |               |               |        |    |
| ДОМ 20 | 01.09.14       | 68,6     | 46,6      |        | 3,1   | 3,1   | 0,0  | 0,0            | 0,1     |               |               |        |    |
| ДОМ 21 | 01.09.14       | 71,7     | 32,7      |        | 19,8  | 19,7  | 0,0  | 0,1            | 0,8     | 5,7           | 3,2           |        |    |
| ДОМ 22 | 01.09.14       | 0,0      | 0,0       |        | 0,0   | 0,0   | 0,0  | 0,0            | 0,0     | 9,0           | -0,4          |        |    |
| ДОМ 23 |                |          |           |        |       |       |      |                |         |               |               |        |    |
| ДОМ 24 | 01.09.14       | 59,1     | 43,5      |        | 2,0   | 1,9   | 0,0  | 0,0            | 0,0     |               |               |        |    |
| ДОМ 25 | 01.09.14       | 67,1     | 22,9      |        | 47,8  | 47,9  | 0,0  | -0,1           | 2,1     |               |               |        |    |
| ДОМ 26 | 01.09.14       | 59,5     | 40,4      |        | 4,0   | 4,0   | 0,0  | 0,0            | 0,1     |               |               |        |    |
| ДОМ 27 |                |          |           |        |       |       |      |                |         |               |               |        |    |
| ДОМ 28 | 01.09.14       |          |           |        | 0,0   | 0,0   |      | 0,0            | 0,0     |               |               |        |    |
| ДОМ 29 | 01.09.14       | 67,9     | 60,7      |        | 8,1   | 8,1   | 0,0  | 0,0            | 0,1     |               |               |        |    |
| ДОМ 3  | 01.09.14       | 0,0      | 0,0       |        | 0,0   | 0,0   |      | 0,0            | 0,0     |               |               |        |    |
| ДОМ 30 | 01.09.14       | 77,2     | 41,6      |        | 209,4 | 209,2 |      | 0,1            | 7,4     |               |               |        |    |
| ДОМ 31 | 05.09.14       | 62,3     | 40,2      |        | 13,4  | 13,7  | 0,0  | -0,3           | 0,3     |               |               |        |    |
| ДОМ 4  | 01.09.14       | 61,6     | 59,0      | 15,0   |       |       |      |                | 0,1     |               |               |        |    |
| ДОМ 5  | 02.09.14       | 0,0      | 0,0       |        | 0,0   | 0,0   |      | 0,0            | 0,0     |               |               |        |    |
| ДОМ 6  | 01.09.14       | 53,9     | 36,3      |        | 14,2  | 14,2  | 0,0  | 0,0            | 0,3     |               |               |        |    |
| ДОМ 7  | 01.09.14       | 76,1     | 30,4      |        | 33,2  | 32,5  | 0,0  | 0,7            | 1,5     | 8,4           | 4,3           |        |    |
| ДОМ 8  | 01.09.14       | 0,0      | 0,0       |        | 0,0   | 0,0   |      | 0,0            | 0,0     |               |               |        |    |
| ДОМ 9  | 01.09.14       | 69,4     | 45,3      |        | 24,1  | 24,3  |      | -0,3           | 0,6     | -2,5          | -2,5          |        |    |

## 11483830.284.РЭ

Рис. 33. Отчёт по суточному профилю

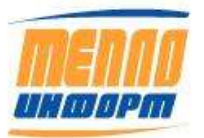

|          | Отчет по Связи             |                    |                |                      |     |        |        |      |      |      |      |      |    |    |      |     |      |    |     |      |      |
|----------|----------------------------|--------------------|----------------|----------------------|-----|--------|--------|------|------|------|------|------|----|----|------|-----|------|----|-----|------|------|
|          | Группа                     | Улица 1            |                |                      | T   |        |        |      |      |      |      |      |    |    |      |     |      |    |     |      |      |
|          | За Период                  | 01.11.2014         | 21.11.2014     |                      |     |        |        |      |      |      |      |      |    |    |      |     |      |    |     |      |      |
|          |                            |                    |                |                      | Но  | ябрь   |        |      |      |      |      |      |    |    |      |     |      |    |     |      | -    |
| N п/п    | Номер Точки учета          | Устройство         | Подключение    | Наличие Сеязи        | 1   | 2      | 3 4    | 5    | 6    | 7 8  | 9    | 10   | 11 | 12 | 13 1 | 4 1 | 5 16 | 17 | 18  | 19 2 | 0 21 |
| 1        | L ДОМ 28                   | ВИС.ТТС-200-0-2-1- | E2 TCPClient   | Связь есть           | +   | + -    | +      | +    | +    | + +  | +    | +    | +  | +  | + +  | +   | +    | +  | + 1 | + +  | + +  |
| 2        | 2 ДОМ 29                   | ВИС.Т.ТС-201-0-2-1 | TCPClient      | Связь есть           | -   |        |        | ~    | • •  |      | -    | -    | -  | -  |      | •   | •    | +  | + + |      | +    |
|          |                            |                    | 20 December 1  | (Denne e au Cont     |     |        |        |      |      |      |      |      |    |    |      |     |      |    |     | _    |      |
|          | Статистика:                | 5                  | поподключению: | IBCEFO, B T.Y. CERSE | ecn | a, Her | r, 11p | моор | 1.00 | Heru | Jubi | scaj | -  | -  | -    | +   | +    |    |     | +    |      |
|          | Organizational cooperation | 6                  | TOPCHENC       | 4                    | 4   |        | U      | U    |      | 0    | +    | -    |    |    | -    |     | +    |    |     | +    |      |
|          | Пенбор не отвоизет         | 0                  |                |                      | +   |        | +      | -    |      |      | +    |      |    |    | -    | ÷   | -    |    |     | +    |      |
|          | Сяязь Есть                 | 5                  |                |                      | +   |        | +      | -    |      |      | +    | +    |    |    | -    |     | -    |    |     | +    |      |
|          | Bcero                      | 2                  |                |                      |     |        |        |      |      |      |      |      |    |    |      |     |      |    |     | -    |      |
|          |                            |                    |                |                      |     |        | -      |      |      |      |      |      |    |    |      |     |      |    |     |      | -    |
| Расшиф   | ровка обозначений:         |                    |                |                      |     |        |        |      |      |      |      |      |    |    |      |     |      |    |     |      |      |
| пусто -  | не было Опроса             |                    |                |                      |     |        |        |      |      |      |      |      |    |    |      |     |      |    |     |      |      |
| + Связь  | Есть                       |                    |                |                      |     |        |        |      |      |      |      |      |    |    |      | _   |      |    |     |      |      |
| - Отсуто | ствует связь               |                    |                |                      | +   |        | -      | +    |      |      | +    |      |    |    |      |     | +    |    |     | +    | _    |
|          | - Молем                    |                    |                |                      |     |        | _      | -    |      |      |      |      |    |    |      |     | -    |    |     |      |      |
|          | GSM - Monew                |                    |                |                      | 1   |        | -      |      |      |      | +    | -    |    |    |      |     |      |    |     | +    |      |
|          | GPRS - Модем / Интернет    | (Server)           |                |                      |     |        |        |      |      |      |      |      |    |    |      |     |      |    |     | +    |      |
|          | GPRS - Модем / Интернет    | (Client)           |                |                      |     |        |        |      |      |      |      |      |    |    |      |     |      |    |     |      |      |
|          |                            |                    |                |                      |     |        |        |      |      |      |      | -    |    |    |      |     | t    |    |     |      |      |
| Докуме   | ент сформирован: 21.11.201 | 4 14:43:03         |                |                      |     |        |        |      |      |      |      |      |    |    |      |     |      |    |     |      |      |

# Рис. 34. Отчёт по связи с теплосчётчиками за текущий месяц

|         |          |                        |          | Отчет п      | 0    | СВ  | яз  | ви  | пс | л   | Ь3 | OE | sa <sup>-</sup> | ге. | ля | Т  | ec | т  |    |    |    |    |    |    |    |
|---------|----------|------------------------|----------|--------------|------|-----|-----|-----|----|-----|----|----|-----------------|-----|----|----|----|----|----|----|----|----|----|----|----|
|         |          |                        |          | c 01.11.     | 14   | П   | 0 2 | 21  | .1 | 1.1 | 14 |    |                 |     |    |    |    |    |    |    |    |    |    |    |    |
|         |          |                        |          |              | Ho   | ябр | ь   |     |    |     |    |    |                 |     |    |    |    |    |    |    |    |    |    |    |    |
|         |          |                        |          |              | 1    | 2   | 3   | 4   | 5  | 6   | 7  | 8  | 9               | 10  | 11 | 12 | 13 | 14 | 15 | 16 | 17 | 18 | 19 | 20 | 21 |
|         |          | Улица 1                | ·        |              |      |     |     |     |    |     |    |    |                 |     |    |    |    |    |    |    |    |    |    |    |    |
| 1 ДOM 2 | 28       | ДОМ 28                 | ВИС.Т    | Связь есть   | +    | %   | -   | +   | +  | +   | +  | +  | +               | +   | +  | +  | +  | +  | +  | +  | +  | +  | +  | +  | +  |
| 2 ДОМ 2 | 29       | ДОМ 29                 | ВИС.Т    | Связь есть   | -    | -   | -   | -   | -  | -   | -  | -  | -               | -   | -  | -  | -  | -  | +  | +  | +  | +  | +  | +  | +  |
|         |          |                        |          |              |      |     |     |     |    |     |    |    |                 |     |    |    |    |    |    |    |    |    |    |    |    |
|         |          |                        |          |              | Ст   |     |     |     |    |     |    |    |                 |     |    |    |    |    |    |    |    |    |    |    |    |
|         |          |                        |          |              | С    | 2   |     |     |    |     |    |    |                 |     |    |    |    |    |    |    |    |    |    |    |    |
|         |          |                        | _        |              | В    | 2   |     |     |    |     |    |    |                 |     |    |    |    |    |    |    |    |    |    |    |    |
|         |          |                        |          |              |      |     |     |     |    |     |    |    |                 |     |    |    |    |    |    |    |    |    |    |    |    |
|         |          |                        |          |              |      |     |     |     |    |     |    |    |                 |     |    |    |    |    |    |    |    |    |    |    |    |
| Расши   | фровка   | обозначений:           |          |              |      |     |     |     |    |     |    |    |                 |     |    |    |    |    |    |    |    |    |    |    |    |
| Пуста   | я ячейка |                        | - не был | то опроса    |      |     |     |     |    |     |    |    |                 |     |    |    |    |    |    |    |    |    |    |    |    |
| +       |          |                        | - BCE 38 | дания выпол  | нен  | ы   |     |     |    |     |    |    |                 |     |    |    |    |    |    |    |    |    |    |    |    |
| -       |          |                        | - ни одн | ю задание не | в ВР | по  | пне | но  |    |     |    |    |                 |     |    |    |    |    |    |    |    |    |    |    |    |
| %       |          |                        | - некото | рые задания  | не   | вы  | пол | нен | ы  |     |    |    |                 |     |    |    |    |    |    |    |    |    |    |    |    |
|         |          |                        |          |              |      |     |     |     |    |     |    |    |                 |     |    |    |    |    |    |    |    |    |    |    |    |
| Типы с  | вязи:    |                        |          |              |      |     |     |     |    |     |    |    |                 |     |    |    |    |    |    |    |    |    |    |    |    |
|         |          |                        | - модем  | 1            |      |     |     |     |    |     |    |    |                 |     |    |    |    |    |    |    |    |    |    |    |    |
|         |          |                        | - GSM-r  | иодем        |      |     |     |     |    |     |    |    |                 |     |    |    |    |    |    |    |    |    |    |    |    |
|         |          |                        | - GPRS   | -модем / инт | ерн  | ет  |     |     |    |     |    |    |                 |     |    |    |    |    |    |    |    |    |    |    |    |
|         |          |                        |          |              |      |     |     |     |    |     |    |    |                 |     |    |    |    |    |    |    |    |    |    |    |    |
|         |          |                        |          |              |      |     |     |     |    |     |    |    |                 |     |    |    |    |    |    |    |    |    |    |    |    |
| Докум   | ент сфо  | ормирован 21.11.2014 ( | 2:45:10  |              |      |     |     |     |    |     |    |    |                 |     |    |    |    |    |    |    |    |    |    |    |    |

# Рис. 35. Отчёт по статистике опроса за текущий месяц

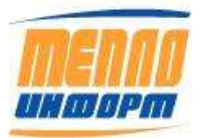

|                  |                              | Часовой       | профиль      |            |                    |                    |                 |                        |                        |            |            |                |    |
|------------------|------------------------------|---------------|--------------|------------|--------------------|--------------------|-----------------|------------------------|------------------------|------------|------------|----------------|----|
|                  |                              |               |              |            |                    |                    |                 |                        |                        |            |            |                |    |
| Дата опроса:     |                              | 21 ноября     | а 2014 г.    |            |                    |                    |                 |                        |                        |            |            |                |    |
| Текущая дата:    |                              | 21 ноября     | 2014 г.      |            |                    |                    |                 |                        |                        |            |            |                |    |
|                  |                              |               |              |            |                    |                    |                 |                        |                        |            |            |                |    |
|                  |                              |               |              |            |                    |                    |                 |                        |                        |            |            |                |    |
| 051 017          |                              |               |              |            |                    |                    |                 | M3                     |                        | P1.        | P2.        |                |    |
| OOPEKL           | время                        | t1,^C         | t1,^C        | tn, ℃      | М1,т               | М2,т               | Мп,т            | контроль               | Qo,I кал               | кгс/м3     | кгс/м3     | txв,*С         | HC |
| ДОМ 28           | время<br>2:02                | 104,1         | 51,4         | tn, °C     | M1,т<br>0,7        | M2,т<br>0,7        | Мп,т            | контроль<br>0,0        | Qo,I кал<br>0,0        | кгс/м3<br> | кгс/м3     | txв,*С         | нс |
| ДОМ 28<br>ДОМ 29 | <u>Время</u><br>2:02<br>2:02 | 104,1<br>94,0 | 51,4<br>44,5 | tn, °C<br> | М1,т<br>0,7<br>0,7 | М2,т<br>0,7<br>0,7 | Мп,т<br><br>0,0 | контроль<br>0,0<br>0,0 | Qo,I кал<br>0,0<br>0,0 | кгс/м3<br> | кгс/м3<br> | txв,*С<br>     | нс |
| ДОМ 28<br>ДОМ 29 | <u>2:02</u><br>2:02          | 104,1<br>94,0 | 51,4<br>44,5 | tn, °C<br> | М1,т<br>0,7<br>0,7 | М2,т<br>0,7<br>0,7 | Мп,т<br><br>0,0 | контроль<br>0,0<br>0,0 | Qo,I кал<br>0,0<br>0,0 | кгс/м3     | кгс/м3     | txв,*С<br>     | нс |
| ДОМ 28<br>ДОМ 29 | Время<br>2:02<br>2:02        | 104,1<br>94,0 | 51,4<br>44,5 | <br>       | М1,т<br>0,7<br>0,7 | М2,т<br>0,7<br>0,7 | Мп,т<br><br>0,0 | контроль<br>0,0<br>0,0 | Qo,I кал<br>0,0<br>0,0 | кгс/м3     | кгс/м3     | txв,*С<br><br> | нс |

## Рис. 36. Часовой профиль за текущие сутки

В часовом профиле за текущие сутки навигация по часам осуществляется переключением вкладок листов внизу страницы, пронумерованные соответствующим значением времени.

|        |                | Суточны | й профиль | •      |      |      |      |                |         |               |               |        |    |
|--------|----------------|---------|-----------|--------|------|------|------|----------------|---------|---------------|---------------|--------|----|
|        |                |         |           |        |      |      |      |                |         |               |               |        |    |
|        |                |         |           |        |      |      |      |                |         |               |               |        |    |
|        |                |         |           |        |      |      |      |                |         |               |               |        |    |
| Объект | Дата<br>опроса | t1,*C   | t1,*C     | t⊓, °C | М1,т | М2,т | Мп,т | М3<br>контроль | Qo,Гкал | Р1,<br>кгс/м3 | Р2,<br>кгс/м3 | txв,*С | HC |
| ДОМ 28 | 20.11.14       | 104,5   | 50,9      |        | 16,8 | 16,8 |      | 0,0            | 0,9     |               |               |        |    |
| ДОМ 29 | 20.11.14       | 94,6    | 45,5      |        | 19,6 | 19,6 | 0,0  | 0,0            | 1,0     |               |               |        |    |

Рис. 37. Отчёт суточного профиля за дату, предшествующую текущей

|   | -           | 1             |               |                    | Перечени                     | ofagya |            | yanes y | 9778 |    |             |                |            |    |                               |                    |                                              |                        |      |    |    |              |                                       |     |           |                  |              |
|---|-------------|---------------|---------------|--------------------|------------------------------|--------|------------|---------|------|----|-------------|----------------|------------|----|-------------------------------|--------------------|----------------------------------------------|------------------------|------|----|----|--------------|---------------------------------------|-----|-----------|------------------|--------------|
|   |             |               |               |                    | Fyranc                       | Zhaij  |            |         |      |    |             |                |            |    |                               |                    |                                              |                        |      |    |    |              |                                       |     |           |                  |              |
| 1 | <b>9</b> 93 |               | ( ) Sagar     | Turus mail<br>paya | tionen<br>implication<br>and |        | Grapping . | ,9      | -    | 1  | Nonin<br>Im | 1              | ture<br>TU | 4  | A<br>Instant<br>International | n<br>Iprioque<br>S | Thomas and the second                        | -                      | S.a. | 1  | 4  | thorns<br>JC | 1 1 1 1 1 1 1 1 1 1 1 1 1 1 1 1 1 1 1 | Cpm | itinen 31 | hanned<br>market | fijet neeper |
|   | 1           | 1<br>3010     | and a         | 4                  | 2.                           | .1     |            | 0.0010  | -    | 10 | #211        | - tt<br>Second | 10         | 89 |                               | *                  | 17<br>Samel and and                          | 18<br>90494<br>1009090 | *    | 20 | 21 | 21           | 29                                    | 11  | 3         | 21               | 21           |
|   | 1           | ania i        | 2013          |                    |                              |        |            | maela   | Ô.   |    | acustit     | See .          | #1112      |    |                               | 1                  | Parameter and<br>Statement and<br>Statements |                        | ŝ.   |    |    |              |                                       |     |           |                  |              |
|   |             | Second second | TAL NOT THE P |                    |                              |        |            |         |      |    |             |                |            |    |                               |                    |                                              |                        |      |    |    |              |                                       |     |           |                  |              |

Рис. 38. Отчёт о перечне оборудования узлов учёта по НСИ УУ

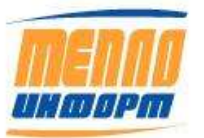

## 3.4. Раздел «График отключений»

В разделе личного кабинета «**График отключений**» (см. Рис. 39) отображается график отключения теплоносителя на время проведения профилактических работ на магистралях или по просьбе абонента.

Если пользователь сайта имеет доступ к нескольким группам, для него доступен выбор на странице группы для отображения данных (см. Рис. 39, п.1). Для отображения выберите год, за который необходимо показать график отключений (см. Рис. 39, п.2).

|                                   |                |                       |            | 1                           | рафик от   | ключе           | ний             | B                                         |
|-----------------------------------|----------------|-----------------------|------------|-----------------------------|------------|-----------------|-----------------|-------------------------------------------|
| menna                             | 1 Tpyrma       | Отделение 4           |            | <ul> <li>Fog 201</li> </ul> | 1 • 2      |                 |                 | 6                                         |
| UNGOPM                            | Точка<br>учёта | H242.10               | Охончание  | Описание                    | Прямечание | 3               | 4               | Добавить запись об отключении точки учёта |
| ieriani                           | 0401/022       | 10.05.2011            | 19.05.2011 | Опрессовка<br>прубопроволов |            | Ведомость       | hannes          | Точна учёта 0401/021 +                    |
| аомости                           | 0401/037       | 10.05.2011            | 19.05.2011 | Опрессовна                  |            | Веромость       | Ynamra          | c 01.12.2014                              |
| кушенты                           | 0402/005       | 04.08 2011            | 13 08 2011 | Опрессовка                  |            | Веломость       | Vanuts          | No. of other                              |
| сичные отчеты                     |                | 100000                |            | трубопроводов               | -          |                 |                 | 10 00.12.2014                             |
| афия откановний                   | 0402/014       | 04 08 2011            | 13 08 2011 | трубопроводов               |            | Bennuocra       | <u>Yhaniris</u> | Ремонтные работы у абонента               |
| a francat                         | 0402/019       | 04 08 2011            | 13.08.2011 | Опрессовна                  |            | Benomorm        | Vanuer          | Примечание                                |
| iania                             | 0402/015       | 04.00.2011            | 15.002011  | трубопроводов               | -          | area control in | 2 Junior La     |                                           |
| ψτρ.                              | 0404/007       | 25.07.2011            | 03.08.2011 | Опрессовка прубопроводов    |            | Ведоность       | Ynamera         | Bernard                                   |
| немосхемы                         | 0404/016       | 25.07.2011            | 03.08.2011 | Опрессовка                  |            | Ведомость       | Yoamers.        | LOGBERTE                                  |
| онтроль<br>овых сабытий;<br>85167 | 0405/001       | 14.06.2011            | 23.06.2011 | Опрессовка                  |            | Велоность       | Ynamm.          |                                           |
| Аурнал событий                    | 0405/001       | 24.06.2011            | 03.07.2011 | Опрессовна                  |            | Ведомость       | Ygamm           |                                           |
| Бетропосня<br>Галонинання         | 0405/001       | 04.07.2011            | 13.07.2011 | Опрессовка                  |            | Ведомость       | Vaatirra        |                                           |
| рочные работы: 1                  |                |                       | -          | пруванроводов               | -          |                 | -               |                                           |
| ocona                             | 0405/002       | 10.05.2011            | 19.05.2011 | трубопроводов               |            | Ведоность       | Ynassen-        |                                           |
| астройки                          | 0405/002       | 06.06.2011            | 15.06.2011 | Опрессовка<br>трубопроводов |            | Ведоность       | Yaamma          |                                           |
| одробные данные                   | 0405/002       | 24.06.2011            | 03.07.2011 | Опрессовка<br>трубопроводов |            | Ведоность       | Yaanura         |                                           |
| их. поддержка                     | 0405/073       | 04.07.2011            | 13.07.2011 | Опрессовна<br>трубопроводов |            | Ведомость       | Ynamera         |                                           |
| оконрыя связи<br>рокорыя связи    | 0407/013       | 19.05.2011            | 28.05.2011 | Опрессовна пубопроводия     |            | Ведомость       | Ynamers         |                                           |
| астройка приборов                 | 0407/015       | 19.05.2011            | 28.05.2011 | Опрессовка                  |            | Ведомость       | Yaamma          |                                           |
| nerkold.                          | 0409/005       | 14.07.2011            | 23 07 2011 | Опрессовна                  |            | Веломость       | Yaamm           |                                           |
|                                   | 0409/080       | 14.07.2011            | 23.07.2011 | Опрессовка                  |            | Ведомость       | Vaanera         |                                           |
|                                   | 0409/095       | 27.05.2011            | 05.06.2011 | Опрессовка                  |            | Ведоность       | Yaamma          |                                           |
|                                   | 0409/110       | 14.07.2011            | 23.07.2011 | Опрессовна                  |            | Benomocra       | Yoamers         |                                           |
|                                   | 123            | and the second second |            | (b) on the sources          |            |                 |                 |                                           |
|                                   | 5              |                       |            |                             |            |                 |                 |                                           |
|                                   |                |                       |            |                             |            |                 |                 |                                           |
| ppep: ASKUHP2                     |                |                       |            |                             |            |                 |                 |                                           |

# Рис. 39. Раздел «График отключений»

При нажатии на кнопку «Ведомость», на компьютер загрузится ведомость за потреблённое тепло и теплоноситель в формате Excel (см. Рис. 39, п.3). При этом на экране

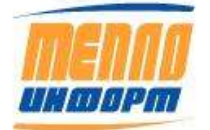

отобразится окно выбора действий с ведомостью: открыть, сохранить или отменить загрузку файла на компьютер (см. Рис. 40).

| ы собираетесь отк                 | рыть файл                                   |
|-----------------------------------|---------------------------------------------|
| 🗿 Ведомость с                     | 26.04.2011 no 02.06.2011.xls                |
| являющийся                        | Лист Microsoft Excel                        |
| из http://www                     | .teplo-inform.ru                            |
| (ак <mark>Firefox следу</mark> ет | обработать этот файл?                       |
| Открыть в                         | Microsoft Office Excel (по умолчанию) 🗸     |
| Сохранить ф                       | райл                                        |
| 🔲 Выполнять                       | автоматически для всех файлов данного типа. |
|                                   | Hannes Hannes A                             |
|                                   |                                             |
|                                   |                                             |

Рис. 40. Окно выбора действий с ведомостью

Для удаления записи об отключении точки учёта, нажмите на кнопку «Удалить» рядом с соответствующей записью (см. выше Рис. 39, п.4).

Внизу таблицы есть возможность переключения между страницами, если записей об отключении оказалось очень много (см. Рис. 39, п.5).

Меню добавления новой записи об отключении точки учёта находится в правой части раздела «График отключений» (см. выше Рис. 39, п.6).

Для того чтобы добавить запись об отключении точки учёта необходимо (см. Рис. 41):

- 1) Выбрать необходимую точку учёта;
- 2) Выбрать дату отключения точки учёта;

3) Выбрать причину отключения точки учёта: «Опрессовка трубопроводов», «Ремонтные работы у абонента»;

- 4) Добавить примечание;
- 5) Нажать на кнопку «Добавить».

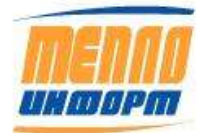

11483830.284.РЭ

| Дo  | Добавить запись об отключении точки учёта |  |  |  |  |  |
|-----|-------------------------------------------|--|--|--|--|--|
| Точ | Точка учёта 0401/021 ▼                    |  |  |  |  |  |
| c   | 01.12.2014                                |  |  |  |  |  |
| по  | 08.12.2014                                |  |  |  |  |  |
| Pe  | монтные работы у абонента 🔻               |  |  |  |  |  |
| Прі | имечание                                  |  |  |  |  |  |
|     | Добавить                                  |  |  |  |  |  |

Рис. 41. Меню добавления записи об отключении точки учёта

Информация о графике отключений используется для обработки архивов приборов. При отсутствии теплоносителя большинство приборов показывают ошибку «G<Gmin» или «dt < dtmin» и считают времена наработки в ошибках Tmin, Tdt. Эти данные могут быть использованы для досчета тепловой энергии, что некорректно. Поэтому ИС «*Теплоинформ*» обрабатывает архивы за период планового отключения теплоносителя, преобразовывая Tmin и Tdt в специальное время Tot (время отсутствия теплоносителя).

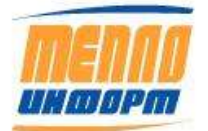

## 3.5. Раздел «Датчики»

В разделе личного кабинета «Датчики» (см. Рис. 42) отображается состояние датчиков, подключенных к модемам и архив событий датчиков. В таблице слева отображается перечень объектов и установленных на них датчиков, а также состояния датчиков в виде графического индикатора. Справа в таблице отображается архив событий по выбранному из таблицы слева датчику. Чтобы в Журнале сообщений отображались все события вне зависимости от выбранного датчика необходимо выбрать «Показать все». Для отображения Журнала сообщений есть возможность выбора начальной и конечной даты событий из календаря.

|                                         |                  | Датчики                                                   |            |                     |                                                                                    |                                |                              |  |
|-----------------------------------------|------------------|-----------------------------------------------------------|------------|---------------------|------------------------------------------------------------------------------------|--------------------------------|------------------------------|--|
| MENAA                                   | Core<br>( 🝚 ecs. | Состояние датчиков<br>( 😋 всл. / 🥥 высл. / 🚇 нет данных ) |            |                     | Журнал сообщений<br>Начальная дата (6.01.2018 Коначная дата 24.07.2018 Попизать во |                                |                              |  |
|                                         | Obser.           | Дятын —                                                   | Corroman . | Враня               | 0 1                                                                                | Hemps, 2018 F                  |                              |  |
| A COMPANY                               | 000 (Japaže)     | Bana 5                                                    | •          | 18.07.2018 7-40-18  | 1                                                                                  | 1 2 3 4 5 6 7                  | R Balas I. Her vargevolue    |  |
|                                         | 000 (Aspake)     | Beng 2                                                    |            | 18.07.2018 7 40.18  | 62                                                                                 | 8 9 19 11 12 13 14             | 18 Bald 2. Edits vargenouvee |  |
| Alteriore                               | ooo gaale        | Bend 7                                                    |            | 17.07.2018 1.34:08  | 10 4                                                                               | 22 23 24 25 20 27 28           | 20 Веца 2. Нет напрямения    |  |
| ar you office                           | 000 °CM-Дектер'  | Sana 1                                                    | 9          | 17/07.2018 7:34:08  | 10                                                                                 | 29 36 31                       | 18 Baca 2. Ects vargreeve    |  |
| CONTRACTO CONTRACTOR                    | 000 'GN-Дактор'  | Renz 2                                                    |            | 10.07.2010 16:34:01 | Color of                                                                           |                                | 11 Bang 1. Ecris vargemanne  |  |
| issuermann and a                        | 8/7-7            | eenat                                                     | 0          | 10.07.2013 12.09.54 | Kanure C                                                                           | 00 (Depaid: 10.01 2018 12.00   | 24 Bang T. Her vargswavun    |  |
|                                         | D(T-7            | Same                                                      | 9          | 04.07.2018 10.39.38 | 000 д                                                                              | spailo' 04.07.2018 10:39:38 Bi | юз 2. Боть катременне        |  |
| amia                                    | 8(7-7            | eeut 5                                                    | 0          | 04.07.2018 18:38:08 | 000 (2                                                                             | spaile 04.07 2018 10:39:08 Be  | ma 1. Bota vargenaevee       |  |
| 100                                     | 847-7            | and 4                                                     |            | 04.97.2018 10.39.68 | 000 2                                                                              | apaño' 04.07,2018 10:39:96 Be  | koz 2. Het kangelkekket      |  |
| 1000                                    | -                |                                                           |            | 04.07.2018 18:38:47 | 000 д                                                                              | apello 04.07.2018 18:35 47 Be  | da 1. Her verpexevek         |  |
| никосланы<br>мараль<br>пь новые события |                  |                                                           |            |                     |                                                                                    |                                |                              |  |
| днал собылыі                            |                  |                                                           |            |                     |                                                                                    |                                |                              |  |
| CHUY                                    |                  |                                                           |            |                     |                                                                                    |                                |                              |  |
| igna .                                  |                  |                                                           |            |                     |                                                                                    |                                |                              |  |
| of Tulla                                |                  |                                                           |            |                     |                                                                                    |                                |                              |  |
|                                         | -                |                                                           |            |                     |                                                                                    |                                |                              |  |
| a c Tposén m                            |                  |                                                           |            |                     |                                                                                    |                                |                              |  |
| астройни<br>урнал сайта                 |                  |                                                           |            |                     |                                                                                    |                                |                              |  |
| астройна<br>Сурнал сайта<br>Кулладь •   |                  |                                                           |            |                     |                                                                                    |                                |                              |  |
| астройни<br>Сурнал сойта<br>Сумадь •    |                  |                                                           |            |                     |                                                                                    |                                |                              |  |
| астройни<br>Урнал сайта<br>(миць •      |                  |                                                           |            |                     |                                                                                    |                                |                              |  |

#### Рис. 42. Состояние датчиков

Графический индикатор принимает следующие состояния:

| Нормальное состояние (например, дверь закрыта)  |
|-------------------------------------------------|
| Аварийное состояние (например, дверь открыта)   |
| Неопределённое состояние. Нет связи с объектом. |

При изменении состояния датчика происходит отправка SMS-сообщения на заданные номера или на электронную почту и делается запись в архиве событий.

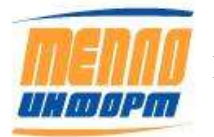
### 3.6. Раздел «Анализ»

В этом разделе доступны функции контроля работы узлов учета тепла с помощью анализа базы учетных данных. Раздел «Анализ» личного кабинета пользователя Тест показан на Рис. 43. Возможны следующие виды условий для анализа (могут отличаться для разных пользователей):

- Потребление тепла за период;
- Время t1-t2<30 град С за период;
- Разница температур t1-t2 средняя за период;
- Температура, подающая t1 за сутки;
- Температура обратная t2 за сутки;
- Утечка М1-М2 за период;
- Утечка относительная (М1-М2)/М1\*100 за период;
- Подмес относительный (М2-М1)/М2\*100 за период;
- Время наработки за период;
- Время отказа за период;

Результатом проведения анализа является отчет, в котором ТУ объединены в группы, в зависимости от значения анализируемого параметра.

Для проведения анализа базы учетных данных необходимо (см. Рис. 43, пп. 1-5):

- 1) Выбрать отделение (группа, по которой провидится анализ);
- 2) Выбрать магистраль;
- 3) Выбрать тип анализа;

4) Выбрать период анализа (начальную и конечную даты, для анализа по подающей или обратной температуре – сутки);

5) Нажать на кнопку «Провести анализ».

После проведения анализа на экране отображаются его результаты. Пример приведен на Рис. 43. В правой части личного кабинета отображается таблица с результатами анализа, в которой ТУ сгруппированы по средней разнице температур за истекшую часть месяца. Получившийся отчет можно сохранить на компьютер в формате Excel, выбрав ссылку «Сохранить в формате Excel» (см Рис. 43, п.6). В строке «Недостоверно» таблицы результатов сгруппированы ТУ, по которым имеющиеся данные непригодны для анализа (например, в теплосчетчике остановлен счет).

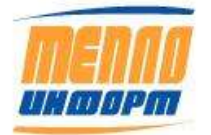

|                                |                                                                     |                                      | A         | нал    | из учетн        | ых да      | нных              |             |
|--------------------------------|---------------------------------------------------------------------|--------------------------------------|-----------|--------|-----------------|------------|-------------------|-------------|
| теплл                          | Отделение 🕞 Все груп                                                | <u>ma 1</u>                          |           |        | 6 Coxpany       | нь в форм  | are Excel         |             |
| интарт                         | Магистраль Все                                                      | • 2                                  |           |        |                 |            |                   |             |
|                                | Условие для<br>анализа Разница тем                                  | иператур t1-t2 средняя за 🔻 <u>3</u> | Результ   | ат ана | ализа учетных д | цанных с   | 30.08.2017        | по          |
| Главная                        | Период анализа:                                                     |                                      |           |        | 50.08.20        | /1/        |                   |             |
| Ведомости                      | Прошедшие сутки 4                                                   |                                      | dt, *     | с      | Количество      | 7          |                   |             |
| Документы                      | <ul> <li>Истекшая часть месяца</li> <li>Вология и посяца</li> </ul> |                                      | dt < 10   |        | 104eK y4e1a     | <u>_</u>   | Cornerre          |             |
| Месячные отчеты                | <ul> <li>Расчетный период</li> <li>Произвольный период</li> </ul>   |                                      | 10 < dt < | 20     | 1               | Показать   | Сохранить         |             |
| График отключений              | ]                                                                   |                                      | 10 < dt < | 30     | 2               | Показать   | Сохранить         |             |
| Датчики                        | M Townshipsth wantawopaw                                            |                                      | 30 < dt < | 40     | 6               | Показать   | Сохранить         |             |
| Анализ                         |                                                                     |                                      | 40 < dt < | 50     | 1               | Показать   | Сохранить         |             |
| Кадр                           | ]                                                                   |                                      | 50 < dt < | 60     | 0               | Показать   | Сохранить         |             |
| Графики                        | Начальная дата                                                      | Конечная пата                        | dt > 60   |        | 0               | Показать   | Сохранить         |             |
| Мнемосхемы                     |                                                                     |                                      | Недосто   | верно  | 8               | Показать   | Сохранить         |             |
| Контроль                       | 30.08.2017                                                          | 30.08.2017                           | Нет данн  | ных    | 11              | Показать   | Сохранить         |             |
| есть новые события             | ]                                                                   |                                      | Bcero     |        | 31              | Показать   | Сохранить         | <u>9</u>    |
| НСИ УУ                         | ]                                                                   |                                      |           | Tor    | чки учёта у кот | орых dt «  | < 10              |             |
| Карта                          | Провести                                                            | и анализ 5                           |           | 10     |                 | opuntor    |                   |             |
| Настройки                      | ]                                                                   |                                      | Номер     |        | Наименование    | e dt       | t, *C             |             |
|                                | ]                                                                   |                                      | ДОМ 16    | дом    | 16              |            | 6,2 Ведомо        | ость 8      |
| Памани                         | ]                                                                   |                                      | ДОМ 4     | дом    | 4               |            | 2,5 <u>Ведомо</u> | ость        |
| Настасина влибавая             | ]                                                                   |                                      | Bcero:    |        |                 |            |                   |             |
| Пастроика присоров             | ]                                                                   |                                      |           |        |                 |            |                   |             |
| выход                          |                                                                     |                                      |           |        |                 |            |                   |             |
| 1 руппы<br>Район "Северный" 31 | 11                                                                  |                                      |           |        |                 |            |                   |             |
| Район "Южный" 29               |                                                                     |                                      |           |        |                 |            |                   |             |
|                                |                                                                     |                                      |           |        |                 |            |                   |             |
|                                |                                                                     |                                      |           |        |                 |            |                   |             |
|                                |                                                                     |                                      |           |        |                 | Сайт разра | аботан ООО "Те    | еплоинформ" |

Рис. 43. Пример анализа учетных данных

Подробный состав группы ТУ, у которых, например, dt < 10 (см. Рис. 44), можно посмотреть после нажатия на ссылку «Показать» (см. Рис. 43, п.7) в строке с соответствующим условием. Также этот список можно загрузить на компьютер в формате Excel (см. пример на Рис. 45). Для этого необходимо нажать на кнопку «Сохранить» в этой же строке (см. Рис. 43, п. 9).

В нижнем левом углу раздела «Анализ» (см. Рис. 43, п.11) отображается информация о количестве точек учёта, входящих в конкретную группу.

Если отметить галочкой «Показывать наименование точек учёта» (см. Рис. 43, п.10) в разделе «Анализ», то в таблице подробного состава группы ТУ по выбранному параметру будет отображаться наименование точек учёта (см. Рис. 44), в противном случае – нет.

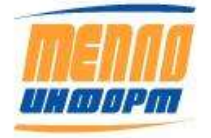

| Номер  | Наименование | dt, *C |           |
|--------|--------------|--------|-----------|
| ДОМ 16 | ДОМ 16       | 6,2    | Ведомость |
| ДОМ 4  | ДОМ 4        | 2,5    | Ведомость |
| Bcero: |              |        |           |

Рис. 44. Состав группы ТУ по условию

При нажатии на кнопку «**Ведомость**» на компьютер будет сохранена «Отчётная ведомость за потреблённое тепло и теплоноситель» в формате Excel по выбранной ТУ (см. пример сформированной ведомости выше, Рис. 31).

| Результат ан    | ализа учетных       | аданных |
|-----------------|---------------------|---------|
| с 01.11.2014 г  | 10 20.11.2014       |         |
| Условие: Тег    | іло > 100           |         |
| Группа: Ули     | ιa 1                |         |
|                 |                     |         |
| Абонент         | Тепло, Гкал         |         |
| ДОМ 2           | 301,789             |         |
| ДОМ 3           | 574,437             |         |
| Всего 2         |                     |         |
|                 |                     |         |
| Omuom crhonwur  | 0000 21 11 2014 18  | -10-40  |
| Отпчетт сформир | UBAH 21.11.2014 10. | 10.40   |

Рис. 45. Пример результата анализа учётных данных

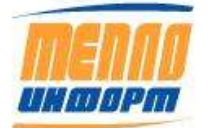

# 3.7. Раздел «Кадр»

В данном разделе отображается состояние всех точек учёта (Т.Уч.) в одной таблице.

Для просмотра состояния Т.Уч необходимо выбрать в верхней части экрана:

- Интересующие Вас группы точки учёта в дереве «Группы»;
- Временной тип (Текущие, Часовые, Суточные);
- Нажав на кнопку «Дополнительно» в появившемся окне выбрать следующее (см. Рис.

46)

- о Тип ресурса (XBC, ГВС, Тепло, Газ, Электроэнергия или Выбрать все);
- о Теплосистемы (выбрать от 1 до 3 или выбрать все);
- Трубопроводы (выбрать от 1 до 3 или выбрать все);
- Переменные (Температура, Давление, Масса, Тепловая энергия, Объём, Объёмный расход и прочее, или Выбрать всё).
- о Установить автоматическое обновление экрана
- о Установить период обновления данных в секундах.
- о Установить глубину отображения данных в таблице
- о Установить время для сигнализации о потери связи с прибором

| -                         | 1           | (- c         | 1   |
|---------------------------|-------------|--------------|-----|
| Ресурсы                   |             | Трубопроводы |     |
| Теплосистемы              | •           | Переменные   | •   |
| Автоматиче                | еское обн   | овление 🦳    |     |
| Период об                 | новления    | (сек)        |     |
| Текущие значения (сек)    |             |              | 10  |
| Часовые значения (сек)    |             |              | 600 |
| Суточные значения (сек)   |             |              | 600 |
| Глубина по                | лучения д   | цанных       |     |
| Текущие значения (мин)    |             |              | 60  |
| Часовые значения (час)    |             |              | 24  |
| Суточные значения (сутки) |             |              | 30  |
| Сигнализац                | ция о поте  | ере связи    |     |
| Текушие нормальные знач   | ения (мин)  |              | 15  |
| Часовые нормальные знач   | ения (час)  |              | 4   |
| Суточные ноомальные зна   | чения (сути | (и)          | 2   |
|                           |             |              |     |

# Рис. 46. Дополнительные настройки

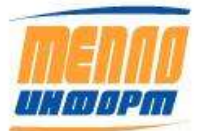

Далее в окне «Дополнительные настройки» следует нажать на кнопку «ОК» для отображения текущей информации на экране или нажать на кнопку «Excel» для сохранения полученных данных на компьютер в формате Excel.

Для настройки отображения столбцов таблицы необходимо нажать на кнопку «Меню» в правом верхнем углу таблицы с данными (см. Рис. 47). Например, для того, чтобы в таблице отображался столбец с наличием связи с прибором, необходимо выбрать «Связь» и нажать на кнопку «ОК». Выбранные в окне «Скрыть/Отобразить» столбцы отобразятся автоматически.

| V1       V2       p1       p2       p3         Скрыть/Отобразить         N9       Инфо         Homep       Название         Адрес       Связь         Bpeмя       Bpeмя cбора         Bpeмя прибора       Ошибки         dMminus       dMplus         intM1       intM2         intQ       M1         M2       Q         t1       t2         intM3       M3         t3       intV1         intV2       V1         V2       p1         p2       p3         t_okr       OK                                                                                                    | ) |   | Exce                                                                  | el 🛛                                        |      |     |                                                                                     |                   | ~ |     |
|----------------------------------------------------------------------------------------------------|---|---|-----------------------------------------------------------------------|---------------------------------------------|------|-----|-------------------------------------------------------------------------------------|-------------------|---|-----|
| Скрыть/Отобразить                                                                                                    |   | 1 | /1                                                                    | V2                                          | p1   |     | p2                                                                                  | p3                |   | > 🗎 |
| Скрыть/Отобразить<br>Nº Инфо Hoмер Название Адрес Связь Время Время прибора Ошибки dMminus dMplus intM1 intM2 W2 V1 V2 V1 V2 V2 V1 V2 V2 V2 V2 V2 V2 V2 V2                                                                                                    |   | _ |                                                                       |                                             |      |     |                                                                                     |                   |   |     |
| Image: Note of the system       Инфо         Image: Homep       Название         Appec       Image: Cessab         Image: Beens npu6opa       Ouun6ku         Image: Beens npu6opa       Ouun6ku         Image: Beens npu6opa       Ouun6ku         Image: Beens npu6opa       Ouun6ku         Image: Beens npu6opa       Ouun6ku         Image: Beens npu6opa       Ouun6ku         Image: Beens npu6opa       Ouun6ku         Image: Beens npu6opa       Ouun6ku         Image: Beens npu6opa       Ouun6ku         Image: Beens npu6opa       Out         Image: Beens npu6opa       Out         Image: Beens npu6opa       Out         Image: Beens npu6opa       Out         Image: Beens npu6opa       Out         Image: Beens npu6opa       Image: Beens npu6opa         Image: Beens npu6opa       M1         Image: Beens npu6opa       M1         Image: Beens npu6opa       M3         Image: Beens npu6opa       M3         Image: Beens npu6opa       M3         Image: Beens npu6opa       M3         Image: Beens npu6opa       Image: Beens npu6opa         Image: Beens npu6opa       Image: Beens npu6opa         Image: Been |   | С | крыт                                                                  | ь/Ото                                       | браз | ить | •                                                                                   |                   |   |     |
|                                                                                                    |   |   | Nº<br>Hom<br>Apper<br>Bper<br>dMm<br>intM<br>intQ<br>M2<br>t1<br>intM | ер<br>ес<br>ия<br>ия при<br>ninus<br>1<br>3 | бора |     | Инфо<br>Назван<br>Связь<br>Время<br>Ошибк<br>dMplus<br>intM2<br>M1<br>Q<br>t2<br>M3 | ние<br>сбора<br>и |   |     |
|                                                                                                    |   |   | t3<br>intV2<br>V2<br>p2<br>t_ok                                       | 2<br>r                                      |      |     | ntV1<br>V1<br>p1<br>p3                                                              | ОК                |   |     |

Рис. 47. Настройка отображения таблицы

В каждом случае отображаются последние имеющиеся данные (например, последняя запись из суточного архива, загруженная из прибора). Если последние имеющиеся в БД данные устарели, то вместо этого выводится соответствующий цветовой индикатор (красный), а при наведении курсором мыши на индикатор отображается сообщение, например, «Нет связи N дней». При отсутствии данных из прибора отображается серый индикатор, а при нормальной связи - зелёный.

Отображение последних данных в кадре описано в таблице «Параметр-Значение» в окне «Дополнительные настройки» (см. Рис. 46)

- Суточные: последние данные за 30 дней
- Часовые: последние данные за 24 часа

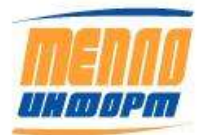

• Текущие: последние данные за 60 мин

В таблице отображается запись «Нет связи», если данных нет более:

- Суточные: 2 дня
- Часовые: 4 часа
- Текущие: 15 минут.

На Рис. 48 показана таблица состояния Т.уч., входящих в тестовый личный кабинет с отображением суточных данных.

| 1    |       |                                |       | Кад            | 2           |        |        |        |        |        |      |      |       | O 86 | код |
|------|-------|--------------------------------|-------|----------------|-------------|--------|--------|--------|--------|--------|------|------|-------|------|-----|
| · 11 | ПГруп | пы Суточные 🗸 🕅                | )     | Выбрать        | Дополните   | льно   | Сбор   | данных |        | Excel  |      |      |       |      |     |
| Niz  | Инфо  | Номер                          | Связь | Дата           | Тип прибора | MB.    | M2     | V1     | V2     | tokr   | M3   | Q    | t_okr | V3   |     |
| 1.   |       | ул. Куваева, д. 13 (ИТП 1) ГВС | 9     | 21.12.2020     | BKT-7(4)    | 30,16  | 22,25  | 30,88  | 22,73  |        |      | 0,69 |       |      | ^   |
| 2    |       | ул. Куваева, д. 13 (ИТП 1) И10 | 0     | 21.12.2020     | BTP 10/1    |        |        |        |        | -19,04 |      |      |       |      |     |
| 3.   |       | ул. Куваева, д. 13 (ИТП 1) ХВС | 9     | 21.12.2020     | BKT-7(4)    |        |        |        |        |        | ٥    | -    |       | 0    |     |
| 4    |       | ул. Куваева, д. 13 (ИПП 1) ЦО  | 0     | 21,12,2020     | BKT-7(4)    | 79,92  | 83,42  | 82,18  | 84,9   |        |      | 1,65 |       |      |     |
| s.   |       | ул. Куваева, д. 13 (ИТП 2) ГВС | 0     | 21.12.2020     | BKT-7(4)    | 26,79  | 16,82  | 27,51  | 17,24  |        |      | 0,86 |       |      |     |
| 6.   |       | ул. Куваева, д. 13 (ИТП 2) И10 | 0     | 21.12.2020     | BTP 10/4    |        |        |        |        | -20,26 |      |      |       |      |     |
| 7.   |       | ул. Куваева, д. 13 (ИТП 2) ХВС | 0     | 21.12.2020     | BKT-7(4)    |        |        |        |        |        |      |      |       | 0    |     |
| 8.   |       | ул. Куваева, д. 13 (ИТП 2) ЦО  | 9     | 21.12.2020     | BKT-7(4)    | 143,45 | 143,45 | 146,78 | 146,8  |        |      | 3,06 |       |      |     |
| 9.   |       | ул. Куваева, д. 13/2 ГВС       | 9     | 21.12.2020     | BKT-7(4)    | 17,85  | 13,52  | 18,34  | 13,76  |        |      | 0,52 |       |      |     |
| 10.  |       | ул. Куваева, д. 13/2 И10       | 0     | 21.12.2020     | BTP 10/1    |        |        |        |        | -17,42 |      |      |       |      |     |
| tt:  |       | ул. Куваева, д. 13/2 ХВС       | 0     | 21.12.2020     | BKT-7(4)    |        |        |        |        |        |      |      |       | 0    |     |
| 12.  |       | ул. Куваева, д. 13/2 ЦО        | 9     | 21.12.2020     | BKT-7(4)    | 158,72 | 156,27 | 163,42 | 159,11 |        |      | 3,02 |       |      |     |
| 13.  |       | ул. Куваева, д. 13/3 ГВС       | 9     | 21.12.2020     | BKT-7(4)    | 0,44   |        | 0,44   |        |        |      | 0,03 |       |      |     |
| 14.  |       | ул. Куплепа, д. 13/3 И10       | 9     | 21.12.2020     | BTP 10/1    |        |        |        |        | -21,61 |      |      |       |      |     |
| 15.  |       | ул. Куваева, д. 13/3 ХВС       | 0     | 21.12.2020     | BKT-7(4)    |        |        |        |        |        |      |      |       | O    |     |
| 16.  |       | ул. Куваева, д. 13/3 ЦО        | 0     | 21.12.2020     | BKT-7(4)    | 81,39  | 85,77  | 83,82  | 87,59  |        |      | 1,17 |       |      |     |
| 17.  |       | ул. Куваева, д. 43 ВКТЭ ГВС    | 0     | 21.12.2020     | VKT9.2.1    | 0,1    | 0      | 0,1    | 0      |        |      | 0    | 0     |      |     |
| 18.  |       | ул. Купаева, д. 43 ВКТЭ И210   | 0     | 21.12.2020     | BTP 210/4   |        |        |        |        | -15,57 |      |      |       |      |     |
| 19.  |       | ул. Куваева, д. 43 ВКТ9 ХВС    | 0     | 21.12.2020     | VKT9.2.1    |        |        |        |        |        | 0,11 |      | 0     | 0,11 |     |
| 20.  |       | ул. Куваева, д. 43 БКТ9 ЦО     | 0     | 21.12.2020     | VKT9.2.1    | 8,32   | 8,34   | 8,53   | 8,48   |        |      | 0,12 | 0     |      |     |
| 21.  |       | ул. Куваева, д. 43 ГВС         | 9     | 21.12.2020     | СКМ-2       |        |        | 39,1   | 0      |        |      | 1,56 |       |      |     |
| 22.  |       | ул. Куваева, д. 43 И10         | R     |                |             |        |        |        |        |        |      |      |       |      |     |
| 23.  |       | ул. Кураева, д. 43 ХВС         | He    | т данных больш | е 30 сутак. |        |        |        |        |        |      |      |       |      |     |
| 24.  |       | ул. Куваева, д. 43 ЦО          | 0     |                | СКМ-2       |        |        |        |        |        |      |      |       |      |     |
| 25.  |       | ул. Куваева, д. 49 (ИТП 1) ГВС | 0     | 21.12.2020     | СКМ-2       |        |        | 4,33   | 0      |        |      | 0,2  |       |      |     |
| 26.  |       | ул. Куваева, д. 49 (ИТП 1) И10 | 0     |                |             |        |        |        |        |        |      |      |       |      |     |
| 27.  |       | ул. Куваева, д. 49 (ИТП 1) XBC | 9     | 21.12.2020     | СКМ-2       |        |        |        |        |        |      |      |       | 8,13 |     |
| 1.0  | 62    |                                | 0     |                | (Constant)  |        |        | 1000   |        |        |      | 1985 |       |      |     |

### Рис. 48. Состояние точек учёта.

В данной таблице есть возможность изменения ширины столбцов и перемещение столбца на необходимое место в таблице. Для перемещения столбца следует навести на него курсор мыши и зажав левую клавишу мыши (ЛКМ) перетащить столбец на необходимое место. Столбцы «№», «Инфо», «Номер», «Название», «Адрес», «Связь» не перемещаются и не масштабируются, всегда отображаются в начале таблицы.

При нажатии на значок «Инфо» 🔳 в таблице состояния всех счётчиков на экране отобразится окно с информацией о Т.уч., аналогичное разделу «Ведомости» (см. Рис. 49). В окне

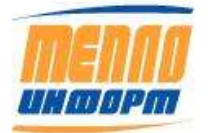

есть возможность просмотра Общей информации о Т.уч., просмотра последних данных с прибора, а так же чтение текущих и часовых данных, установка ПДЗ и просмотр Изображений, если последние были добавлены для выбранной Т.уч.

| oontax suchobuarters | a construction of the second second | 1998 |
|----------------------|----------------------------------------------------------------------------------------------------|------|
| Параметр             | Значение                                                                                                    |      |
| Номер                | ул. Куваева, д. 13 (ИТП 1) ГВС                                                                                                    | ^    |
| Название             | ул. Куваева, д. 13 (ИТП 1)                                                                                                    |      |
| Адрес                | г Певек, ул. Куваева, д. 13                                                                                                    |      |
| Тип прибора          | BKT-7(4)                                                                                                    |      |
| Номер прибора        | 178222                                                                                                    |      |
| Версия ПО            | 2.7                                                                                                    |      |
| Тип связи            |                                                                                                    |      |
| Уровень сигнала      |                                                                                                    |      |
| Тип УПД              | Moxa NPort-5110                                                                                                    |      |
| IP адрес             | 192.168.0.109                                                                                                    |      |
| Контактное лицо      |                                                                                                    |      |
| Подпитка             |                                                                                                    |      |
| Прямой трубопровод   |                                                                                                    |      |
|                      |                                                                                                    | v    |
|                      |                                                                                                    |      |

Рис. 49. Информация о точке учёта

При нажатии на кнопку «Сбор данных» отправляется запрос на сбор выбранного типа данных (см. Рис. 50). По завершении опроса собранные данные отобразятся в таблице.

| 23:00 | )          | 0         | 27,9     | 23,7  |   | 15 | 0 |
|-------|------------|-----------|----------|-------|---|----|---|
| 9     |            |           |          |       |   |    |   |
| 0     | Сбор да    | нных      |          |       | × |    |   |
| 13:00 | Запрос н   | а сбор ча | асовых д | анных |   |    |   |
| 23:00 | отправле   | н для 32  | точек уч | нёта. |   |    |   |
| 23:00 |            |           |          |       |   |    |   |
| 23:00 | )          |           |          | O     | c |    |   |
| 9     | - <u> </u> |           |          |       |   |    |   |
| 23:00 | ) 0        | 0 0       | 21,5     | 21    | 0 |    |   |
| 0     |            |           |          |       |   |    |   |
| 0     |            |           |          |       |   |    |   |

Рис. 50. Запрос на сбор данных

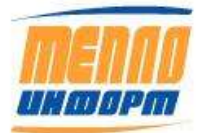

### 3.8. Раздел «Графики»

В разделе «Графики» отображается интерактивный график по одному из приборов, а также список выбора типа данных для отображения (суточные, часовые, текущие). При движении курсора мыши по интерактивному графику перемещается вертикальная полоса, которая указывает, за какой момент времени отображаются данные.

Для просмотра графика учётных данных необходимо (см. Рисунок 51):

1) выбрать интересующую группу т.уч. или выбрать конкретную группу из всплывающего списка (см. Рисунок 51, п.1);

2) выбрать тип ресурса: XBC, ГВС, Тепло, Газ, Электроэнергия или Выбрать все (см. Рисунок 51. п.2);

3) выбрать тип данных для отображения: Текущие, Часовые, Суточные (см. Рисунок 51, п.3);

4) выбрать временной интервал графика (см. Рисунок 51., п.4);

5) выбрать конкретную т.уч. из списка (см. Рисунок 51, п.5);

6) выбрать интересующие переменные для отображения, можно выбрать сразу все переменные (см. Рисунок 51, п.6);

7) если установлен предел допустимых значений (ПДЗ) для конкретных параметров, можно отметить их на графике, выбрав пункт «ПДЗ» (см. Рисунок 51, п.7). Пример отображения ПДЗ на графике представлен на Рис. 53;

8) для того, чтобы отображение графика менялось динамически (в соответствии с установленным периодом обновления экрана (см. Рисунок 51 п.10) на графике будут отображаться новые значения параметров раз в минуту, раз в 5 минут, раз в 10 минут, раз в час) необходимо выбрать «Тренды» (см. Рисунок 51, п. 8);

9) для выбора типа графиков следует использовать переключатель в правой части экрана типовой/пользовательский (см. Рисунок 51, п.9)

10) для отображения графика с выбранными параметрами необходимо нажать на кнопку «Обновить»;

11) для настройки отображения графика нажмите на кнопку «Настройка графиков»;

12) для печати отображённых на графике данных в формате .csv, необходимо нажать на кнопку «Печать», при этом на экране появится окно выбора действий с файлом (см. Рисунок 54). Для просмотра файла нажмите «Открыть». Внешний вид файла представлен на Рис. 55

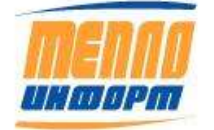

13) для отображения графика в полноэкранном режиме необходимо нажать на кнопку (см. Рисунок 51, п.10). Пример отображения графика в полноэкранном режиме представлен на Рис. 52.

14) Для отображения Температурного графика выберите в правой части экрана под типами графиков «Отображать температурный график».

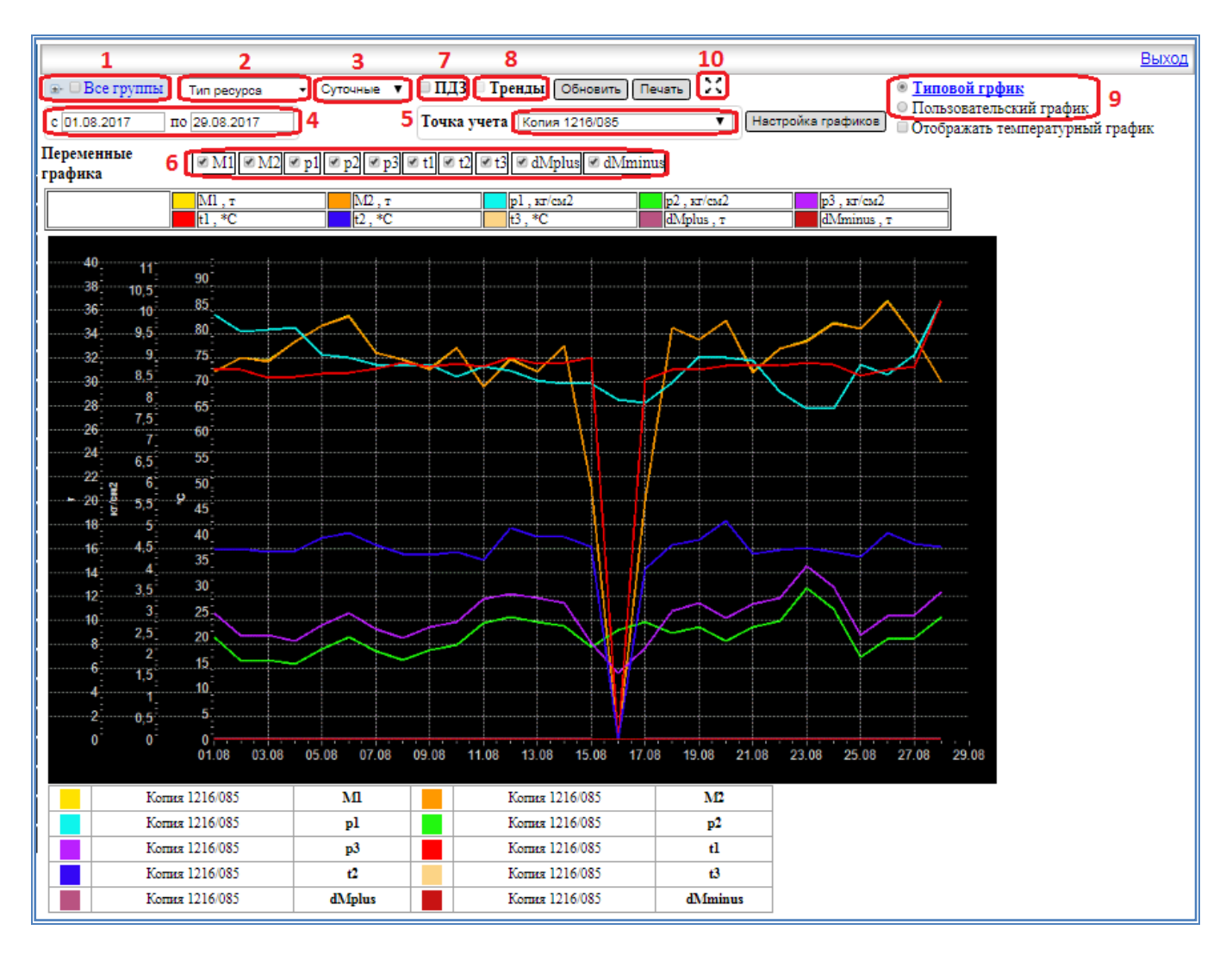

Рисунок 51. Отображение графика по всем переменным

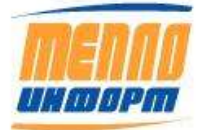

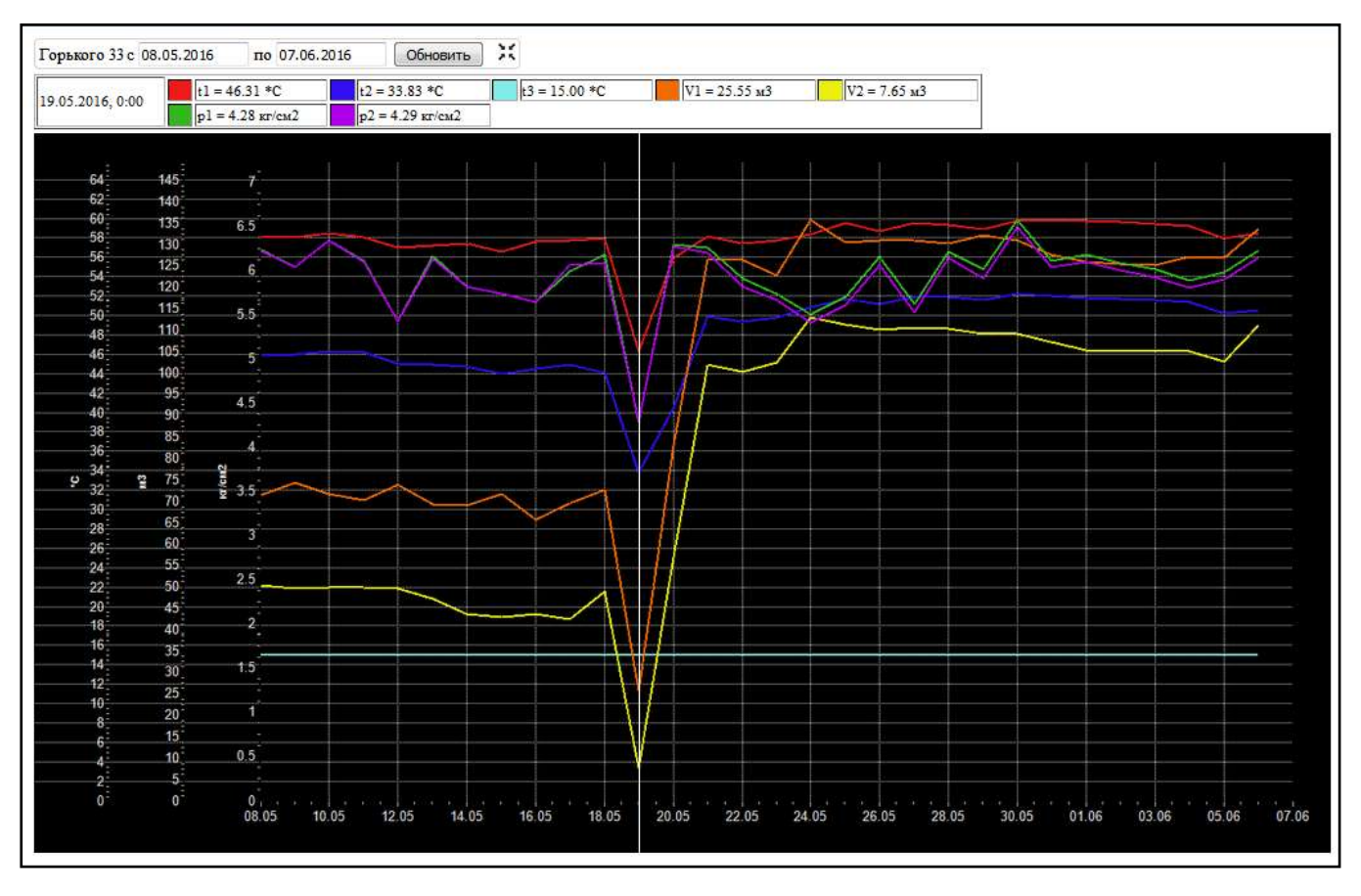

11483830.284.РЭ

Рис. 52. Отображение графика в полноэкранном режиме

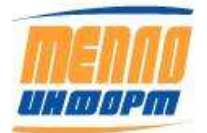

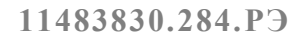

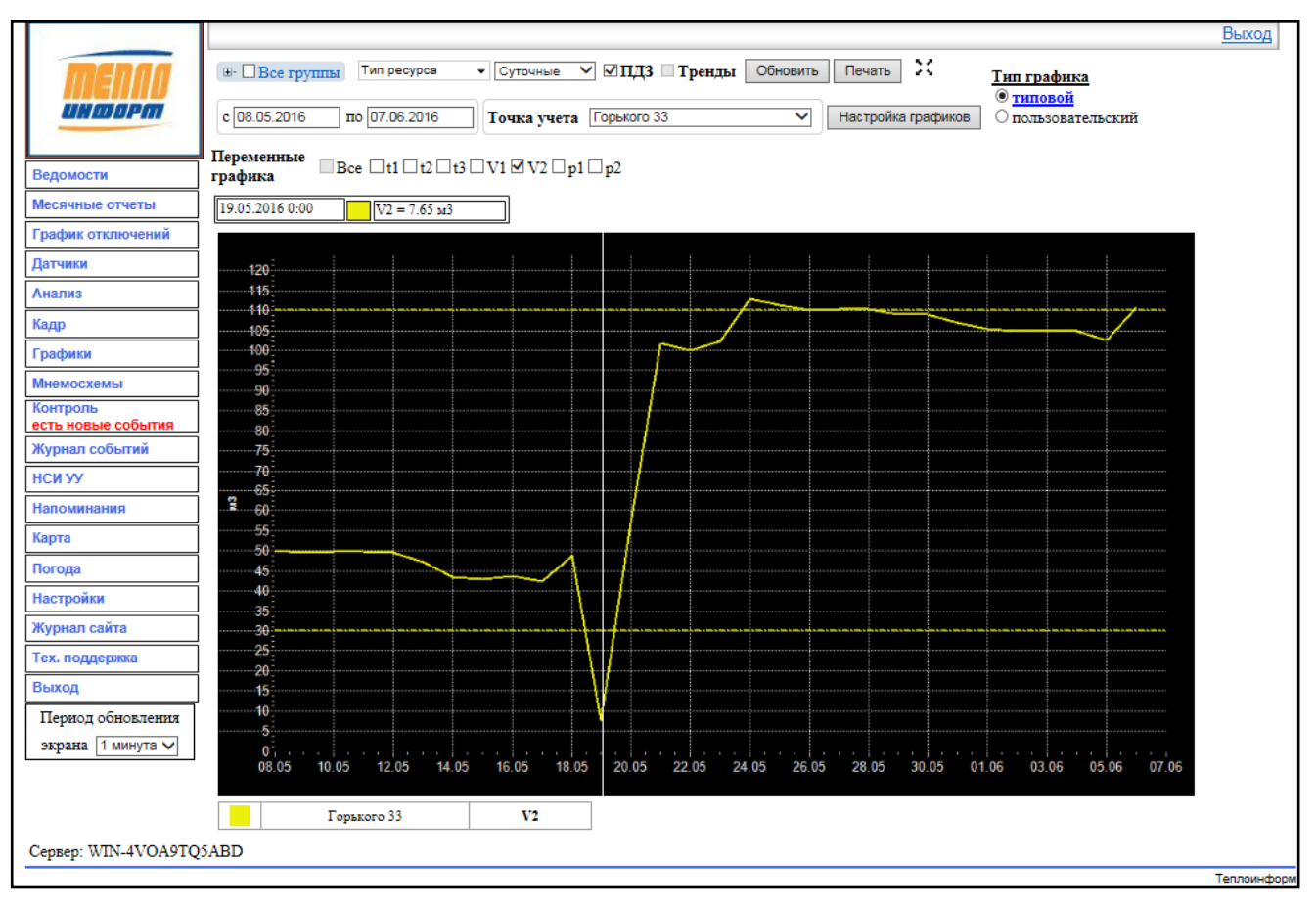

Рис. 53. Отображение ПДЗ на графике

| Открытие «Данные 'Копия 1216_085' с 31.07.2017 по 30.08.2017.csv»                      |
|----------------------------------------------------------------------------------------|
| Вы собираетесь открыть:                                                                |
| 🗟 Данные 'Копия 1216_085' с 31.07.2017 по 30.08.2017.csv                               |
| являющийся: Файл Microsoft Office Excel, содержащий значения,<br>из http://10.10.1.159 |
| Как Firefox следует обработать этот файл?                                              |
| О <u>т</u> крыть в     Мicrosoft Office Excel (по умолчанию)     ▼                     |
| Со <u>х</u> ранить файл                                                                |
| Выполнять автоматически для всех файлов данного типа.                                  |
|                                                                                        |
| ОК Отмена                                                                              |

Рисунок 54. Окно выбора действий с графиком

Внешний вид окна может различаться в зависимости от операционной системы и браузера.

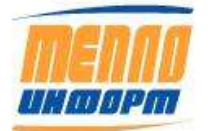

В этом окне пользователь может выбрать, что делать с запрошенным графиком. При нажатии кнопки:

- «Открыть» файл с графиком будет открыт в новом окне;
- «Сохранить» файл с графиком будет сохранен на диске;
- «Отмена» загрузка файла с графиком отменяется.

| Время          | t1    | t2    | t3 | p1   | p2   | р3   | M1    | M2    | Q    | dMminus | dMplus |
|----------------|-------|-------|----|------|------|------|-------|-------|------|---------|--------|
| 31.07.17 00:00 | 72,78 | 38,43 | 0  | 9,68 | 2,26 | 2,82 | 31,76 | 31,74 | 1,09 | 0       | 0,03   |
| 01.08.17 00:00 | 72,19 | 36,95 | 0  | 9,93 | 2,4  | 2,96 | 30,86 | 30,84 | 1,09 | 0       | 0,02   |
| 02.08.17 00:00 | 72,24 | 37,23 | 0  | 9,54 | 1,84 | 2,41 | 31,98 | 31,97 | 1,12 | 0       | 0,02   |
| 03.08.17 00:00 | 70,58 | 36,68 | 0  | 9,57 | 1,87 | 2,44 | 31,72 | 31,7  | 1,08 | 0       | 0,02   |
| 04.08.17 00:00 | 70,8  | 36,83 | 0  | 9,62 | 1,76 | 2,3  | 33,33 | 33,32 | 1,13 | 0       | 0,02   |
| 05.08.17 00:00 | 71,35 | 39,36 | 0  | 9    | 2,12 | 2,68 | 34,72 | 34,7  | 1,11 | 0       | 0,02   |
| 06.08.17 00:00 | 71,6  | 40,26 | 0  | 8,93 | 2,4  | 2,95 | 35,49 | 35,46 | 1,11 | 0       | 0,02   |
| 07.08.17 00:00 | 72,48 | 37,97 | 0  | 8,75 | 2,06 | 2,59 | 32,45 | 32,43 | 1,12 | 0       | 0,02   |
| 08.08.17 00:00 | 73,53 | 36,34 | 0  | 8,74 | 1,85 | 2,38 | 31,83 | 31,81 | 1,18 | 0       | 0,02   |
| 09.08.17 00:00 | 72,89 | 36,12 | 0  | 8,77 | 2,1  | 2,64 | 31,05 | 31,03 | 1,14 | 0       | 0,02   |
| 10.08.17 00:00 | 73,35 | 36,68 | 0  | 8,48 | 2,2  | 2,74 | 32,88 | 32,86 | 1,21 | 0       | 0,02   |
| 11.08.17 00:00 | 72,82 | 35,01 | 0  | 8,72 | 2,73 | 3,28 | 29,61 | 29,59 | 1,12 | 0       | 0,02   |
| 12.08.17 00:00 | 74,6  | 41,29 | 0  | 8,62 | 2,86 | 3,4  | 31,88 | 31,86 | 1,06 | 0       | 0,02   |
| 13.08.17 00:00 | 73,47 | 39,55 | 0  | 8,39 | 2,76 | 3,3  | 30,85 | 30,83 | 1,05 | 0       | 0,02   |
| 14.08.17 00:00 | 73,65 | 39,65 | 0  | 8,31 | 2,66 | 3,19 | 33,03 | 33,01 | 1,12 | 0       | 0,02   |
| 15.08.17 00:00 | 74,56 | 37,53 | 0  | 8,32 | 2,17 | 2,25 | 21,22 | 21,2  | 0,79 | 0       | 0,02   |
| 16.08.17 00:00 | 0     | 0     | 0  | 7,93 | 2,55 | 1,55 | 0     | 0     | 0    | 0       | 0      |
| 17.08.17 00:00 | 70,27 | 33,38 | 0  | 7,88 | 2,75 | 2,14 | 20,09 | 20,08 | 0,74 | 0       | 0,01   |
| 18.08.17 00:00 | 72,16 | 38,05 | 0  | 8,33 | 2,48 | 3    | 34,56 | 34,53 | 1,18 | 0       | 0,03   |
| 19.08.17 00:00 | 72,29 | 38,93 | 0  | 8,95 | 2,64 | 3,2  | 33,55 | 33,52 | 1,12 | 0       | 0,03   |
| 20.08.17 00:00 | 72,98 | 42,64 | 0  | 8,93 | 2,31 | 2,85 | 35,14 | 35,11 | 1,07 | 0       | 0,03   |
| 21.08.17 00:00 | 72,98 | 36,23 | 0  | 8,86 | 2,62 | 3,17 | 30,81 | 30,78 | 1,13 | 0       | 0,03   |
| 22.08.17 00:00 | 73,06 | 37,03 | 0  | 8,12 | 2,77 | 3,3  | 32,75 | 32,72 | 1,18 | 0       | 0,03   |
| 23.08.17 00:00 | 73,48 | 37,51 | 0  | 7,74 | 3,55 | 4,07 | 33,4  | 33,36 | 1,2  | 0       | 0,04   |

# Рис. 55. Пример отображения данных с графика

# 3.8.1. Настройка типовых графиков

При нажатии на кнопку «Настройка графиков» на экране появится окно настройки (см. Рисунок 56).

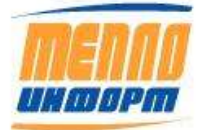

|          |        |            | Hac     | гройки | графиков |           |           |             |         | 1 |
|----------|--------|------------|---------|--------|----------|-----------|-----------|-------------|---------|---|
| Bce      | Pecypc | Переменная | Позиция | Цвет   | Ед.измер | Нач.шкалы | Кон.шкалы | Обозначение | Легенда |   |
| 🗆 Тепло  |        |            |         |        |          |           |           |             |         |   |
| <b>V</b> | Тепло  | w          |         |        |          |           |           |             |         |   |
| <b>V</b> | Тепло  | Q3         |         |        |          |           |           |             |         |   |
| <b>V</b> | Тепло  | Q2         |         |        |          |           |           |             |         |   |
| <b>V</b> | Тепло  | Q1         |         |        |          |           |           |             |         | = |
| <b>V</b> | Тепло  | V3         |         |        |          |           |           |             |         | = |
| <b>V</b> | Тепло  | V2         |         |        |          |           |           |             |         |   |
| <b>V</b> | Тепло  | V1         |         |        |          |           |           |             |         |   |
| <b>v</b> | Тепло  | G3         |         |        |          |           |           |             |         |   |
| <b>V</b> | Тепло  | G2         |         |        |          |           |           |             |         |   |
|          | _      |            |         |        |          |           |           |             | 1       |   |

11483830.284.РЭ

Рисунок 56. Окно настройки графиков

Изменения, вносимые в окне «Настройка графиков», будут сохраняться для ВСЕХ пользователей.

В окне настройки графиков отображаемые параметры отсортированы по типу ресурса. В данном окне есть возможность установки отображения переменных на графике. Для этого необходимо снять/поставить флажок ☑ рядом с соответствующим параметром. Так же в данном окне можно задать позицию отображаемого параметра в списке, задать цвет на графике, изменить единицу измерения (если такая возможность имеется), определить начало и конец шкалы, установить обозначение переменной, понятное пользователю (например, вместо t1 - t1\_ГВС), и добавить описание легенды для каждого параметра, которое будет отображаться под графиком.

При двойном клике ЛКМ по ячейке «Цвет» на экране появится окно выбора цвета (см. Рисунок 57)

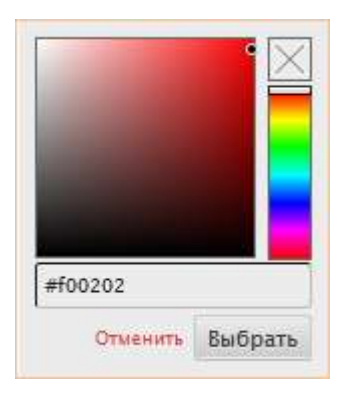

Рисунок 57. Окно выбора цвета отображаемого параметра

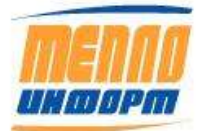

В окне выбора цвета курсором мыши следует выбрать в правой части интересующий цвет, после чего выбрать в левой части окна оттенок выбранного цвета (если это необходимо). Для того, чтобы отменить выборку цвета необходимо нажать на «Отменить». Чтобы сбросить выбранный цвет необходимо нажать на [X] в верхнем правом углу окна выбора цвета. Чтобы сохранить выборку цвета следует нажать на кнопку «Выбрать».

Для того чтобы изменения вошли в силу необходимо нажать на кнопку «Применить». Чтобы закрыть окно настройки графиков и посмотреть отображение внесённых изменений, следует нажать на кнопку «ОК». Для отмены внесённых изменений нажать на кнопку «Отмена».

### 3.8.2. Настройка пользовательских графиков

Для отображения пользовательского графика необходимо выбрать его из списка ранее созданных графиков.

П Р И М Е Ч А Н И Е. При создании пользовательского графика происходит привязка к группам, в которых состоят добавленные на него т.уч. Если в списке графиков нет созданного вами ранее - проверьте, какие группы выбраны в дереве групп в левом верхнем углу «Все группы». Если у пользователя, под которым был произведён вход в систему, нет доступа к каким-то т.уч, добавленным на график - график не будет отображаться в выпадающем списке.

Для того чтобы создать, удалить или изменить пользовательский график необходимо выбрать тип графика «пользовательской» в правой части экрана и нажать на кнопку «Настройка графиков»

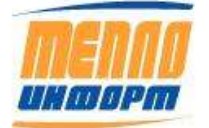

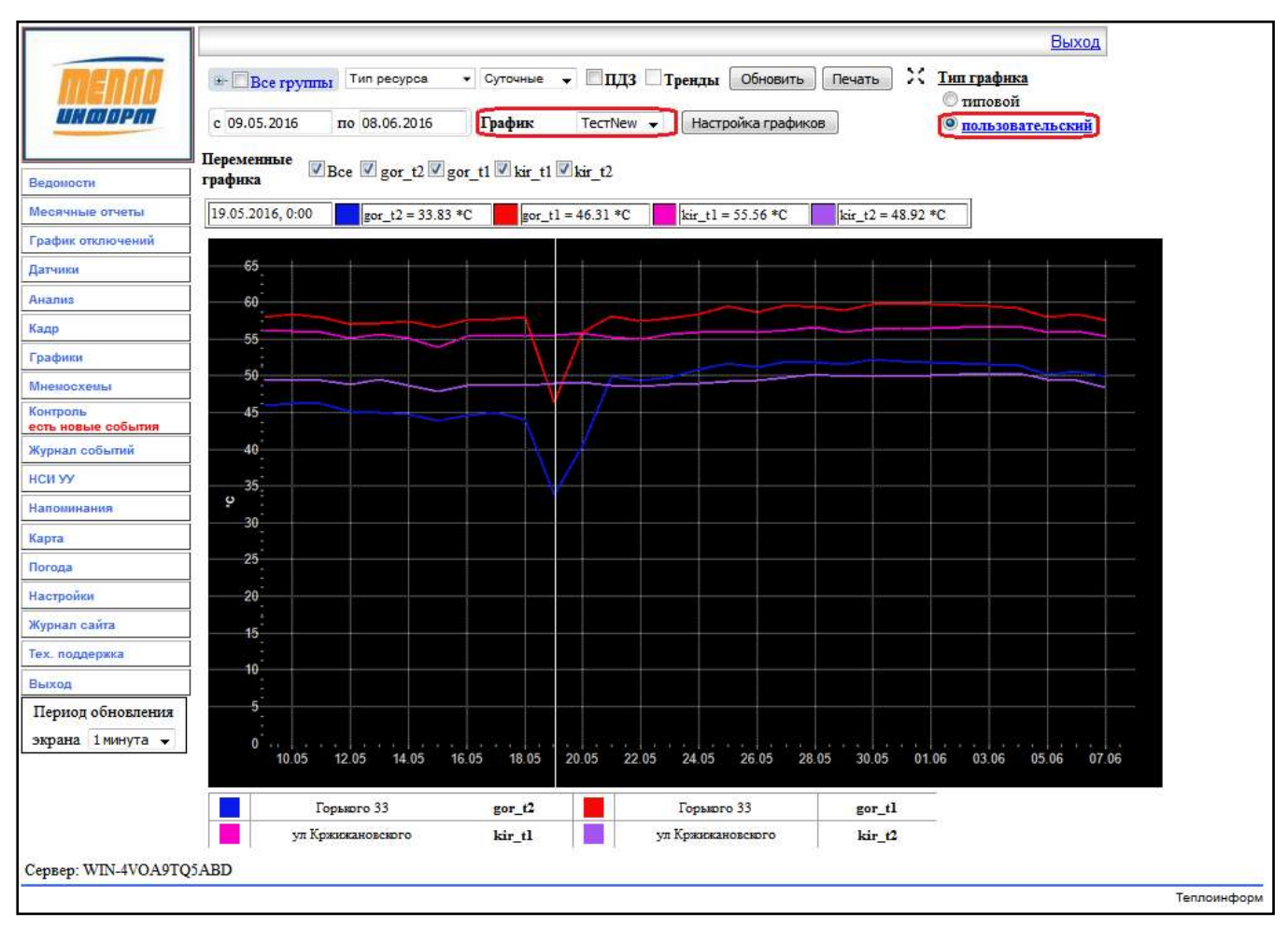

11483830.284.РЭ

# Рисунок 58. Пользовательский график

Чтобы добавить новый график необходимо в окне «Настройка графиков» нажать кнопку «Добавить график» и в появившемся окне добавления нового графика ввести название графика и нажать на кнопку «Добавить». Для отмены операции нажать на кнопку «Отмена».

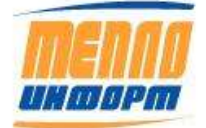

|          |         |         |         | Настр | ройки графи | ков       |           |             |              | ×  |
|----------|---------|---------|---------|-------|-------------|-----------|-----------|-------------|--------------|----|
| 🕀 🧰 🔲 Bo | е групі | ты      |         |       |             |           |           |             |              |    |
| Pecypc   | Пер     | еменная | Позиция | Цвет  | Ед.измер    | Нач.шкалы | Кон.шкалы | Обозначение | Легенда      |    |
| ГВС      | t1      |         | До      | бавит | ь новый гра | фик       |           | ×           |              |    |
| ГВС      | t2      |         |         | _     |             |           |           |             |              |    |
| ГВС      | t1      | Названи | е графи | ка Те | ectNew      |           |           |             |              |    |
| ГВС      | t2      |         |         |       |             |           |           |             |              |    |
|          |         |         |         |       |             |           |           |             |              |    |
|          |         |         |         |       |             |           |           |             |              |    |
|          |         |         |         |       |             | Доба      | вить От   | мена        |              |    |
|          |         |         |         |       |             |           |           |             |              |    |
|          |         |         |         |       |             |           |           |             |              |    |
|          |         |         |         |       |             |           |           |             |              |    |
|          |         |         |         |       |             |           |           |             |              |    |
|          |         |         |         |       |             |           |           |             |              |    |
|          |         |         |         |       |             |           |           |             |              |    |
|          |         |         |         |       |             |           |           |             |              |    |
|          |         |         |         |       |             |           |           |             |              |    |
|          |         |         |         |       |             |           |           |             |              |    |
|          |         |         |         |       |             |           |           |             |              |    |
|          |         |         | _       |       |             |           |           |             |              |    |
|          |         |         | Уд      | алиты | ь график    | Добави    | ть графи  | К           | новать графі | ик |

# Рисунок 59. Добавление нового графика

Для добавления параметров на график необходимо развернуть дерево групп «Все группы», выбрать из т.уч. необходимые параметры, проставив рядом флажки. Добавление выбранных параметров происходит автоматически при сворачивании дерева групп (нажатием на [-] рядом с «Все группы»). Для того, чтобы удалить ранее добавленный параметр с графика, так же раскройте дерево групп и снимите соответствующие флажки рядом. Чтобы изменения вошли в силу, сверните дерево групп, нажав на [-] рядом с «Все группы».

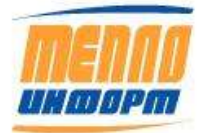

|                                                                                                    |          | Наст  | poi | йки графи | ков       |           |             |         | × |
|----------------------------------------------------------------------------------------------------|----------|-------|-----|-----------|-----------|-----------|-------------|---------|---|
| 📴 🗆 Все группы                                                                                                    |          |       | *   |           |           |           |             |         |   |
| Солнечногорск                                                                                                    |          | Lines |     | 1.измер   | Нач.шкалы | Кон.шкалы | Обозначение | Легенда |   |
|                                                                                                    | 1        |       |     |           | -         |           | gor_t1      |         |   |
| гво                                                                                                    | 2        |       |     |           |           |           | gor_t2      |         |   |
|                                                                                                    |          |       |     |           |           |           | kir_t1      |         |   |
| rec 113                                                                                                    | 4        |       |     |           |           |           | kir_t2      |         |   |
| - 2 V1<br>- 2 V2<br>- 2 Q1<br>- 2 Q2<br>- 2 W<br>- 2 V<br>- 2 V<br>- 2 V2<br>- 2 V2<br>- 2 | ского, д | 11 TI |     |           |           |           |             |         |   |
| Contraction of the second second second second second second second second second second second second second s                                                                                                    |          |       |     |           |           |           |             |         |   |

Рисунок 60. Добавление/удаление параметров на графике

ПРИМЕЧАНИЕ. Для того, чтобы в дереве групп корректно отображались все т.уч., входящие в группы, необходимо удостовериться, что у всех т.уч. проставлен Тип ресурса (Тепло, ГВС, ХВС, Газ, Электроэнергия) через меню конфигуратора. Если при разворачивании группы не отображается нужная т.уч. для добавления её параметров на график – проверить, указан ли тип ресурса через меню конфигуратора: либо двойным кликом по т.уч., либо нажав ПКМ по т.уч. и в появившемся меню выбрать «Изменить». В появившемся окне на первой вкладке «Точка учёта» заменить тип ресурса «Не задано» на необходимый, например, «Тепло».

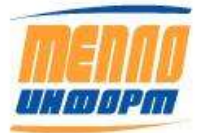

11483830.284.РЭ

| Магистраль М21(Мясс  | окомбинат) Магистраль M21(Мясокомбинат)                  |         |  |  |  |  |  |  |
|----------------------|----------------------------------------------------------|---------|--|--|--|--|--|--|
| очка учета Прибор Тр | убопроводы Свойства Подключение Карта Переменные Команды |         |  |  |  |  |  |  |
| Номер точки учета    | Магистраль М21(Мясокомбинат)                             |         |  |  |  |  |  |  |
| Наименование         | Магистраль М21(Мясокомбинат)                             |         |  |  |  |  |  |  |
| Ведомости сдаются -  |                                                          |         |  |  |  |  |  |  |
| Примечание           |                                                          |         |  |  |  |  |  |  |
|                      |                                                          |         |  |  |  |  |  |  |
|                      |                                                          |         |  |  |  |  |  |  |
| Адрес                |                                                          |         |  |  |  |  |  |  |
|                      |                                                          |         |  |  |  |  |  |  |
| Контактное лицо      |                                                          |         |  |  |  |  |  |  |
|                      |                                                          |         |  |  |  |  |  |  |
| Регион               | По умолчанию 🗸                                           |         |  |  |  |  |  |  |
| Ведомость            | Магистрали                                               |         |  |  |  |  |  |  |
| Тип ресурса          | Тепло                                                    |         |  |  |  |  |  |  |
| Ответственный        | <he sagano=""> ▼</he>                                    |         |  |  |  |  |  |  |
| Дата подключения УД  | 26.12.2014 11:35:30                                      |         |  |  |  |  |  |  |
| Дата закрытия УД     |                                                          |         |  |  |  |  |  |  |
|                      |                                                          |         |  |  |  |  |  |  |
|                      |                                                          | <u></u> |  |  |  |  |  |  |
| иен с приоором:      |                                                          | -       |  |  |  |  |  |  |

Рисунок 61. Выбор типа ресурса через меню конфигуратора

По двойному клику ЛКМ по соответствующей ячейке происходит изменение цвета, единицы измерения, начала и конца шкалы, обозначения и легенды для добавленных на график параметров. Настройка пользовательского графика осуществляется аналогично настройке типового графика. Для подтверждения внесённых изменений следует нажать на кнопку «Применить», для отмены - «Отмена».

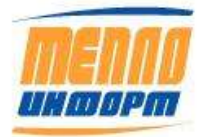

|         |            |         | Наст  | ройки графи | 1KOB      |           |             |                |   |
|---------|------------|---------|-------|-------------|-----------|-----------|-------------|----------------|---|
| 🗄 🔲 Bce | группы     |         |       |             |           |           |             |                |   |
| Pecypc  | Переменная | Позиция | Цвет  | Едизмер     | Нач.шкалы | Кон шкалы | Обозначение | Легенда        |   |
| пвс     | Ħ          |         |       |             |           |           |             |                |   |
| XBC     | tt         |         |       |             |           |           |             |                |   |
| Tenno   | p1         |         |       |             | ]         |           | p1_FBC      | p1 FBC         |   |
| Тепло   | tt         |         |       | кг/см2      |           |           | H_FBC       | ti FBC         |   |
| Тепло   | p1         |         |       | мпа         | _         |           | p1_tenno    | р1 тепло       |   |
| Тепло   | Ħ          |         |       |             |           |           | t1_tenno    | ti tenno       |   |
|         |            |         |       |             |           |           |             |                |   |
|         |            |         |       |             |           |           |             |                |   |
|         |            | Y       | далит | ъ график    | Добави    | ить графи | К           | еновать график | : |

Рисунок 62. Настройка пользовательского графика

# ВАЖНО.

При добавлении на пользовательский график одинаковых параметров из разных точек учёта (например, t1, p1 для Тепла и t1, p1 для ГВС), следует добавлять их последовательно и для каждого параметра задавать уникальное обозначение (например, t1\_Tепло, p1\_Tепло и t1\_ГВС, p1\_ГВС соответственно).

Для того чтобы переименовать график нажмите на кнопку «Переименовать график» и в появившемся окне введите новое название графика.

Чтобы удалить график нажмите на кнопку «Удалить график» и подтвердите удаление выбранного графика.

| График "TecтNew" будет удален и страница обновл | ена. Продолжить? |
|-------------------------------------------------|------------------|
| ОК                                              | Отмена           |

Рисунок 63. Удаление графика

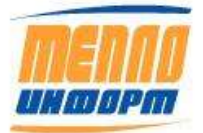

#### 3.9. Раздел «Мнемосхемы»

В разделе «Мнемосхемы» можно просматривать мнемосхемы установленных приборов на точках учёта и прослеживать изменение показателей этих приборов. Мнемосхемы бывают двух типов: типовые и индивидуальные. Индивидуальная мнемосхема отображает исключительно параметры, привязанных к ней точек учёта. Типовая мнемосхема - универсальная - не имеет привязки к конкретной точке учёта, может быть использована для отображения нескольких типовых точек учёта, имеющих схожие параметры.

### 3.9.1. Индивидуальная мнемосхема

Для отображения значений приборов на индивидуальной мнемосхеме необходимо (см. Рис. 65):

1) выбрать тип мнемосхемы «индивидуальные» (см. Рис. 65, п.1);

2) выбрать интересующую вас мнемосхему из списка (см. Рис. 65, п.2);

3) выбрать интересующий тип данных: Текущие, Часовые, Суточные (см. Рис. 65, п.3). При выборе текущих данных на экране отобразится кнопка «Сбор данных», позволяющая получать данные с приборов в режиме реального времени;

4) нажать на кнопку «Обновить» для отображения данных на экране;

5) внизу экрана можно установить период автоматического обновления данных (см. Рис. 65, п.4).

6) при нажатии на кнопку «Трубопроводы» на экране появится окно с перечислением трубопроводов точек учёта, отображаемых на мнемосхеме, и назначения трубопроводов (см. Рис. 64)

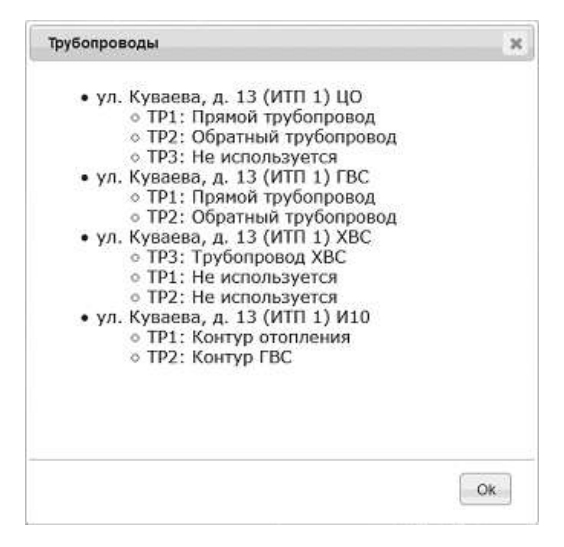

Рис. 64. Назначение трубопроводов

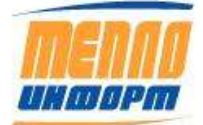

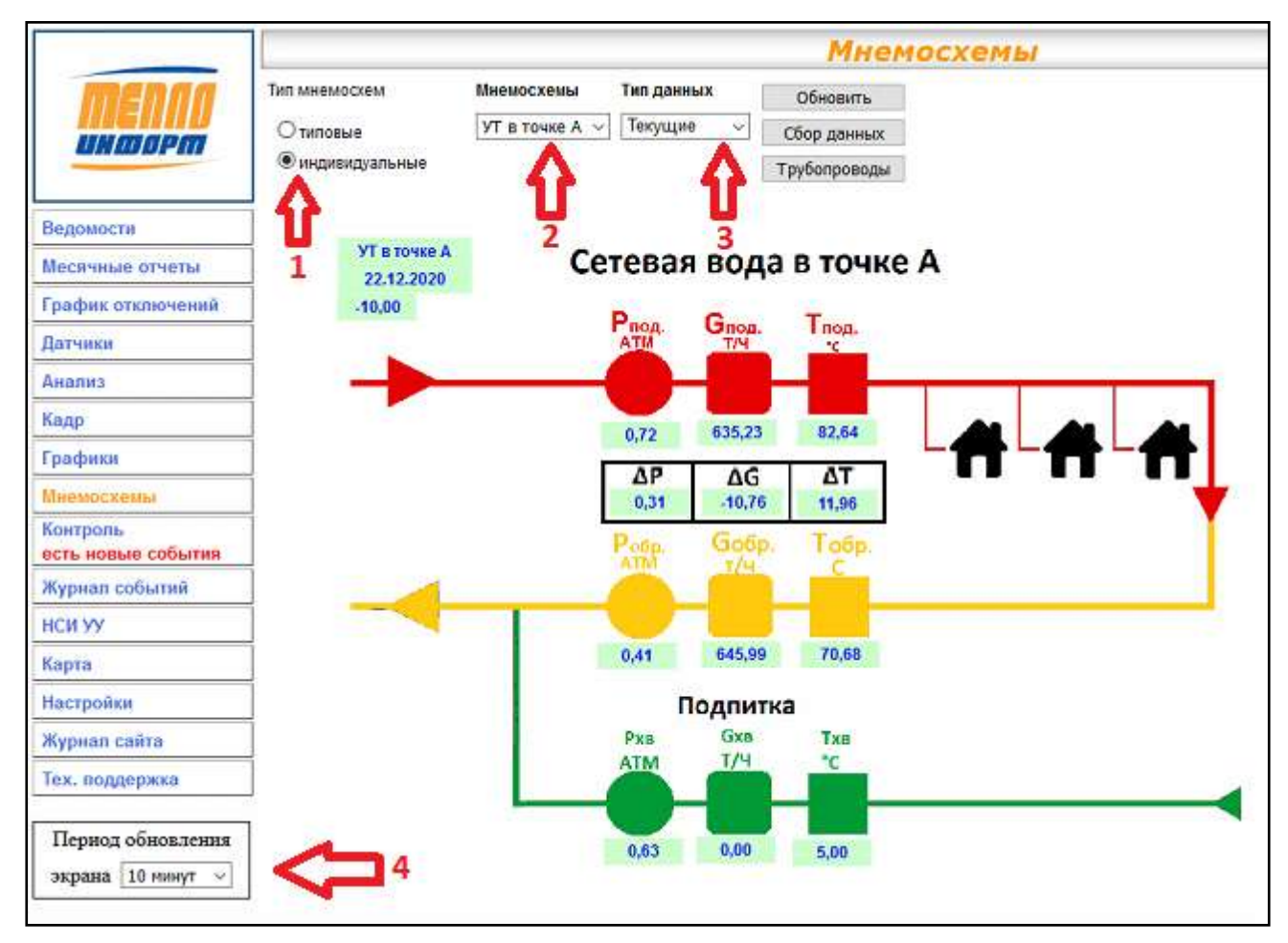

Рис. 65. Отображение индивидуальной мнемосхемы

# 3.9.2. Типовая мнемосхема

Для отображения типовой мнемосхемы необходимо:

- 1) выбрать тип мнемосхемы «типовые» (см. Рис. 66, п.1)
- 2) выбрать группы точек учёта для отображения в списке точек учёта (см. Рис. 66, п.2)
- 3) выбрать точку учёта из списка (см. см. Рис. 66, п.3)
- 4) выбрать типовую мнемосхему из списка (см. Рис. 66, п.4);
- выбрать тип данных: Текущие, Часовые, Суточные (см. см. Рис. 66, п.5). При выборе текущих данных на экране отобразится кнопка «Сбор данных», позволяющая получать данные с приборов в режиме реального времени;
- 6) нажать на кнопку «Обновить» для отображения данных на экране;

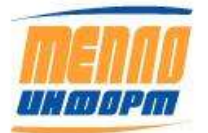

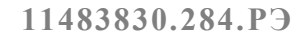

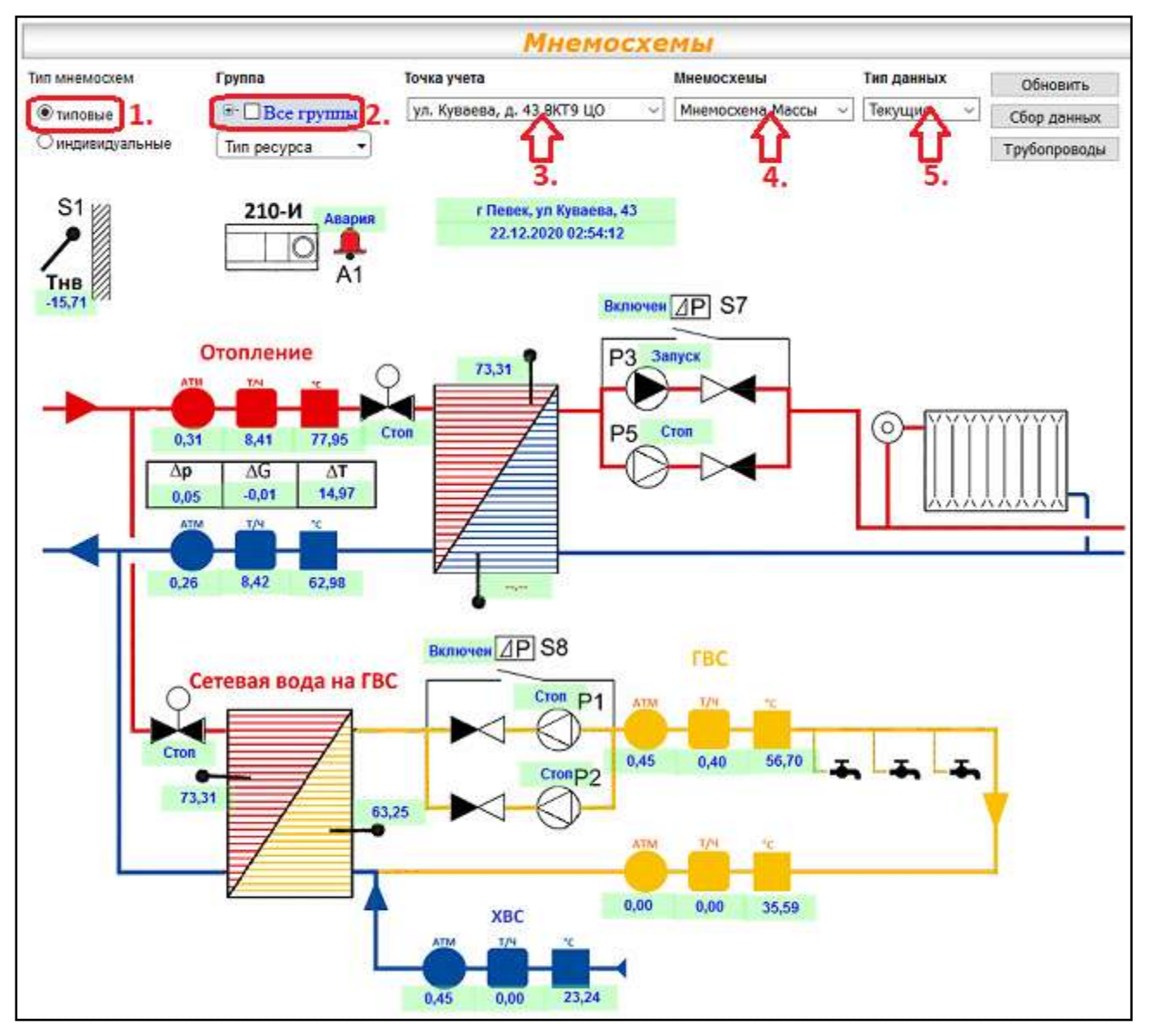

Рис. 66. Отображение типовой мнемосхемы

В левом нижнем углу экрана можно установить период автоматического обновления данных - 1 минута, 5 минут, 10 минут, 1 час:

| Журнал сайта                                                      |  |
|-------------------------------------------------------------------|--|
| Тех. поддержка                                                    |  |
| Выход                                                             |  |
| Период обновления<br>экрана 1 минута –<br>Сервер: WIN-4VOA9TQ5ABD |  |
|                                                                   |  |

Рис. 67. Выбор периода обновления экрана

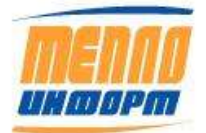

### 3.10. Раздел «Контроль»

В этом разделе отображаются события о нештатных или нежелательных ситуациях на узлах учета тепла, автоматически выявляемые интернет-службой «*Теплоинформ*». Для выявления нештатных ситуаций проверяются часовые архивы прибора по следующим условиям:

- Утечка: M1 M2 > 4% от M1;
- Подмес: M2 M1 > 4% от M2;
- Завышение расхода больше 6 мин предупреждение;
- Завышение расхода больше 30 мин авария;
- Разница начальной и конечной температуры (t1-t2) меньше заданного значения;
- T2 < t1/2 + заданное значение;
- Проверка всех переменных на достоверность;
- Другие условия могут быть добавлены по запросу пользователя, для этого нужно написать письмо с просьбой на адрес *info@teplo-inform.ru*.

Чтение архивов может происходить раз в сутки, каждый час или несколько раз в час (в этом случае будут проверяться текущие значения). В зависимости от периодичности чтения данных, будет разной оперативность реакции на нештатную ситуацию. Пример страницы раздела «Контроль» приведен на Рис. 68.

|                    |                 |           |         |                 | Конт         | роль     |               |         |                        | Выход |
|--------------------|-----------------|-----------|---------|-----------------|--------------|----------|---------------|---------|------------------------|-------|
| menna              | · Hons          | ае событя | ca .    | Отметить все    | Время        |          | Объект        | Событве |                        |       |
| unmorm             | © Bce c         | обытия    |         | как прочитанные | 21.11.2014   | 2.03     | ДОМ 6         | Часыт   | прибора идут с         |       |
|                    | Абонент Событиі |           | Событий |                 | Chemone      | -        |               | onepea  | Rentrest ha 64 11 hint |       |
| пациан             | Выбрат          | дом 6     | 1       | Все прочитано   | - CONTRACTOR |          |               |         |                        |       |
| กิษากษณี แลอีกกอา  |                 |           |         |                 | Показыя      | ать усло | вня для контр | оля     |                        |       |
| Ведомости          |                 |           |         |                 |              | 0        | писок усло    | ñu.     |                        |       |
| Документы          |                 |           |         |                 |              |          | 1             |         | 1                      |       |
| Месячные отчеты    |                 |           |         |                 |              | Объект   | Условие       | Тип     | Описание               |       |
| График отключений  |                 |           |         |                 | Manurs       | дом 1    | m1-m2>1000    | Авария  | Контроль<br>утечнат    |       |
| Дагчини<br>Анализ  |                 |           |         |                 | Ynamm        | дом і    | m1-m2>1000    | Авария  | Контроль<br>утечка     |       |
| Кадр               |                 |           |         |                 | Упалить      | дом 1    | m1-m2>1000    | Аварни  | Контроль               |       |
| Графики            |                 |           |         |                 |              |          | 1             |         | 1                      |       |
| Мнемосхемы         |                 |           |         |                 | Honoe ye     | ховие: У | течка> + 10   | 00 яг   |                        |       |
| PODELS CODETTAIL 1 |                 |           |         |                 | Добави       | ть для   | ДОМ 0         | 1.1     |                        |       |

### Рис. 68. Раздел «Контроль». Новые события

Возможно два режима просмотра событий:

- новые (непрочитанные) события;
- все события.

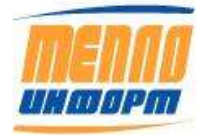

Переключение между этими двумя режимами осуществляется переключателем в левом верхнем углу страницы. По умолчанию отображается десять самых новых непрочитанных событий. При нажатии кнопки «Следующие», эти 10 событий становятся прочитанными, и происходит переход к следующим десяти событиям. Количество всех непрочитанных событий отображается под кнопкой «Следующие».

Сам текст события является ссылкой, при нажатии на которую формируется отчетная ведомость по часам за сутки, в которые произошла нештатная ситуация.

Кроме отображения на сайте, новые сообщения можно получать по электронной почте, в виде SMS или мгновенными сообщениями через Интернет по протоколу jabber. Задать оповещения по событиям можно в разделе «Настройки».

Также можно просматривать «Все события» по выбранному промежутку времени. Для этого необходимо (см. Рис. 69):

1) выбрать в левом верхнем углу экрана «Все события» (см. Рис. 69, п.1);

2) выбрать начальную и конечную даты (см. Рис. 69, п.2);

3) нажать на кнопку «Применить» для отображения всех событий по выбранной дате (см. Рис. 69, п.3).

На экране под выбором диапазона даты отобразится таблица с информацией по ТУ и по событиям. Справа отображается подробная информация по выбранной ТУ. По умолчанию на экране отображаются события по первой ТУ в таблице.

Для того, чтобы просмотреть события по другой ТУ, необходимо нажать на кнопку «Выбрать» рядом с интересующей Вас ТУ (см. Рис. 69, п.4). Справа автоматически отобразятся события по выбранной ТУ.

Для того, чтобы просмотреть конкретное событие по ТУ, необходимо нажать на наименование события в графе «Событие» таблицы справа (см. Рис. 69, п.5).

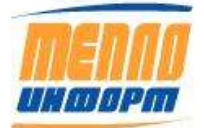

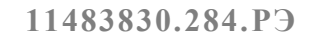

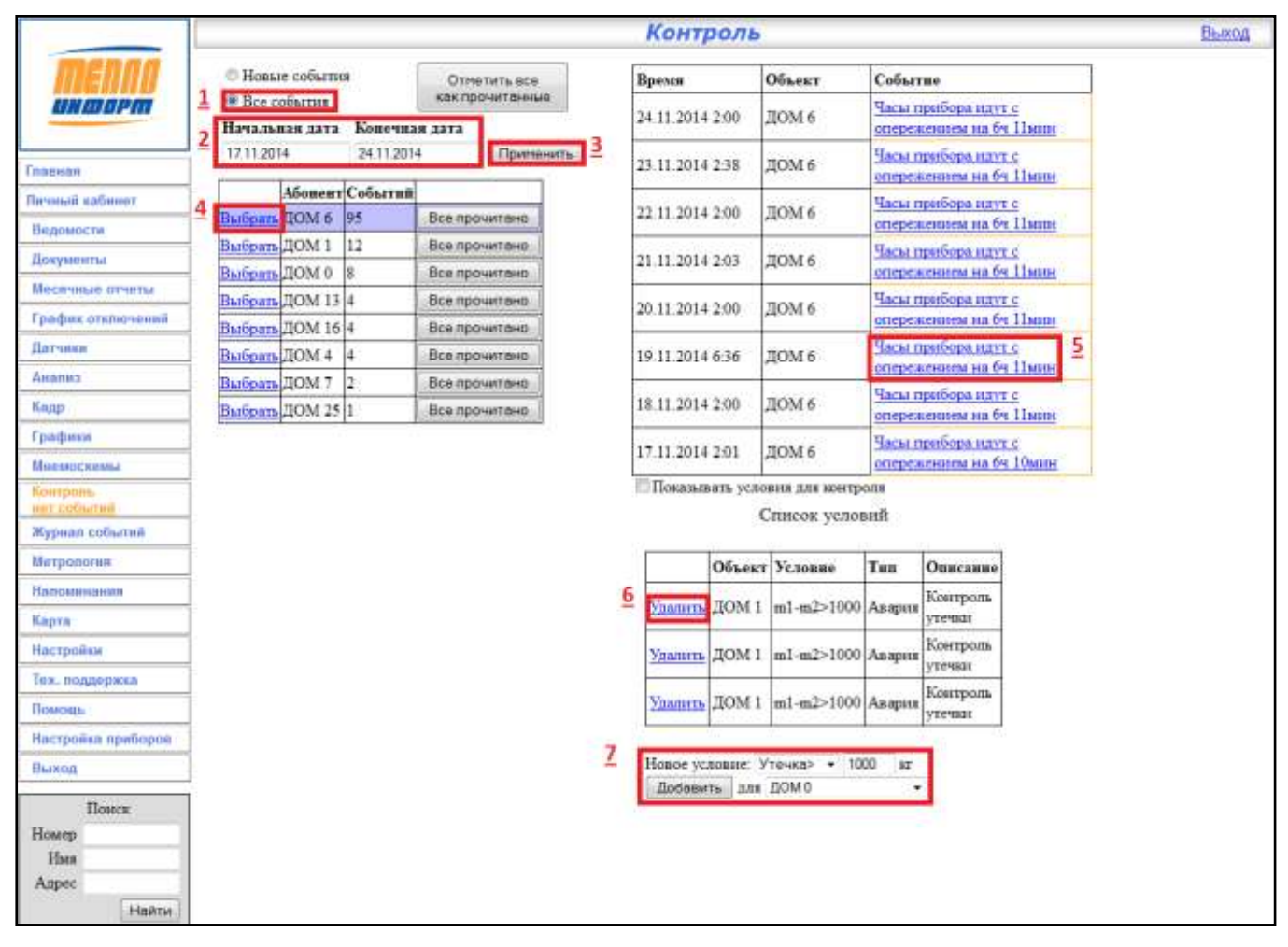

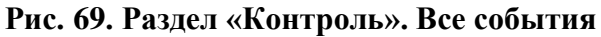

На экране отобразится окно выбора действия с запрошенной ведомостью (см. Рис. 70). Вид окна может отличаться в зависимости от операционной системы, установленной на Вашем компьютере. В данном окне предлагается открыть, сохранить ведомость или отменить загрузку ведомости на компьютер.

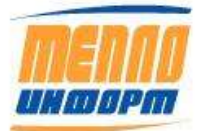

11483830.284.РЭ

|                     | กมสะ ส่วนัก                                 |
|---------------------|---------------------------------------------|
| бы собираетесь отк  | рыть файл                                   |
| Ведомость за        | 19.11.2014.xls                              |
| являющийся          | Лист Microsoft Excel                        |
| из http://www       | .teplo-inform.ru                            |
| Как Firefox следует | обработать этот <mark>файл</mark> ?         |
| Открыть в           | Microsoft Office Excel (по умолчанию) 🔹     |
| О Сохранить с       | файл                                        |
| <b>—</b> •          |                                             |
| Выполнять           | автоматически для всех фаилов данного типа. |
|                     |                                             |
|                     |                                             |
|                     | 01/ 0                                       |

Рис. 70. Окно выбора действий с ведомостью

В разделе «Контроль» Вы можете сами добавлять проверку нештатной ситуации. Для этого необходимо в нижней правой части экрана (см. выше Рис. 69, п.7) добавить условие из списка:

- 1) выбрать новое условие для проверки (см. Рис. 71, п.1);
- 2) ввести сравниваемое значение (см. Рис. 71, п.2);

3) выбрать точку учёта, для которой необходимо добавить данное условие проверки (см. Рис. 71, п.3);

4) нажать на кнопку «Добавить» (см. Рис. 71, п.4).

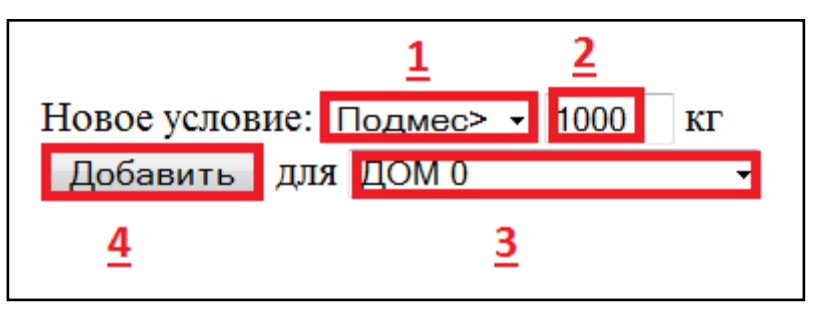

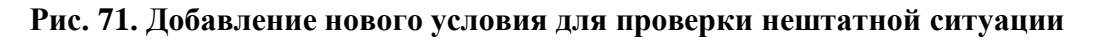

Для того, чтобы удалить одно из условий проверки необходимо нажать на «Удалить» рядом с выбранным условием с таблице «Список условий» (см. выше Рис. 69, п. 6).

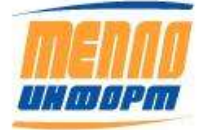

## 3.11. Раздел «Журнал событий»

Журнал событий предназначен для оперативного мониторинга, контроля и обработки событий с устройств учета тепловой энергии. В этом разделе пользователь может отслеживать различные типы событий в разрезе их срочности, актуальности, ведение журнала реагирования на события, возможность контроля оператором верхнего уровня выполнения мероприятий по их устранению.

«Журнал событий» разделен на 4 вкладки (см. Рис. 72):

- Аварийные и нештатные ситуации;
- Поверка;
- Техническое обслуживание;
- Оперативный журнал.

|                                |                                   |                       |                | e                 | Журна                         | л со           | быти     | <b>й за</b> і     | 1 сентя                                   | ябр        | оя <mark>2</mark> 017 г.     |                     |           |       |                  | Выход       |
|--------------------------------|-----------------------------------|-----------------------|----------------|-------------------|-------------------------------|----------------|----------|-------------------|-------------------------------------------|------------|------------------------------|---------------------|-----------|-------|------------------|-------------|
| <b>MENIO</b><br>un dopm        | 🕖 Аварня                          | 🗸 Предупре            | жденне 🗸       | о<br>Сообщен      | не ИС Повери                  | ka T           | 0        |                   | G- 🛄                                      | Bce        | группы                       | Обновить            |           |       |                  |             |
|                                | Аварийн                           |                       |                |                   |                               |                | woe of   |                   | P a la la la la la la la la la la la la l | - P        | айон "Северный<br>Клатари I. | <u> </u>            |           |       |                  |             |
| Главная                        | Квариян                           |                       |                |                   |                               |                |          |                   |                                           |            |                              |                     |           |       |                  |             |
| Ведомости                      |                                   | Tree                  | Tama           |                   | 2                             | T              |          | Далее             | 2                                         | 1-1        | - Улица 2                    |                     |           |       | 7                |             |
| Документы                      | Тип                               | датя<br>возникновения | учёта Адрес    | тип<br>устройствя | Устройство заводскои<br>помер | код<br>события | Источник | Описание          | Условие                                   | ļĹ         | - 🔲 Улица 3                  | Исполнитель Действи | е Прачана | пормы | дятя<br>закрытия | Повторение  |
| Месячные отчеты                | Незавершенное                     | 16.05.2017            | дом дом        | Магика            | Теплосчетчик ЕА505005         |                | ПА       | t1-t2=            | Температурн                               | ц¥ Г       | Квартал 2                    |                     |           |       |                  | <b>≝ HC</b> |
| График отключений              | ]                                 | 16.05.2017            | TOM TOM        |                   |                               |                |          | 11.12=            | Taxpanamon                                |            | Квартал 3                    |                     |           |       |                  |             |
| Датчики                        | Незавершенное                     | 8:00:00               | 1 1            | Магика            | Теплосчетчик ЕА505005         |                | ПА       | 18,5 *C           | контроль                                  | Ш <b>Р</b> | айон "Южный"                 |                     |           |       |                  | ĭ HC        |
| Анализ                         | Незавершенное                     | 16.05.2017            | дом дом        | Магика            | Теплосчетчик ЕА505005         |                | ПА       | t1-t2=            | Температурн                               | ный 🛛      | Новое 🚽                      |                     |           |       |                  | HC          |
| Кадр                           |                                   | 7:00:00               |                |                   |                               |                |          | 18,7 °C           | контроль                                  |            |                              |                     |           |       |                  |             |
| Графики                        | Незавершенное                     | 6:00:00               | 1 1            | Магика            | Теплосчетчик ЕА505005         |                | ПА       | 18,2 *C           | температурн<br>контроль                   | ыи         | Новое 👻                      |                     |           |       |                  | ĭ≊ HC       |
| Мнемосхемы                     | Нетавершенное                     | 16.05.2017            | дом дом        | Магика            | Теплосчетчик ВА505005         |                | ПА       | t1-t2=            | Температурн                               | њй 🛛       | Hosoe 🚽                      |                     |           |       |                  | SHC.        |
| контроль<br>есть новые события |                                   | 5:00:00               | 1 1            |                   |                               |                |          | 18,1 *C           | контроль                                  |            |                              |                     |           |       |                  |             |
| Журнал событий                 | Незавершенное                     | 16.05.2017<br>4:33:11 | ДОМ ДОМ<br>1 1 | Магика            | Теплосчетчик ЕА505005         |                | ПА       | t1-t2=<br>18,0 *C | Температурн<br>контроль                   | ный        | Новое 🚽                      |                     |           |       |                  | ĭ≊ HC       |
| НСИ УУ                         |                                   | 16.05.2017            | дом дом        |                   |                               |                |          | t1-t2=            | -<br>Температурн                          | њй 🛛       | Hosoe 🚽                      |                     |           |       |                  |             |
| Карта                          | незавершенное                     | 4:00:00               | 1 1            | магика            | Теплосчетчик БАЗОЗООЗ         |                | ПА       | 17,9 *C           | контроль                                  |            |                              |                     |           |       |                  | HC          |
| Настройки                      | Незавершенное                     | 16.05.2017<br>3:00:00 | ДОМ ДОМ<br>1 1 | Магика            | Теплосчетчик ЕА505005         |                | ПА       | t1-t2=<br>17.3 *C | Температурн<br>контроль                   | ный        | Новое 🚽                      |                     |           |       |                  | ⊠ HC        |
| Тех. поддержка                 |                                   | 16.05.2017            | лом дом        |                   |                               |                |          | t1-t2=            | Температурн                               | њй 🛛       | Hosee _                      |                     |           |       |                  |             |
| Помощь                         | Незавершенное                     | 2:00:00               | 1 1            | Магика            | Теплосчетчик ЕА505005         |                | ПА       | 17,2 *C           | контроль                                  |            |                              |                     |           |       |                  | I HC        |
| Настройка приборов             | Незавершенное                     | 16.05.2017            | дом дом        | Магика            | Теплосчетчик ЕА505005         |                | ПА       | t1-t2=            | Температурн                               | ный        | Новое 🚽                      |                     |           |       |                  | ⊠ HC        |
| Выход                          |                                   | 1:00:00               | 1 1            |                   |                               |                |          | 15,4 °C           | контроль                                  |            |                              |                     |           |       |                  |             |
| Период обновления              | CoSumition                        | <u>_</u>              | Margare        | 12                |                               |                |          | Далее             | 2                                         |            |                              |                     |           |       |                  |             |
| экрана і минута 👻              | соовгии на с                      | границе. 10           |                | <u> </u>          |                               |                |          |                   |                                           |            |                              |                     |           |       |                  |             |
| <u> </u>                       | 🔲 Добавлен                        | не событня            | <u>3</u>       |                   |                               |                |          |                   |                                           |            |                              |                     |           |       |                  |             |
|                                | Сайт разработан ООО "Теплоинформ" |                       |                |                   |                               |                |          |                   |                                           |            |                              |                     |           |       |                  |             |

# Рис. 72. Раздел «Журнал событий»

Права доступа на просмотр и редактирование вкладок определяются Администратором системы.

Для удобства пользователя можно задавать количество выводимых одновременно сообщений. Данный параметр задается в левом нижнем углу, можно установить 10, 20, 50 или

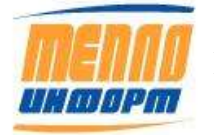

100 видимых одновременно сообщений (см. Рис. 72, п.1). Также пользователь имеет возможность импорта данных со странички в Excel, нажав кнопку «Импорт» (см. Рис. 72, п.2).

Существует возможность выборки событий по определенной группе или группам ТУ (см. Рис. 72, п.4). Можно выбрать интересующий Вас тип события для отображения (см. Рис. 72. п.6). После выбора всех необходимых параметров для отображения необходимо нажать на кнопку «Обновить» (см. Рис. 72, п.5).

Пользователю предоставляется возможность добавления нового события в журнал событий (см. Рис. 72, п.3). При нажатии на кнопку «Добавить событие» на экране отобразится форма добавления нового события в журнал. Для добавления события необходимо (см. Рис. 73):

- 1) выбрать тип добавляемого события: Авария, НС, ТО;
- 2) выбрать дату события;
- 3) выбрать группу ТУ или конкретную ТУ;
- 4) выбрать конкретную точку учёта
- 5) добавить текст описания события в поле «Описание»
- 6) нажать на кнопку «Добавить»

| 🛯 Добавление | сооытия                                                                                             |
|--------------|----------------------------------------------------------------------------------------------------|
| Тип          | Авария 👻                                                                                            |
| Дата         | 24.11.2014 0:00:00                                                                                  |
| Группа       | -Район "Северный"<br>Улица 1<br>Улица 2<br>Улица 3<br>+-Квартал 2<br>+-Квартал 3<br>+-Район "Южный" |
| Точка учёта  | ДОМ 0 ДОМ 0 🗸                                                                                       |
| Описание     | Текст описания события<br>                                                                          |
|              | Добавить                                                                                            |

# 🗹 Добавление события

### Рис. 73. Добавление нового события в журнал событий

Также имеется возможность установки периода автоматического обновления экрана журнала событий (см. рис. 46, п.7).

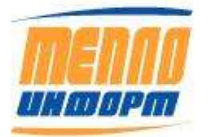

### 3.11.1. Аварийные и нештатные ситуации

На закладке отображаются все сообщения о нештатных ситуациях из аппаратных источников данных (прибор учета, модем, контроллер, датчики) и нормативно-справочной информации, а так же добавленные вручную оператором. Сообщения автоматически сортируются по актуальности и времени возникновения, в верхней части оказываются наиболее важные сообщения. Все сообщения появляются со статусом «Новое» (см. Рис. 74).

| Tue | Jars                  | OULEST ADDREST           | Азрис     | Тил<br>устройства | Ferpolicree    | Sameperson Eag | Herowana . | Onscanae                    | Scanner | Cranje  | Managaran Jolenne | Reavana | Превыдован<br>апряма | Дета<br>захраство | Палтарение |
|-----|-----------------------|--------------------------|-----------|-------------------|----------------|----------------|------------|-----------------------------|---------|---------|-------------------|---------|----------------------|-------------------|------------|
| -   | 14.11.2012<br>9:30:03 | MAX Joseph 15<br>Team 12 | Derma, 83 | BKTJ              | Terrareterises | 12633          | ΠA         | Her<br>cakin e<br>inconstan |         | Honon - |                   |         |                      |                   | 12mments   |

### Рис. 74. Аварийные и нештатные ситуации

После устранения нештатной ситуации оператор может закрыть задачу или перенести срок ее исполнения на более поздний, нажав кнопку «Изменить» и изменив статус на «Исполняется» или «Закрыто». После заполнения полей требуется сохранить изменения, нажав кнопку «Сохранить» (см. Рис. 75).

| -1   | lai<br>marine       | -   | Alessee               | -                 | hes<br>respective | Topatase    | lanar and | King<br>referen | Birraman. | G                        | - | Chiego                 | Il minima | 2+0-00 | Destants | Cipercenter<br>response | Street in sparses |                    | Same |
|------|---------------------|-----|-----------------------|-------------------|-------------------|-------------|-----------|-----------------|-----------|--------------------------|---|------------------------|-----------|--------|----------|-------------------------|-------------------|--------------------|------|
| **** | 14313012<br>8.14.07 | *** | Jesana 13<br>Terra 13 | Seems, 15         | BRT-6             | Тепросчетна | 12453     |                 | TA .      | Her cases                |   | Holds a                |           |        | -        |                         |                   | Columnets Objetter |      |
|      | 14313012<br>R 00 23 | 832 | Cepania.<br>18.9280   | Organies.<br>1911 | 55.7-5            | Tennetes    | 12013     |                 | nı.       | Classic<br>M<br>Startast |   | Исполниется<br>Закрыта |           |        |          |                         |                   | dimenti i          |      |

### Рис. 75. Аварийные и нештатные ситуации

### 3.11.2. Поверка

Список формируется по данным нормативно-справочной информации устройств. Для того чтобы внести данные о поверке устройства, воспользуйтесь разделом сайта «Метрология». При наличии прав на странице раздела «Метрология» есть возможность внесения данных о поверке для конкретных приборов (см. Раздел 4.13 настоящего руководства). Также данные о поверке вводятся администратором через меню конфигуратора (см. документ «Руководство администратора», раздел 4.2.3. Настройка информации о поверке для ТУ). Список формируется на первое число каждого месяца. В списке присутствуют все устройства срок поверки которых наступает в текущем месяце, вне зависимости от даты. События со статусом «Закрыто», при наличии введенных данных «Ответственный исполнитель» и «Дата/время закрытия» в списках не отображаются. Все остальные события отображаются в списке. На 00:00 первого числа месяца, следующего за текущим, все оставшиеся события пополняют список поля «Незавершенные». Пример страницы раздела «Поверка» приведен на Рис. 76.

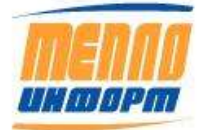

| Аварийн       | Аварийные и нештатные ситуации Повег |                      |       |                            |              | оверка Техническое обслуживание Оперативный журнал |                                                           |                            |         |                              |  |  |  |
|---------------|--------------------------------------|----------------------|-------|----------------------------|--------------|----------------------------------------------------|-----------------------------------------------------------|----------------------------|---------|------------------------------|--|--|--|
| Тип           | Дятя<br>возникновения                | Точка учёта          | Адрес | Тип устройства             | Устройство   | Заводской<br>номер                                 | Дата Перенос П<br>предыдущей срока по<br>поверки срока по | ричина<br>ореноса Описание | Craryc  | Дата Дата Изменение закумпия |  |  |  |
| Поверка       | 6/9/2016<br>12:00:00 AM              | Горького 33          |       | ВИС.Т<br>ТС-0300-3-2-2-1-0 | Теплосчетчик | 153289                                             | 6/9/2015<br>12:00:00<br>AM                                | Поверка                    | Новое 🚽 | <u>Изменить</u>              |  |  |  |
| Незавершенное | 5/31/2016<br>12:00:00 AM             | ТЭС<br>Международная |       |                            | Расходомер   |                                                    | 5/31/2015<br>12:00:00<br>AM                               | Поверка                    | Новое 🚽 | Изменить                     |  |  |  |

### Рис. 76. Поверка

Так же как и для «Аварийных и нештатных ситуаций» есть интерфейс для ручного ввода событий. Для того, чтобы добавить событие вручную, нужно поставить галочку напротив надписи «Добавление события», при этом откроется дополнительное меню, затем необходимо выбрать прибор, для которого требуется добавить событие, и, заполнив необходимые поля, нажать на кнопку «Добавить».

# 3.11.3. Техническое обслуживание

Окно разделено на две части по горизонтали:

Первая часть - Техническое обслуживание;

Вторая часть – Незавершенные.

Список формируется в 00:00 первого числа месяца. В списке отображается все оборудование на обслуживании соответствующей группы. Все события отображаются со статусом «Новое». На 00:00 первого числа месяца следующего за текущим, все события с незаполненной датой и статусом «Новое» остаются в списке событий «Технического обслуживания». События со статусом «Закрыто» удаляются из списка. События со статусом «Исполняется» формируют новый список в поле «Незавершенные», со статусом «Закрыто», у которых не указаны «Ответственный исполнитель» и «Дата/время закрытия», также пополняют список «Незавершенные» с датой, равной текущей. На первое января 00:00 каждого года все события со статусом «Новое» пополняют список незавершенных событий с датой 31.12.предыдущего года. Пример страницы раздела «Техническое обслуживание» приведен на Рис. 77.

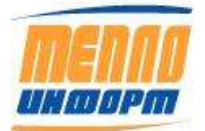

| Аварийные и нештатные ситуации Поверка Техническое обслуживание Оперативный журнал |                       |        |                    |              |                   |                 |                    |                                       |                                                                                                    |           |         |             |          |                |                  |            |                 |
|------------------------------------------------------------------------------------|-----------------------|--------|--------------------|--------------|-------------------|-----------------|--------------------|---------------------------------------|----------------------------------------------------------------------------------------------------|-----------|---------|-------------|----------|----------------|------------------|------------|-----------------|
| Cum                                                                                | Дата<br>203никновения | Объект | Абонент            | Адрес        | Тип<br>устройствя | Тип<br>абонента | Заводской<br>номер | Дата<br>последнего<br>ремонта/осмотра | Описание                                                                                                    | Основание | Статус  | Исполнитель | Действие | Вяд<br>ремонтя | Датя<br>закрытия | Примечание |                 |
| ю                                                                                  | 29.11.2012<br>0:00:00 | жж     | Ст.Разина, б Тепло | СтРаника, б  | BKT-7(4)          | жж              | 138346             |                                       | Проверна целостности<br>и надежности<br>янапрически и<br>матантчески<br>оборудования<br>визуальный осмотр<br>оборудования<br>подержа целостности<br>подержа целостности<br>подержа целостности<br>подержа наличия и<br>целостности пломб<br>проверка наличия и<br>целостности пломб<br>проверка наличия<br>проверка наличия<br>проверка наличия<br>проверка наличия<br>подотличения.<br>Проверка наличия<br>подотличения.<br>Проверка наличия<br>теплоносителя и<br>отсутствия подания<br>сощи на оборудование |           | Hosce 🗸 |             |          |                |                  |            | Изменить        |
| то                                                                                 | 29.11.2012<br>0:00:00 | жкх    | Ст.Разина, б Тепло | Ст.Разина, б | BKT-7(4)          | жкх             | 138346             |                                       | Проверка исправности<br>источника питания<br>модема. Проверка<br>уровня сигнала<br>сотовой связи                                                                                                    |           | Новое 👻 |             |          |                |                  |            | <u>Изменить</u> |

Рис. 77. Раздел «Техническое обслуживание»

## 3.11.4. Оперативный журнал

В Оперативном журнале доступны для просмотра и редактирования все данные по нештатным ситуациям, а также данные по техническому обслуживанию и поверке не только за текущие сутки, но и за любой период времени. Диспетчеру верхнего уровня доступна функция редактирования, удаления даты закрытия. Все события из Журналов событий групп отображаются в Оперативном журнале в виде одной таблицы. Для удобства просмотра данных по различным параметрам предусмотрен выбор. Пример страницы раздела «Оперативный журнал» приведен на Рис. 78.

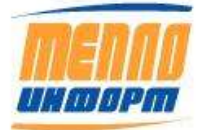

| ▼ A                                                                                                    | ✓ Аварня Ø Предупреждение Ø Сообщение Ø НС Ø Поверка Ø ТО |                        |                  |                 |                             |                 |                    |                                           |           |          |                         |                           |           |         |   |                      |         |                |                |
|----------------------------------------------------------------------------------------------------|-----------------------------------------------------------|------------------------|------------------|-----------------|-----------------------------|-----------------|--------------------|-------------------------------------------|-----------|----------|-------------------------|---------------------------|-----------|---------|---|----------------------|---------|----------------|----------------|
| Прастиренный понск<br>Авалийные и нештатикие ситуации Повелиа. Техническое обслуживание Оперативный укулиал |                                                           |                        |                  |                 |                             |                 |                    |                                           |           |          |                         |                           |           |         |   |                      |         |                |                |
| Ава                                                                                                    | рийнь                                                     | е и нешт               | атнь             | е си            | туации                      | Поверка         | Технич             | хническое обслуживание Оперативный журнал |           |          |                         |                           |           |         |   |                      |         |                |                |
|                                                                                                    |                                                           |                        |                  |                 |                             |                 |                    | Лата                                      |           |          | Далее                   |                           |           |         |   |                      |         |                |                |
| Tan                                                                                                    | Группа                                                    | Дятя<br>возникновени:  | Точка<br>к учётя | Адрес           | Тип<br>устройства           | Устройство      | Заводской<br>помер | предыдущей<br>поверки/ремонтя             | события И | Істочник | Описание                | Условне                   | Основяние | Стятус  |   | Исполнитель Действие | Причина | Вид<br>ремонтя | превышение зяз |
| то                                                                                                    | Другие                                                    | 06.10.2015<br>0:00:00  | ДОМ<br>1         | дом<br>1        | Магика                      | Теплосчетчих    | EA505005           |                                           |           |          | Произведён<br>техосмотр |                           |           | Закрыто | ÷ | Иванов               |         | Осмотр         | 05.<br>0:0     |
| Авария                                                                                                    | а Другие                                                  | 16.05.2017<br>14:00:00 | <b>дом</b><br>5  | <b>дом</b><br>5 | ВИС.Т<br>TC-400-0-4-2<br>E2 | 2- Теплосчетчик | 122028             |                                           | п         | IA       | t1-t2= 1,7<br>*C        | Температурный<br>контроль |           | Новое   | - |                      |         |                |                |
| Авария                                                                                                    | а Другие                                                  | 16.05.2017<br>13:00:00 | <b>дом</b><br>5  | <b>дом</b><br>5 | ВИС.Т<br>TC-400-0-4-2<br>E2 | 2- Теплосчетчик | 122028             |                                           | п         | IA       | t1-t2= 2,6<br>*C        | Температурный<br>контроль |           | Новое   | Ŧ |                      |         |                |                |
| Авария                                                                                                    | а Другие                                                  | 16.05.2017<br>9:00:00  | ДОМ<br>1         | дом<br>1        | Магика                      | Теплосчетчик    | EA505005           |                                           | п         | IA       | t1-t2= 19,3<br>*C       | Температурный<br>контроль |           | Новое   | - |                      |         |                |                |
| Авария                                                                                                    | а Другие                                                  | 16.05.2017<br>9:00:00  | дом<br>5         | дом<br>5        | ВИС.Т<br>TC-400-0-4-2<br>E2 | 2- Теплосчетчик | 122028             |                                           | п         | IA       | t1-t2= 0,6<br>*C        | Температурный<br>контроль |           | Новое   | 4 |                      |         |                |                |
| Авария                                                                                                    | а Другие                                                  | 16.05.2017<br>8:00:00  | ДОМ<br>1         | дом<br>1        | Магика                      | Теплосчетчик    | EA505005           |                                           | п         | IA       | t1-t2= 18,5<br>*C       | Температурный<br>контроль |           | Новое   | - |                      |         |                |                |
| Авария                                                                                                    | а Другие                                                  | 16.05.2017<br>8:00:00  | <b>дом</b><br>5  | дом<br>5        | ВИС.Т<br>TC-400-0-4-2<br>E2 | 2- Теплосчетчик | 122028             |                                           | п         | IA       | t1-t2= 0,5<br>*C        | Температурный<br>контроль |           | Новое   | Ŧ |                      |         |                |                |
| Авария                                                                                                    | а Другие                                                  | 16.05.2017<br>7:00:00  | ДОМ<br>1         | дом<br>1        | Магика                      | Теплосчетчик    | EA505005           |                                           | п         | IA       | t1-t2= 18,7<br>*C       | Температурный<br>контроль |           | Новое   | Ŧ |                      |         |                |                |
| Авария                                                                                                    | а Другие                                                  | 16.05.2017<br>7:00:00  | <b>дом</b><br>5  | <b>дом</b><br>5 | ВИС.Т<br>TC-400-0-4-2<br>E2 | 2- Теплосчетчик | 122028             |                                           | п         | IA       | t1-t2= 0,7<br>*C        | Температурный<br>контроль |           | Новое   | 4 |                      |         |                |                |
| Авария                                                                                                    | а Другие                                                  | 16.05.2017<br>6:00:00  | <b>ДОМ</b><br>1  | дом<br>1        | Магика                      | Теплосчетчик    | EA505005           |                                           | п         | IA       | t1-t2= 18,2<br>*C       | Температурный<br>контроль |           | Новое   | Ŧ |                      |         |                |                |
|                                                                                                    | Далее                                                     |                        |                  |                 |                             |                 |                    |                                           |           |          |                         |                           |           |         |   |                      |         |                |                |
| Событ                                                                                                    | ий на ст                                                  | ранице: 10             | <b>ч</b> И       | мпор            | Ξ                           |                 |                    |                                           |           |          |                         |                           |           |         |   |                      |         |                |                |
| До                                                                                                    | бавлени                                                   | не событня             |                  |                 |                             |                 |                    |                                           |           |          |                         |                           |           |         |   |                      |         |                |                |

# Рис. 78. Раздел «Оперативный журнал»

Диспетчеру верхнего уровня доступны для редактирования следующие значения:

• Статус. Изменение статуса события на «Закрыто» удаляет данные события из списка событий Журнала группы. Изменение статуса на «Исполняется» в Журнале событий группы переводит событие в поле «Незавершенные», Изменение статуса на «Новое» в Журнале событий группы переводит событие в поле «Незавершенные»;

- Вид ремонта;
- Ответственный исполнитель;

• Дата/время закрытия. Дата и время закрытия удаляется автоматически при изменении статуса «Закрыто».

Во вкладке «Оперативный журнал» доступен расширенный поиск событий.

Для вызова поиска необходимо нажать на **Расширенный поиск**, после чего на экране появится меню поиска (см. Рис. 79).

В меню поиска можно искать событие по периоду возникновения, периода закрытия, по устройству и типу устройства, статусу события, объекту, адресу, исполнителю, заводскому номеру теплосчётчика.

Для отображения событий, удовлетворяющим условиям расширенного поиска, необходимо нажать на кнопку «Обновить»

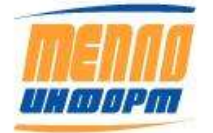

#### 🗷 Расширенный поиск

.

|   | Период<br>возникновения |    |                     | Устройство         | Bce 👻 |
|---|-------------------------|----|---------------------|--------------------|-------|
| с | 01.02.2015              | по | 05.03.2015 23:59:59 |                    |       |
|   | Период закрытия         |    |                     |                    |       |
| с |                         | по |                     | Тип                | Bce 👻 |
|   |                         |    |                     | устройства         |       |
|   | Статус                  |    | Исполня Исполня     | ется 🗹 Закрн       | ыто   |
|   | Объект                  |    |                     | Адрес              |       |
|   | Исполнитель             |    |                     | Заводской<br>номер |       |

Рис. 79. Расширенный поиск события в оперативном журнале

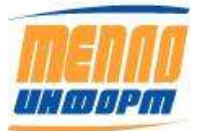

## 3.12. Раздел «НСИ УУ»

В разделе «Метрология» отображается нормативно-справочная информация по узлам учёта, а именно:

• данные по теплосчётчику: общая информация, дополнительная информация, информация об устройстве передачи данных (УПД);

• информация по каналам: расходомер (ВС), давление (ДД), температура (ТС);

Для отображения необходимой информации необходимо (см. Рис. 80):

1) выбрать интересующую Вас группу или конкретную ТУ из списка в верхней части страницы (см. Рис. 80, п.1);

2) выбрать конкретную точку учёта (см. Рис. 80, п.2);

3) Нажать на кнопку «Обновить» (см. Рис. 80, п.3), после чего на экране отобразится актуальная нормативно-справочная информация по конкретной точке учёта.

|                                                                                                    |                                                                                             |                   | нси уу                                                                                                    | Выход |
|----------------------------------------------------------------------------------------------------|---------------------------------------------------------------------------------------------|-------------------|----------------------------------------------------------------------------------------------------|-------|
| MENNO                                                                                                    | 1<br>Ваниенование точки: ДОИ 16<br>Новер ТВлогребители: 2                                   | 2<br>учета ДОМ 16 | • Обновить Редектировать EXCEL                                                                                                    |       |
| Главиан<br>Пичинай кабинот<br>Ведомости                                                                              | Общие<br>Теппосиётких<br>Погрешность выкчя Т.Э.%<br>Модель<br>Место установки               | BI/CTTC-400-4-4-2 | Дополнительная информация                                                                                                    |       |
| Документы<br>Месячные отчеты<br>Графия: отключений<br>Датчики                                                        | Источник<br>Министраль<br>Заендской номер<br>Год илотовления<br>Макловерочный интервал, мес | 110195            |                                                                                                    |       |
| Аналияз<br>Кадр<br>Графиям<br>Инемоскаямы<br>Контроль,<br>ант событий<br>Журнал событий<br>Матрология<br>Наполнияния | Дага поверки<br>Кад фактурирования<br>Кад дома<br>Кад услуги                                |                   | УЛД<br>Модель<br>Пароль дистанадионной настройки<br>Оператор сотовой связи<br>Идантификатор адалтира<br>Модель установленной антенны<br>Заводской ножир<br>Мохловеронный интервал, мес<br>Дата поверки |       |
| Карта                                                                                                    | Канал: Т1                                                                                   |                   |                                                                                                    |       |
| Настройки<br>Тех. поддержка                                                                                          | Ресходомер (ВС)<br>Мадеть прибора<br>Заводской номер                                        |                   | Давление (ДД)<br>Модель прибора<br>Заводской номер                                                                                                    |       |
| Помоць<br>Настройка приборов                                                                                         | Максдоплогредность,%                                                                        |                   | Год изготовления                                                                                                    |       |
| Выход                                                                                                    |                                                                                             |                   |                                                                                                    |       |

# Рис. 80. Раздел «Метрология». НСИ УУ

Для того чтобы изменить нормативно-справочную информацию (НСИ) по точке учёта, нажмите на кнопку «Редактировать» (см. Рис. 80, п.4). Для сохранения внесённых изменений

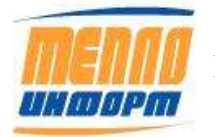

нажмите на кнопку «**Сохранить**» (появляется вместо кнопки «**Редактировать**») или нажмите на кнопку «**Отмена**» для отмены внесённых изменений.

Вы можете получить НСИ по точкам учёта в формате Excel. Для этого нажмите на кнопку «**EXCEL**» (см. Рис. 80, п.5). После чего на экране появится окно выбора действий с Excel-файлом (см. Рис. 81). Вид окна может отличаться в зависимости от операционной системы и настроек Вашего компьютера.

| Вы собираетесь от      | крыть файл                                 |
|------------------------|--------------------------------------------|
| 🕘 НСИ_УУЗ459.          | xls                                        |
| являющийся             | Лист Microsoft Excel                       |
| из http://www          | v.teplo-inform.ru                          |
| Как Firefox следует    | обработать этот файл?                      |
|                        | Microsoft Office Excel (no vale guarda)    |
|                        |                                            |
| 🔘 Со <u>х</u> ранить ( | файл                                       |
| Выполнять              | автоматически для всех файдов данного типа |
|                        |                                            |
|                        |                                            |
|                        |                                            |
|                        |                                            |

Рис. 81. Окно выбора действий с НСИ УУ

Вам будет предложено открыть файл, сохранить файл на компьютер или отменить загрузку файла.

Пример справочных данных узла учёта приведён на Рис. 82.

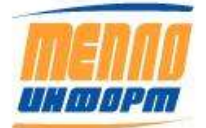

|                       |                                              | Спр                                     | авочные да                     | нные уз  | ла учета                             |                                |                    |                 |                  |
|-----------------------|----------------------------------------------|-----------------------------------------|--------------------------------|----------|--------------------------------------|--------------------------------|--------------------|-----------------|------------------|
|                       |                                              | 1                                       |                                |          | 6                                    | 1                              |                    |                 |                  |
| Точка учета:          |                                              | ДOM 16                                  |                                |          |                                      |                                |                    |                 |                  |
| Номер ТВ/потребителя: |                                              | дом 16                                  |                                |          |                                      |                                |                    |                 |                  |
| 06                    |                                              |                                         |                                |          |                                      |                                |                    | -               |                  |
| Оощие данные          |                                              |                                         |                                |          |                                      |                                |                    |                 |                  |
| Теплосчетчик          | Модель тепловычислителя                      | Место установки<br>УУ                   | Класс точности                 | Источник | Заводской номер                      | Межповерочный<br>интервал, мес | Дата<br>поверки    | Магистраль      | Год изготовления |
|                       | BMC.7 TC-400-4-4-2                           | - · · · · · · · · · · · · · · · · · · · |                                |          | 110195                               |                                | -                  |                 |                  |
| улд                   | Идентификатор адаптера                       | Модель<br>утановленной<br>антенны       | Ментоверочный<br>интервал. мес | Модель   | Пароль<br>дистанционной<br>настройки | Оператор сотовой<br>связи      | Заводской<br>номер | Дата<br>поверки |                  |
| Первичные преоб       | бразователи                                  |                                         |                                |          |                                      |                                |                    |                 |                  |
| Прибор                | Параметр                                     | Kassan:T1                               | Канал:Т2                       | Канал:ТЗ |                                      |                                |                    | -               |                  |
| Раскодомеры           | Gmin                                         | 0                                       | 0                              |          | 2                                    |                                |                    |                 |                  |
|                       | G max                                        | 2.5                                     | 2.5                            |          |                                      |                                |                    |                 |                  |
| S                     | Дата поверки                                 |                                         |                                |          |                                      |                                |                    |                 |                  |
|                       | Манс.доп.погрешность, %                      |                                         |                                |          |                                      |                                |                    |                 |                  |
| 3                     | ДУ -                                         | 25                                      | 25                             |          | S                                    |                                |                    |                 |                  |
|                       | Mogens                                       |                                         |                                |          |                                      |                                |                    |                 |                  |
|                       | 3aa. No                                      |                                         |                                |          |                                      |                                |                    |                 |                  |
|                       | Межловерочный интервал,мес                   |                                         |                                |          |                                      |                                |                    |                 |                  |
| 10                    | Год изготовления                             |                                         |                                |          |                                      |                                |                    |                 |                  |
| Датчики давления      | Год изготовления                             |                                         |                                |          |                                      |                                |                    |                 |                  |
|                       | Дата поверки                                 |                                         |                                |          |                                      |                                |                    |                 |                  |
| đ                     | Модель                                       |                                         |                                |          |                                      |                                |                    |                 |                  |
|                       | Предел измерения, МПа                        |                                         |                                |          |                                      |                                |                    |                 |                  |
|                       | Договорное давление                          |                                         |                                |          | 8                                    |                                |                    |                 |                  |
| 2                     | Межловерочный интервал,мес                   |                                         |                                |          | 2                                    |                                |                    |                 |                  |
| 1                     | 3aa. No                                      |                                         |                                |          |                                      |                                |                    |                 |                  |
| Датчики температуры   | 3ae.Ne                                       |                                         |                                |          | 3                                    |                                |                    |                 |                  |
|                       | Межповерочный интервал,мес                   |                                         |                                |          |                                      |                                |                    |                 |                  |
| 3                     | Год изготовления                             |                                         |                                |          | 6                                    |                                |                    |                 |                  |
|                       | Дата поверки                                 |                                         |                                |          | _                                    |                                |                    |                 |                  |
| 6                     | Magan                                        | 1                                       |                                |          |                                      |                                |                    |                 |                  |
| 1                     | Предел измерения, град С                     | -                                       |                                |          | 2                                    |                                |                    |                 |                  |
|                       |                                              |                                         |                                |          |                                      |                                |                    |                 |                  |
|                       |                                              |                                         |                                |          |                                      |                                |                    |                 |                  |
|                       | Документ сформирован.<br>24.11.2014.16-04-35 |                                         |                                |          |                                      |                                |                    |                 |                  |

# Рис. 82. Нормативно-справочная информация по узлу учёта

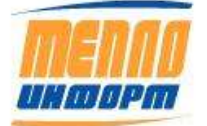
### 3.13. Раздел «Карта»

В этом разделе отображаются ТУ с привязкой к интерактивной карте (см. Рис. 83). Положение ТУ на карте отображаются в виде ромбов. Цвет ромба позволяет узнать, есть ли связь с прибором учета ТУ. Зеленый цвет означает, что связь есть; желтый – нет связи менее недели; красный – более недели:

HOPMA

🔶 НЕТ СВЯЗИ БОЛЕЕ 1 ДНЯ

💎 НЕТ СВ ЯЗИ БОЛЕЕ НЕДЕЛИ

Для того, чтобы задать отображение ТУ, на карте необходимо в верхней части экрана:

1) выбрать одного или несколько ТУ из списка групп ТУ (см. Рис. 83, п.1);

2) выбрать тип ресурса для отображения: ХВС, ГВС, Тепло, Газ, Электроэнергия или выбрать Все (см. Рис. 83, п.2);

3) выбрать тип данных для отображения: Текущие, Часовые, Суточные (см. Рис. 83, п.3);

4) выбрать период отображения (см. Рис. 83, п.4);

5) нажать на кнопку «Обновить» (см. Рис. 83, п.5).

В верхней части экрана есть окно поиска ТУ на карте (см. Рис. 83, п.6).

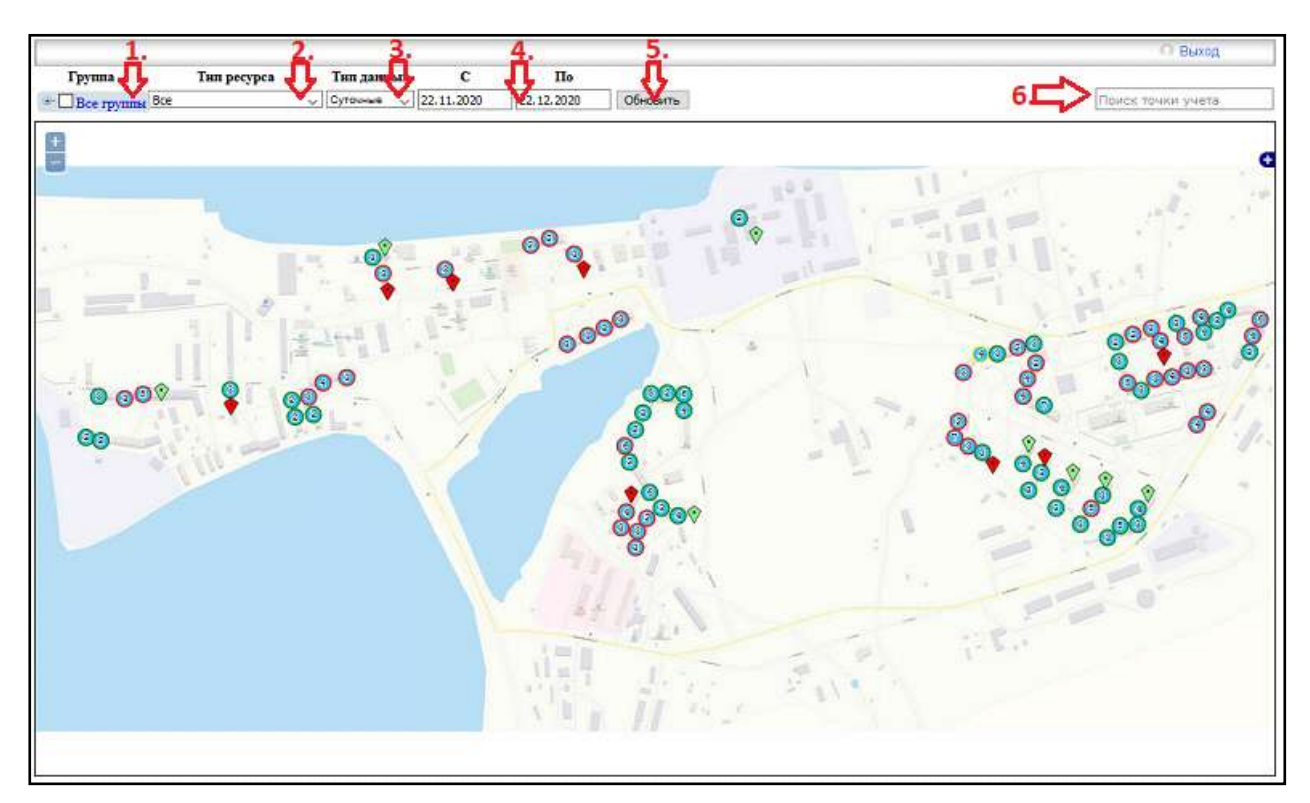

Рис. 83. Раздел «Карта»

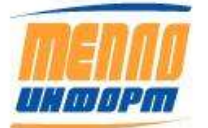

При щелчке мыши на один из ромбов появляется контекстное меню (см. Рис. 84).

В контекстном меню можно прочитать текущие значения теплосчётчиков (нажать на кнопку «**Читать текущее**»), архив за сегодняшний день (нажать на кнопку «**Архив Зв** сегодняшний день») или посмотреть список нештатных ситуаций (нажать на кнопку «**Нештатные ситуации**»).

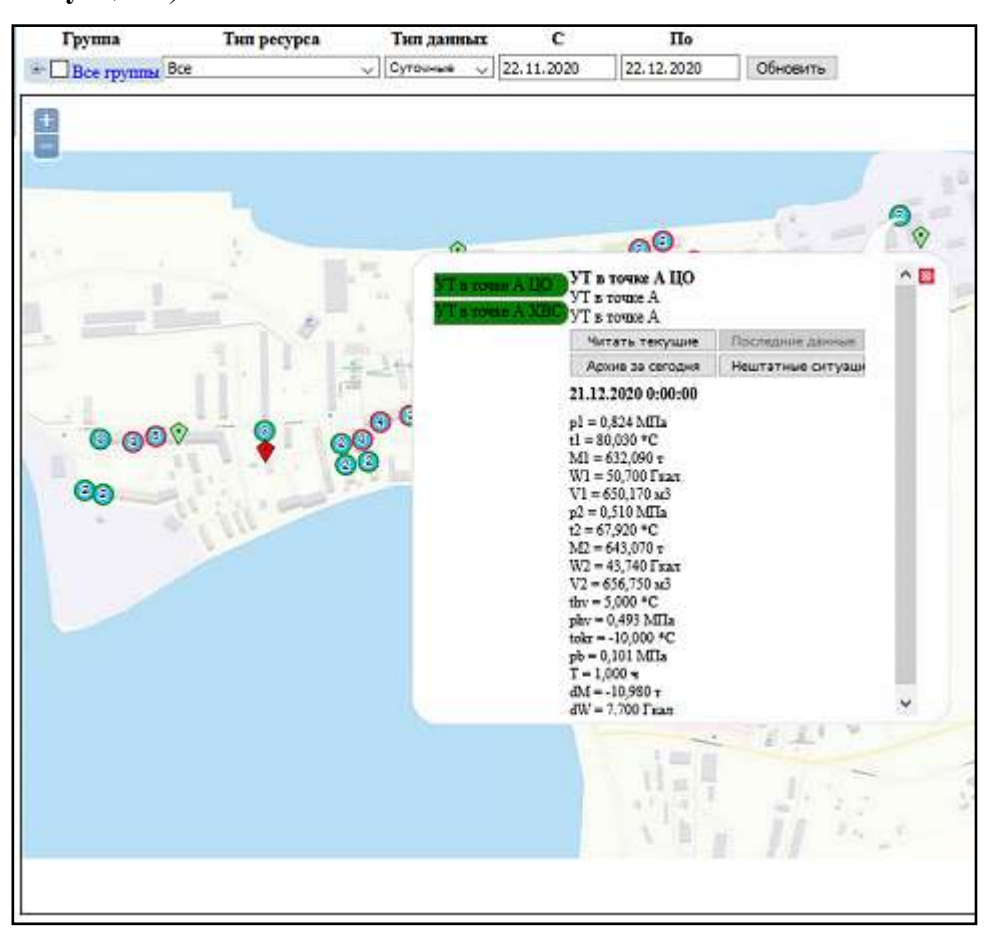

## Рис. 84. Карта с контекстным меню

Текущие значения отображаются в окне контекстного меню (см. Рис. 85).

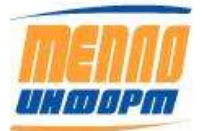

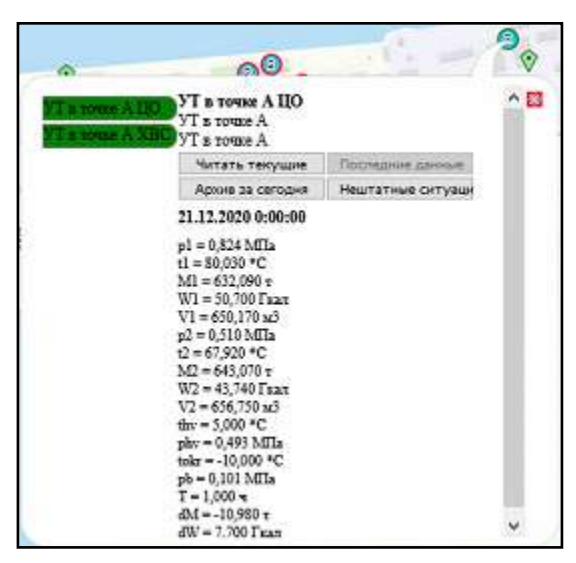

Рис. 85. Чтение текущих значений на карте

Архив за сегодня загружается в виде файла Excel. При этом на экране отобразится окно выбора действий с файлом: Открыть, Сохранить, Отмена (см. Рис. 86).

| Открытие «Ведомость    | за 24.11.2014.xls»                          |
|------------------------|---------------------------------------------|
| Вы собираетесь отк     | рыть <mark>ф</mark> айл                     |
| 🗿 Ведомость за         | 24.11.2014.xls                              |
| являющийся             | Лист Microsoft Excel                        |
| из http://www          | .teplo-inform.ru                            |
| Как Firefox следует    | обработать этот файл?                       |
| Открыть в              | Microsoft Office Excel (по умолчанию) 🔹     |
| 🔘 Со <u>х</u> ранить с | райл                                        |
| 🔲 Выполнять            | автоматически для всех файлов данного типа. |
|                        |                                             |
|                        |                                             |
|                        | ОК Отмена                                   |
|                        |                                             |

Рис. 86. Выбор действий с архивом за сегодняшний день

Пример архива за текущую дату по выбранной точке учёта представлен на Рис. 87.

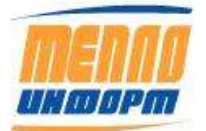

| Абонент ДОМ 2 Теплосчетчик ВИС.Т ТС-0201-0-2-1-11Е2 № 121544 |              |                          |                        |              |                                              |                                         |                 |                                 |            |         |        |
|--------------------------------------------------------------|--------------|--------------------------|------------------------|--------------|----------------------------------------------|-----------------------------------------|-----------------|---------------------------------|------------|---------|--------|
| ЛОМ 2                                                        | <b>ДОШ 2</b> |                          |                        | 1011100      | Расход под                                   | Vu Gmay =                               | 100м3/4         |                                 |            |         |        |
| д011/2                                                       |              |                          |                        |              | Packod of $D_V = 80$ MM Gmin = $0.4$ M3/4 Gm |                                         |                 |                                 | 10043/4    |         |        |
|                                                              |              |                          |                        |              |                                              | ду = о0мм (                             | 5///// = 0,4//3 | vy Gillax =                     | 100//3/4   |         |        |
|                                                              |              |                          |                        |              | Поопитіка                                    | ду = 40 <i>мм</i> р                     |                 |                                 |            |         |        |
|                                                              |              | -                        |                        |              |                                              |                                         |                 |                                 |            |         |        |
|                                                              |              | отчетна                  | ая ведоі               | лость за     | потреоле                                     | енное теп.                              | по и тепло      | оносите                         | ль         |         |        |
|                                                              |              |                          | c 00:00 24             | .11.2014 по  | 24:00 24.11.                                 | 2014                                    |                 |                                 |            |         |        |
|                                                              | Количество   |                          |                        |              |                                              |                                         |                 | _                               |            | Время   |        |
| Danua                                                        | тепловой     | Температур               | а теплоноси            | геля, град С | Расход тепл                                  | оносителя, т                            | Подпитка, т     | Потери тепл                     | юносителя, | штатной | Q      |
| Бремя                                                        | энергии,     |                          |                        |              |                                              |                                         |                 | 1                               |            | рароты, | Ошиоки |
|                                                              | Гкал         | +1                       | +2                     | dt = +1 +2   | M1                                           | MO                                      | M2              | dM                              | dM i       | Tac     |        |
| 24 11 01:00                                                  | 0.811        | 99.4                     | 56.2                   | 43.2         | 18 75                                        | 18 37                                   | 0.00            | 0.00                            | 0.38       | 1 00    |        |
| 02:00                                                        | 0,011        | 99.4                     | 56.5                   | 43,2         | 18,73                                        | 17,90                                   | 0,00            | 0,00                            | 0,30       | 1,00    |        |
| 03:00                                                        | 0,766        | 99.8                     | 56.5                   | 43.3         | 17 69                                        | 17.32                                   | 0.00            | 0,00                            | 0,37       | 1,00    |        |
| 04:00                                                        | 0,751        | 99.5                     | 56,4                   | 43,1         | 17,45                                        | 17.09                                   | 0,00            | 0.00                            | 0,36       | 1.00    |        |
| 05:00                                                        | 0,763        | 100,3                    | 56,2                   | 44,1         | 17,31                                        | 16,94                                   | 0,00            | 0,00                            | 0,37       | 1,00    |        |
| 06:00                                                        | 0,768        | 99,2                     | 55,9                   | 43,3         | 17,73                                        | 17,35                                   | 0,00            | 0,00                            | 0,38       | 1,00    |        |
| 07:00                                                        | 0,838        | 99,7                     | 55,5                   | 44,2         | 18,97                                        | 18,57                                   | 0,00            | 0,00                            | 0,40       | 1,00    |        |
| 08:00                                                        | 0,849        | 99,6                     | 56,1                   | 43,5         | 19,49                                        | 19,06                                   | 0,00            | 0,00                            | 0,43       | 1,00    |        |
| 09:00                                                        | 0,756        | 100,0                    | 55,9                   | 44,1         | 17,15                                        | 16,79                                   | 0,00            | 0,00                            | 0,36       | 1,00    |        |
| 10:00                                                        | 0,762        | 99,3                     | 54,1                   | 45,2         | 16,87                                        | 16,51                                   | 0,00            | 0,00                            | 0,36       | 1,00    |        |
| 11:00                                                        | 0,795        | 98,7                     | 53,4                   | 45,3         | 17,54                                        | 17,16                                   | 0,71            | 0,00                            | 0,38       | 1,00    |        |
| 12:00                                                        | 0,772        | 98,3                     | 53,9                   | 44,4         | 17,38                                        | 17,00                                   | 0,18            | 0,00                            | 0,38       | 1,00    |        |
| 13:00                                                        | 0,771        | 98,1                     | 53,2                   | 44,9         | 17,19                                        | 16,83                                   | 0,00            | 0,00                            | 0,36       | 1,00    |        |
| 14:00                                                        | 0,785        | 98,4                     | 52,7                   | 45,7         | 17,18                                        | 16,81                                   | 0,00            | 0,00                            | 0,37       | 1,00    |        |
| 15:00                                                        | 0,800        | 97,4                     | 52,6                   | 44,8         | 17,00                                        | 17,40                                   | 0,72            | 0,00                            | 0,38       | 1,00    |        |
| 10:00                                                        | 0,011        | 97,2                     | 52,0                   | 44,4         | 10,20                                        | 17,09                                   | 0,00            | 0,00                            | 0,39       | 1,00    |        |
| 17.00                                                        | 0,022        | 50,0                     | 52,0                   | 43,0         | 10,70                                        | 10,37                                   | 0,00            | 0,00                            | 0,39       | 1,00    |        |
| 19:00                                                        |              |                          |                        |              |                                              |                                         |                 |                                 |            |         |        |
| 20:00                                                        |              |                          |                        |              |                                              |                                         |                 |                                 |            |         |        |
| 21:00                                                        |              |                          |                        |              |                                              |                                         |                 |                                 |            |         |        |
| 22:00                                                        |              |                          |                        |              |                                              |                                         |                 |                                 |            |         |        |
| 23:00                                                        |              |                          |                        |              |                                              |                                         |                 |                                 |            |         |        |
| 24:00                                                        |              |                          |                        |              |                                              |                                         |                 |                                 |            |         |        |
| Итого                                                        | 13,405       | 98,9                     | 54,8                   | 44,1         | 303,88                                       | 297,44                                  | 1,61            | 0,00                            | 6,44       | 17,00   |        |
|                                                              |              |                          |                        |              |                                              |                                         |                 |                                 |            |         |        |
|                                                              | Мут = +(М1   | - M2) + M3 =             | 6,44 т + 1,6           | 1 т = 8,05 т |                                              | (Vyт = 8,16 куб.м.) Расшифровка ошибок: |                 |                                 |            | -       |        |
|                                                              |              |                          |                        |              |                                              |                                         |                 | (<) расход <                    | СМИН       |         |        |
|                                                              |              |                          | зания инте             | граторов     | M2 -                                         | T                                       |                 | (>) расход >                    | • макс     |         |        |
| <u>Да</u><br>24.11.1                                         | 4 17:00      | Q, T Kaji<br>0, 511, 702 | IVI I, I<br>224 044 15 | 1012, 1      | 1 120 75                                     | тшт.раб, час<br>16 699 ле               |                 | (л) ошиока д                    | цатчика    |         |        |
| 24.11.                                                       | 4 17:00      | 9 / 98 387               | 224 044,15             | 223 175,05   | 1 179 14                                     | 15 500,40                               |                 | (T) + 1 + 2 < 1                 |            |         |        |
| 24.11.1<br>Ит                                                |              | 13 405                   | 303.88                 | 222 010,43   | 1 17 3, 14                                   | 17 00                                   |                 | (C) KODDEKUK                    | IS USCOB   |         |        |
|                                                              | 010          | 13,403                   | 505,00                 | 251,44       | 1,01                                         | 11,00                                   |                 | <ul> <li>(E) функцио</li> </ul> | нап отказ  |         |        |
|                                                              |              |                          |                        |              |                                              |                                         |                 | (#) электроп                    | итание     |         |        |
|                                                              |              |                          |                        |              |                                              |                                         |                 | ()                              |            |         |        |
| Тотч.пе                                                      | риод =       | Тшт.раб +                | Тмин +                 | Тмакс +      | Tdt +                                        | Тэ.п. +                                 | Тпроч.ав.       | То.т.**                         |            |         |        |
| 17                                                           | ,00          | 17,00                    | 0,00                   | 0,00         | 0,00                                         | 0,00                                    | 0,00            | 0,00                            |            |         |        |
| Q отч.п                                                      | ериод =      | QT/c +                   | <b>Q</b> мин +         | Qмакс +      | Qdt +                                        | Qou                                     | ш+              | Qo.t.                           | Qyт+       | Qт/в*   |        |
| 13,                                                          | 805          | 13,405                   | 0,000                  | 0,000        | 0,000                                        | 0,0                                     | 000             | 0,000                           | 0,401      | 0,000   |        |
|                                                              |              |                          |                        |              |                                              |                                         |                 |                                 |            |         |        |
| * Тепловые                                                   | потери на у  | частке теп.              | пового ввод<br>-       | а на балансе | потребителя                                  |                                         | t хв = 5 град С | , с 1.10 по 3                   | 0.04       |         |        |
| ** Время отсутствия теплопотребления                         |              |                          |                        |              |                                              |                                         | t xв = 15 град  | С, с 1.05 по                    | 30.09      |         |        |
|                                                              |              |                          |                        |              |                                              |                                         |                 |                                 |            |         |        |
| Ведомость                                                    | сформирое    | ACKV A6                  | 000 << Tor             |              | > 24 11 2014 17                              | -22-55                                  |                 |                                 |            |         |        |

# Рис. 87. Пример ведомости за текущую дату по выбранной точке учёта

Так же в контекстном меню можно загрузить «Нештатные ситуации», нажав на соответствующую кнопку. Нештатные ситуации отображаются в окне контекстного меню (см. Рис. 88).

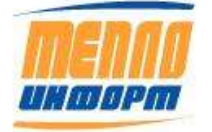

| читать т               | exyupee                | Послидние данные                                                  |  |  |  |  |  |  |  |
|------------------------|------------------------|-------------------------------------------------------------------|--|--|--|--|--|--|--|
| Архив за с             | encans                 | Нештатные ситуации                                                |  |  |  |  |  |  |  |
| Hemrare                | ые си                  | ryaquu:                                                           |  |  |  |  |  |  |  |
| 14.11.2014<br>2:36:19  | Парал                  | агтр Gmin1 аполнянияся с на 0                                     |  |  |  |  |  |  |  |
| 12.11.2014<br>16:04:49 | Парам<br>намен<br>HC-N | Параметр SoftwareVersion<br>вименииса с HC-N-2.47 на<br>HC-N-2.49 |  |  |  |  |  |  |  |
| 12.11.2014<br>16:04:49 | Парал<br>на            | erp Geinl maesenarca c 0,5                                        |  |  |  |  |  |  |  |
|                        |                        |                                                                   |  |  |  |  |  |  |  |
|                        |                        |                                                                   |  |  |  |  |  |  |  |

# Рис. 88 Отображение нештатных ситуаций в окне контекстного меню

Существует несколько способов отображения рабочих слоёв на карте:

• точки учёта. При выборе данного типа, положение точек учёта на карте отображается с помощью ромбов с цветовой индикацией (см. Рис. 89)

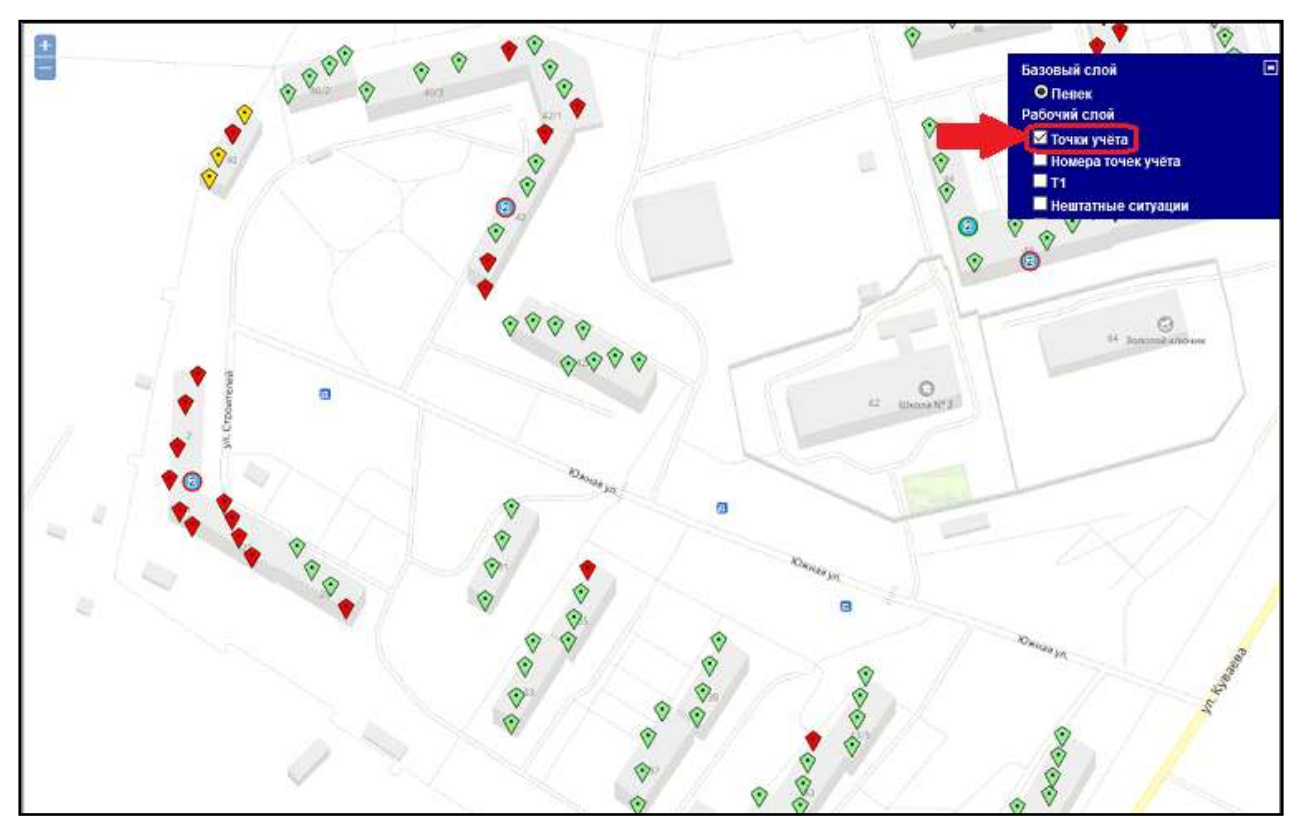

## Рис. 89. Отображение точек учёта на карте

• номера точек учёта. При выборе данного типа, положение точек учёта на карте отображается с помощью их номеров (см. Рис. 90)

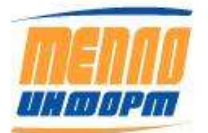

11483830.284.РЭ

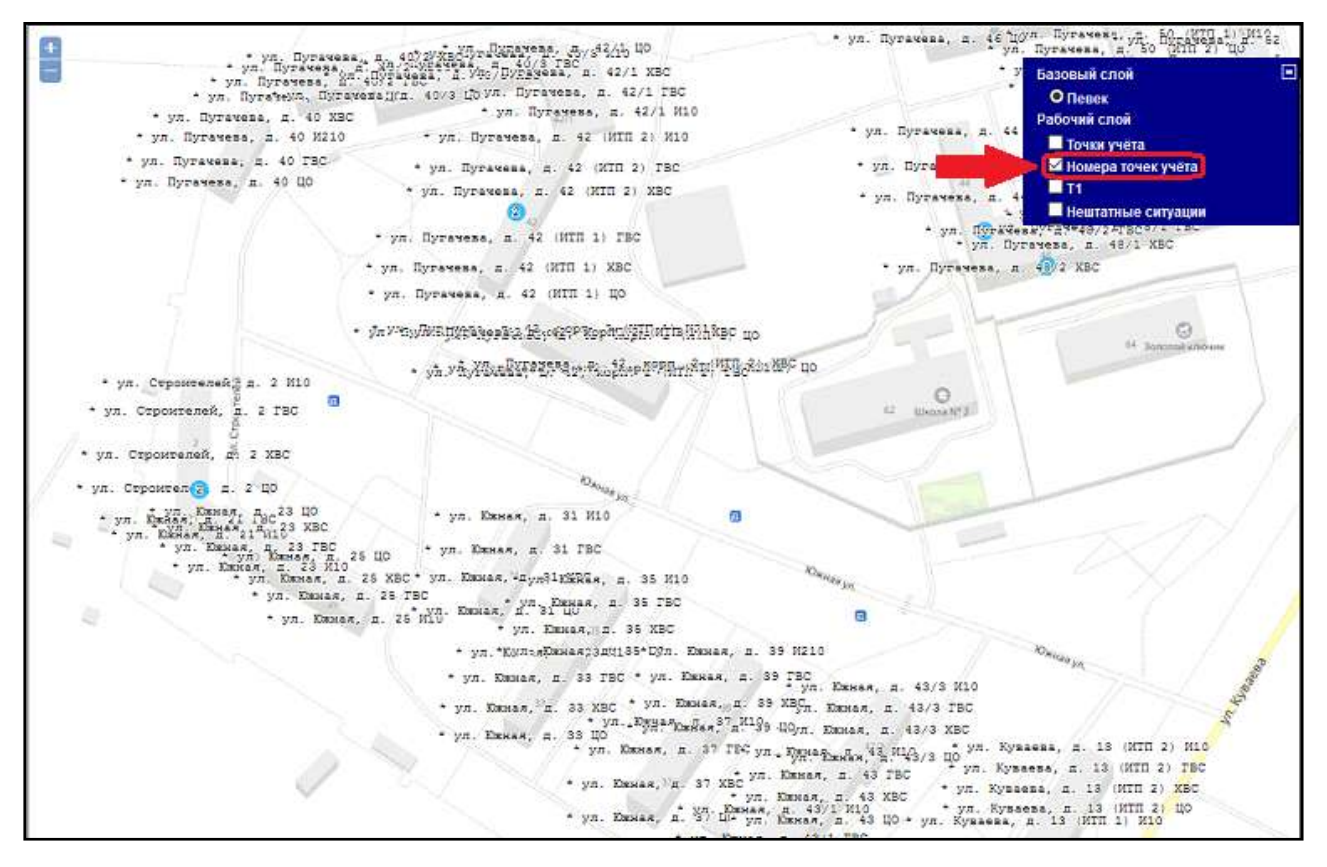

Рис. 90. Отображение номеров точек учёта на карте

• Т1. При выборе данного типа, положения точек учёта на карте отображается с помощью температур подающего трубопровода (см. Рис. 91)

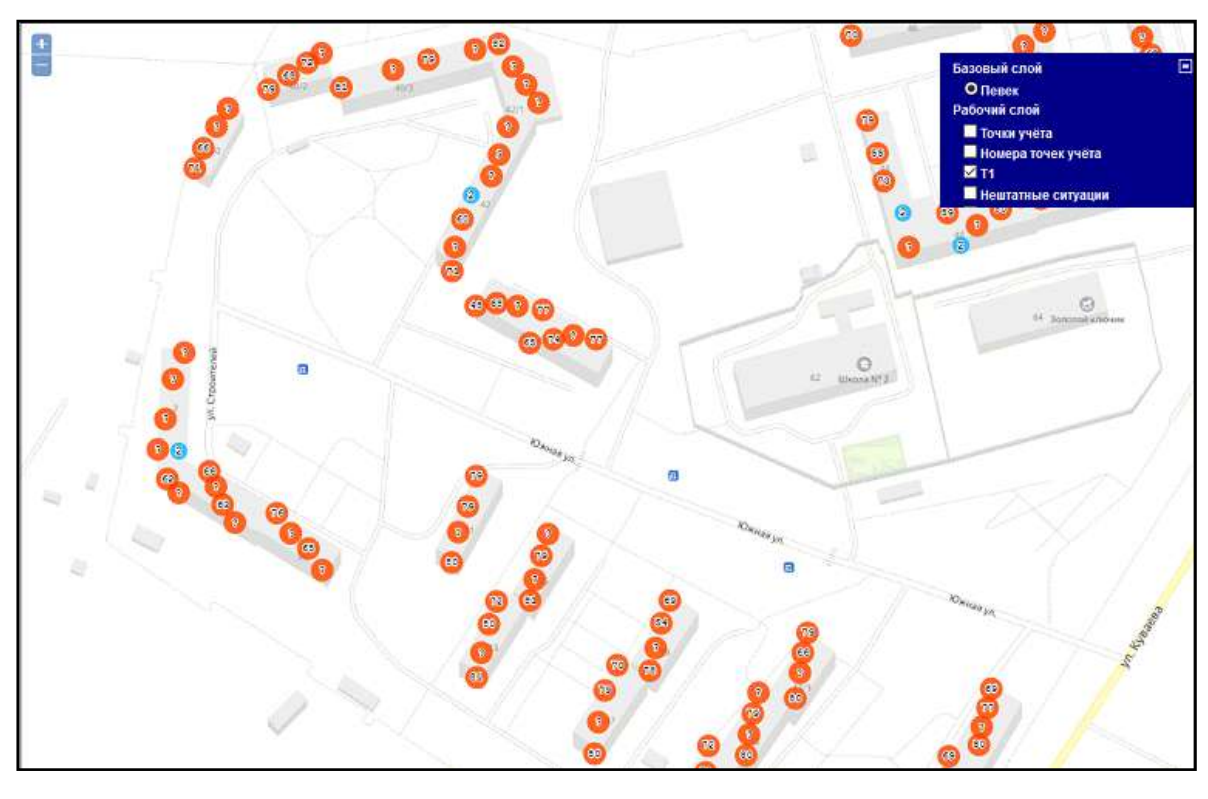

Рис. 91. Отображение температур подающего трубопровода на карте

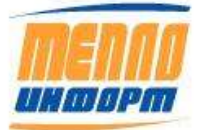

• нештатные ситуации. При выборе данного типа, на карте отображаются только не точки учёта, у которых есть нештатные ситуации (см. Рис. 92)

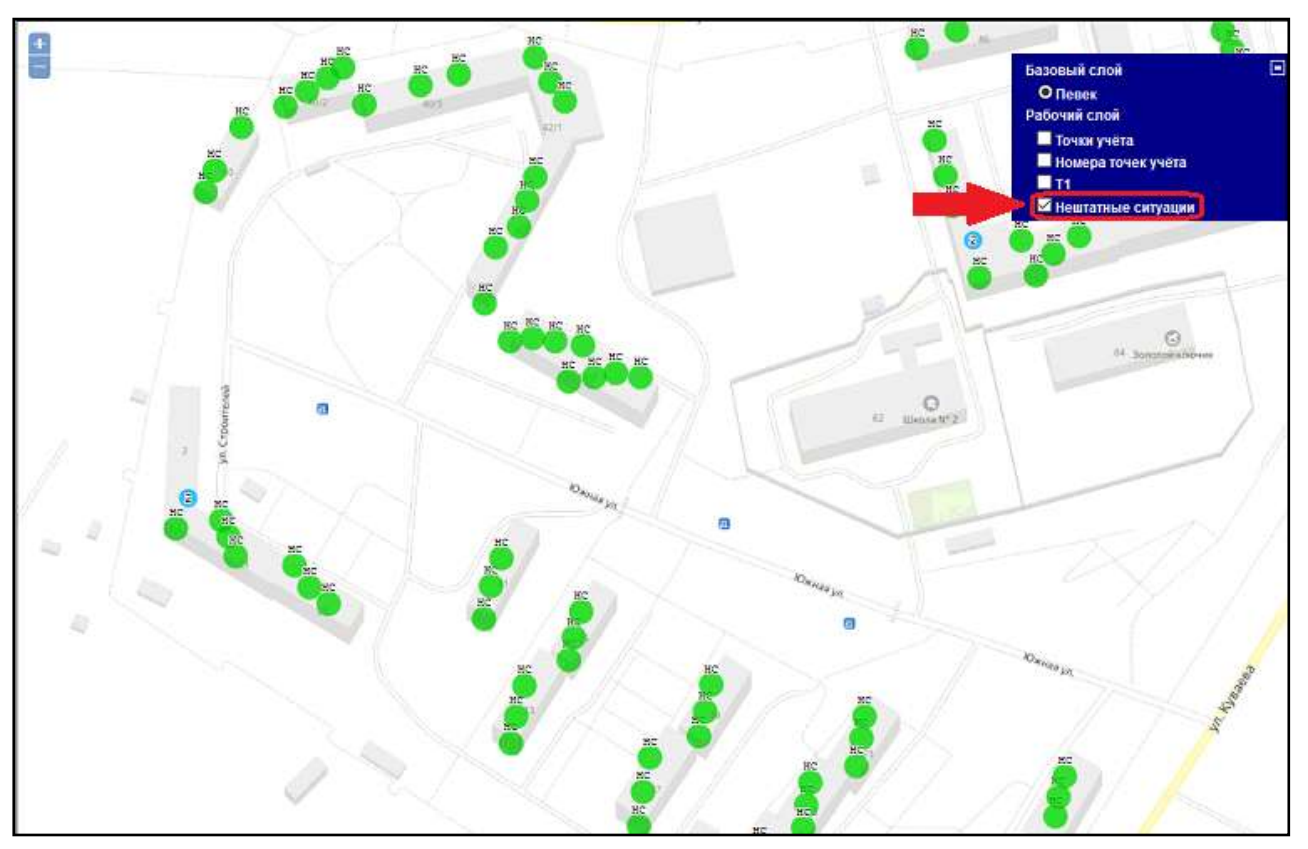

Рис. 92. Отображение нештатных ситуаций на карте

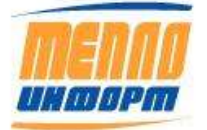

### 3.14. Раздел «Настройки»

В этом разделе можно сменить пароль доступа к сайту, задать адрес электронный почты. На заданный адрес электронной почты можно получить пароль в случае его утраты.

Также в этом разделе можно выбрать электронные адреса и телефоны для получения SMS-уведомлений о событиях. Раздел «Настройки» личного кабинета показан на Рис. 93.

Раздел «Настройка» недоступен для пользователя «Тест».

Для того чтобы при входе в личный кабинет, на экране отображались сообщения о событиях, а так же появлялось окно с оперативной сигнализацией по контролю событий, необходимо выбрать «Показывать сообщение о новых событиях при входе в Личный кабинет».

В разделе «Настройки» есть возможность выбора страницы входа в систему.

Для того чтобы ведомости формировались в формате .pdf, а не .xls, необходимо выбрать «Формировать ведомости в PDF».

Для сортировки отображаемых групп и точек учёта выберите «по алфавиту» или «в заданном порядке».

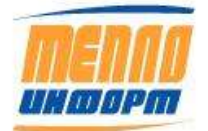

|                                                                       | Puwon |
|-----------------------------------------------------------------------|-------|
| Пастроики                                                             | віход |
| Электронная почта                                                     |       |
| Рекоментуем ввести апрес Вашей электронной почты                      |       |
| Это позволит получить пароль в письме в случае его                    |       |
| утраты.                                                               |       |
| Личный кабинет                                                        |       |
| Показывать сообщение о новых событиях при входе в Личный<br>кабинет   |       |
| Страница входа Ведомости -                                            |       |
| Отчёт по связи                                                        |       |
| 🔲 Показывать адрес вместо наименования                                |       |
| Ведомости                                                             |       |
| Иновая страница 'Ведомости' Инотрукция по работе с разделом Веломости |       |
| Сортировка гоупп и абонентов:                                         |       |
| <ul> <li>по алфавиту</li> </ul>                                       |       |
| 🔘 в заданном порядке                                                  |       |
| П Формировать ведомости в PDF                                         |       |
| Оповещения о НС                                                       |       |
| Тип оповещения                                                        |       |
| E-mail 👻                                                              |       |
| Электронный адрес(e-mail)                                             |       |
|                                                                       |       |
| Добавить                                                              |       |
| Прупповые условия                                                     |       |
| П Условия приоора                                                     |       |
| Срабатывания патчиков                                                 |       |
|                                                                       |       |
| прибором                                                              |       |
| 🖾 Высылать месячные                                                   |       |
| отчеты                                                                |       |
| Певерное время                                                        |       |
| Изменение параметров                                                  |       |
| прибора                                                               |       |
| 🗖 Сообщения о поверке                                                 |       |
| Сообщений подряд: 3                                                   |       |

# Рис. 93. Раздел «Настройка»

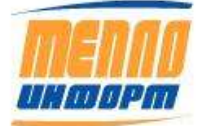

## 3.15. Раздел «Техподдержка»

В этом разделе находятся контактные данные, по которым можно получить техническую поддержку по работе с ИС «*Теплоинформ*». Также на данной странице можно загрузить актуальную версию «Руководства пользователя» (см. Рис. 94).

|                 | Техническая поддержка              | О Выход |
|-----------------|------------------------------------|---------|
| menno           | Загрузить руководство пользователя |         |
| UHOOPM          |                                    |         |
| Веломости       |                                    |         |
| Месячные отчеты |                                    |         |

### Рис. 94. Раздел «Помощь»

## 3.16. Раздел «Журнал сайта»

В данном разделе находится информация о действиях пользователей системы «Теплоинформ».

|                     |                                 |                     | Журн             | ал с  | сайта 🔍 Выход                                  |
|---------------------|---------------------------------|---------------------|------------------|-------|------------------------------------------------|
| Дата                |                                 |                     |                  |       |                                                |
| 22.12.2020          | Прим                            | енить Показы        | авать информацию | oố IP | Отчет по использованию сайта                   |
| Сервер              | Время                           | IP                  | Пользователь     | Рез-т | Запрос                                         |
| WIN-<br>H2CO6RTJBFT | 22.12.2020<br>20:55:08          | 192.168.9.20        | Kopm.A.B.        | ox    | Просмотр инемосхеных                           |
|                     | 22.12.2020 192.168.<br>20:48:27 |                     | Kopm.A.B.        | OK    | Вход в систему                                 |
|                     | 22.12.2020<br>20:48:27          | 192.168.9.20        | Корж.А.В.        | OK    | Бход в систему                                 |
|                     | 22.12.2020<br>20:36:30          | 192,168.9.5         | Алминистратор    | OK    | Вход в систему                                 |
|                     | 22.12.2020<br>20:36:30          | 192.168.9.5         | Адживистратор    | оĸ    | Вход в систему                                 |
|                     | 22.12.2020<br>11:55:39          | DESRTOP-<br>37851RH | Юфеев.В          | OK    | Сохранен абонент ул. Обручева, д. 4/1, хорп. 3 |
|                     | 22.12.2020<br>11:55:21          | DESKTOP-<br>37851RH | Киреев.В         | оĸ    | Сохранен абонент ул. Обручева, п. 4/1, корп. 3 |
|                     | 22.12.2020<br>11:53:57          | DESKTOP-<br>37851RH | Киреев.В         | OK    | Сохранен абонент ул. Обручева, д. 4/1, корп. 2 |
|                     | 22.12.2020<br>11:53:37          | DESKTOP-<br>378S1RH | Киреев.В         | OR    | Сохранен абонент ул. Обручева, д. 4/1, корл. 2 |
|                     | 22.12.2020<br>11:50:07          | DESKTOP-<br>378S1RH | Korpees.B        | oĸ    | Сохранен абонент ул. Пугачева, д. 46           |
|                     | 22.12.2020<br>11:46:27          | DESKTOP-<br>37851RH | Киреел.В         | OR    | Сохранен абонент ул. Пугачева, л. 44           |
|                     | 22.12.2020<br>11:46:21          | DESKTOP-<br>37851RH | Киреев,В         | OK    | Сохранен абонент ул. Пугачева, д. 44           |
|                     | 22.12.2020<br>11:43:25          | DESKTOP-<br>37851RH | Киреев.В         | OR    | Сохранен абонент ул. Пугачева, д. 44           |
| VIN-<br>12CO6RTJBFT | 22.12.2020<br>11:42:01          | 192.168.9.20        | Дороднова.Е.С.   | oĸ    | Просмотр событий контроля                      |
|                     | 22.12.2020<br>11:41:43          | DESETOP-<br>37851RH | Киреев.В         | ox    | Сохранен абонент ул. Пугачева, д. 44           |
|                     | 22.12.2020<br>11:40:56          | DESKTOP-<br>37851RH | Киреев, В        | OK    | Бход в систему                                 |

# Рис. 95. Журнал сайта

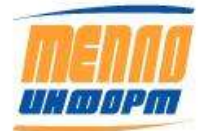

При нажатии на кнопку «**Отчёт по использованию сайта**», ИС «*Теплоинформ*» загрузит отчёт по использованию сайта за месяц, предшествующий текущему. На экране отобразится окно выбора действий с отчётом в формате Excel: открыть, сохранить, отмена (см. Рис. 96).

| В Отчет по исп               | ользованию сайта за Ноябрь 2020г.xls            |   |
|------------------------------|-------------------------------------------------|---|
| являющийся<br>из http://192. | Microsoft Excel 97-2003 Worksheet<br>168.9.5:82 |   |
| Как Firefox следу            | ет обработать этот файл?                        |   |
| Открыть в                    | Excel (по умолчанию)                            | * |
| () Со <u>х</u> ранить ф      | <b>ล</b> พิภ                                    |   |
| Выполнять а                  | втоматически для всех файлов данного типа.      |   |

#### Рис. 96. Окно выбора действий с отчётом по использованию сайта

На Рис. 97 представлен пример отчёта по использованию сайта, формируемой ИС «*Теплоинформ*».

|                    |           | Отчет        | по исп         | ользован            | нию сайт           | a                   |                   |          |        |       |  |
|--------------------|-----------|--------------|----------------|---------------------|--------------------|---------------------|-------------------|----------|--------|-------|--|
|                    |           | c 01.11      | .20 по         | 30.11.20            |                    |                     |                   |          |        |       |  |
|                    | Kon no    | Из них       | Доп.           | Количество запросов |                    |                     |                   |          |        |       |  |
| Группа             | абонентов | нет<br>Связи | соглаше<br>ний | Ведомости по суткам | Ведомости по часам | Текущие<br>значения | Чтение<br>часовых | Контроль | Другое | Bcero |  |
| Bce TY             | 307       | 205          | 0              | 91                  | 0                  | 0                   | 0                 | 89       | 2652   | 2832  |  |
| ул. Куваева, д. 13 | 8         | 2            | 0              | 0                   | 0                  | 0                   | 0                 | 0        | 0      | 0     |  |
| ул. Куваева, д. 13 | 4         | 1            | 0              | 0                   | 0                  | 0                   | 0                 | 0        | 0      | 0     |  |
| ул. Куваева, д. 13 | 4         | 1            | 0              | 0                   | 0                  | 0                   | 0                 | 0        | 0      | 0     |  |
| ул. Куваева, д. 43 | 4         | 4            | 0              | 0                   | 0                  | 0                   | 0                 | 0        | 0      | 0     |  |
| ул. Куваева, д. 49 | 8         | 2            | 0              | 0                   | 0                  | 0                   | 0                 | 0        | 0      | 0     |  |
| ул. Куваева, д.43  | 4         | 3            | 0              | 0                   | 0                  | 0                   | 0                 | 0        | 0      | 0     |  |
| ул. Обручева, д.   | 4         | 1            | 0              | 0                   | 0                  | 0                   | 0                 | 0        | 0      | 0     |  |
| ул. Обручева, д.   | 4         | 1            | 0              | 0                   | 0                  | 0                   | 0                 | 0        | 0      | 0     |  |
| ул. Обручева, д. 1 | 4         | 3            | 0              | 0                   | 0                  | 0                   | 0                 | 0        | 0      | 0     |  |
| ул. Обручева, д.   | 8         | 8            | 0              | 0                   | 0                  | 0                   | 0                 | 0        | 0      | 0     |  |
| ул. Обручева, д. 1 | 4         | 4            | 0              | 0                   | 0                  | 0                   | 0                 | 0        | 0      | 0     |  |
| ул. Обручева, д. 2 | 4         | 4            | 0              | 0                   | 0                  | 0                   | 0                 | 0        | 0      | 0     |  |
| ул. Обручева, д. 3 | 12        | 12           | 0              | 0                   | 0                  | 0                   | 0                 | 0        | 0      | 0     |  |
| ул. Обручева, д. 4 | 4         | 4            | 0              | 0                   | 0                  | 0                   | 0                 | 0        | 0      | 0     |  |
| ул. Обручева, д. 4 | 4         | 1            | 0              | 0                   | 0                  | 0                   | 0                 | 0        | 0      | 0     |  |
| ул. Пугачева, д. 4 | 4         | 4            | 0              | 0                   | 0                  | 0                   | 0                 | 0        | 0      | 0     |  |
| ул. Пугачева, д. 4 | 4         | 4            | 0              | 0                   | 0                  | 0                   | 0                 | 0        | 0      | 0     |  |
| ул. Пугачева, д. 4 | 4         | 1            | 0              | 0                   | 0                  | 0                   | 0                 | 0        | 0      | 0     |  |
| ул. Пугачева, д. 4 | 8         | 7            | 0              | 0                   | 0                  | 0                   | 0                 | 0        | 0      | 0     |  |
| ул. Пугачева, д. 4 | 8         | 8            | 0              | 0                   | 0                  | 0                   | 0                 | 0        | 0      | 0     |  |
| ул. Пугачева, д. 4 | 4         | đ            | 0              | 0                   | 0                  | 0                   | 0                 | 0        | 0      | 0     |  |
| ул. Пугачева, д. 4 | 4         | 4            | 0              | 0                   | 0                  | 0                   | 0                 | 0        | 0      | 0     |  |
| ул. Пугачева, д. 4 | 4         | 1            | 0              | 0                   | 0                  | 0                   | 0                 | 0        | 0      | 0     |  |
| ул. Пугачева, д. 4 | 4         | 1            | 0              | 0                   | 0                  | 0                   | 0                 | 0        | 0      | 0     |  |
| ул. Пугачева, д. 4 | 4         | 1            | 0              | 0                   | 0                  | 0                   | 0                 | 0        | 0      | 0     |  |
| ул. Пугачева, д. 5 | 8         | 8            | 0              | 0                   | 0                  | 0                   | 0                 | 0        | 0      | 0     |  |
| ул. Пугачева, д. 5 | 8         | 2            | 0              | 0                   | 0                  | 0                   | 0                 | 0        | 0      | 0     |  |
| ул. Пугачева, д. 5 | 8         | 5            | 0              | 0                   | 0                  | 0                   | 0                 | 0        | 0      | 0     |  |

### Рис. 97. Отчёт по использованию сайта

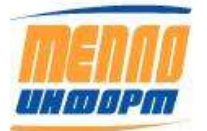

# 4. Достоинства применения интернет-службы «Теплоинформ»

Для абонентов и обслуживающих организаций:

• ИС «*Теплоинформ*» даёт возможность ежечасно отслеживать параметры теплопотребления с любого компьютера, подключённого к Интернету.

• Оперативный контроль нештатных ситуаций, энергосбережение.

• Для печати отчётной ведомости теплопотребления за месяц не нужно подходить непосредственно к теплосчётчику, можно использовать для сдачи в теплоснабжающую организацию ведомости, сформированные ИС «*Теплоинформ*».

• Оперативный разбор спорных ситуаций с теплосбытовой компанией.

Для теплосбытовых компаний:

• Ведомости, сформированные ИС *«Теплоинформ»*, можно использовать для выставления счетов за потребленную тепловую энергию, не требуя от абонентов ежемесячной курьерской доставки ведомостей.

• Сотрудники теплоснабжающей организации получают оперативный доступ к базе учетных данных ТУ и к текущим значениям параметров теплоносителя.

# 5. Нештатные ситуации

В ИС «Теплоинформ» к нештатным ситуациям относят следующие виды отказов:

1) Отказ измерительного канала по причинам:

- отказ связи с теплосчетчиком;
- значение параметра выходит за границы шкалы.
- 2) Отказ вычислений тепловой энергии и отпуска теплоносителей по причинам:
- значения аргументов выходят за пределы допустимых значений;
- расчётное значение массового расхода выходит за пределы допустимого значения;
- недопустимое с точки зрения термодинамического равновесия в системе «вода -

пар» сочетание давления и температуры теплоносителя в трубопроводе;

3) Кроме перечисленных отказов, контролируемых в ИС «Теплоинформ», из некоторых типов теплосчетчиков могут быть получены данные о следующих нештатных ситуациях:

- расход «по умолчанию»;
- нулевой расход;

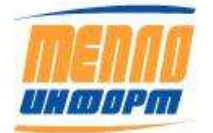

- расход больше максимума;
- расход меньше минимума;
- разность температур в подающем и обратном трубопроводах магистрали меньше

#### минимума;

- датчик вне номинального диапазона;
- неисправность датчика;
- выход датчика за уставку;
- ошибка конфигурации;
- параметр не вычислен;
- нет расчета по магистралям;
- некритическая ошибка данных;
- нет запрашиваемого параметра.
- 4) Отсутствие архивных данных:
- нет некоторых часовых значений;
- нет некоторых суточных значений;
- нет коммерческих документов.

Нештатные ситуации первых трех типов возникают на уровне теплосчетчиков и реакция на них в данной инструкции не описывается.

Отсутствующие архивные данные, если они в теплосчетчике есть, можно восстановить. В штатном режиме сбор недостающих архивов происходит в автоматическом режиме раз в час. Так же данные можно закачать, запустив опрос из «Конфигуратора» в ручном режиме.

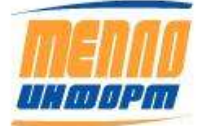

# 6. Контактная информация

ООО «Теплоинформ» г. Москва, ул. Электродная д10 офис 67.

Телефон/факс: +7(925) 365-59-14, 8 (495) 672-72-13.

E-mail: <u>info@teplo-inform.ru</u>

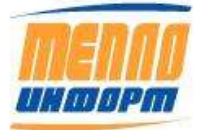